# HP iPAQ Produkthandbuch

© Copyright 2008 Hewlett-Packard Development Company, L.P.

Die HP iPAQ Produkte enthalten Microsoft® Windows Mobile® 6.0 Classic mit Messaging and Security Feature Pack.

Microsoft Windows, das Windows Logo, Outlook und ActiveSync/Windows Mobile Device Center sind Marken der Microsoft Corporation in den USA und anderen Ländern.

Das SD-Logo ist eine Marke ihres Inhabers.

Bluetooth® ist eine Marke ihres Inhabers und wird von Hewlett-Packard Development Company, L.P. in Lizenz verwendet.

Andere hierin verwendete Produktnamen können Marken der jeweiligen Unternehmen sein.

HP haftet nicht für technische oder redaktionelle Fehler oder Auslassungen in diesem Dokument. Ferner übernimmt sie keine Haftung für Schäden, die direkt oder indirekt auf die Bereitstellung, Leistung und Nutzung dieses Materials zurückzuführen sind. HP haftet - ausgenommen für die Verletzung des Lebens, des Körpers, der Gesundheit oder nach dem Produkthaftungsgesetz - nicht für Schäden, die fahrlässig von HP, einem gesetzlichen Vertreter oder einem Erfüllungsgehilfen verursacht wurden. Die Haftung für grobe Fahrlässigkeit und Vorsatz bleibt hiervon unberührt. Inhaltliche Änderungen dieses Dokuments behalten wir uns ohne Ankündigung vor. Die Informationen in dieser Veröffentlichung werden ohne Gewähr für ihre Richtigkeit zur Verfügung gestellt. Insbesondere enthalten diese Informationen keinerlei zugesicherte Eigenschaften. Alle sich aus der Verwendung dieser Informationen ergebenden Risiken trägt der Benutzer. Die Garantien für HP Produkte und Services werden ausschließlich in der zum Produkt bzw. Service gehörigen Garantieerklärung beschrieben. Aus dem vorliegenden Dokument sind keine weiter reichenden Garantieansprüche abzuleiten.

Dieses Dokument enthält urheberrechtlich geschützte Informationen. Kein Teil dieses Dokuments darf ohne die schriftliche Einwilligung der Hewlett-Packard Development Company, L.P. fotokopiert, vervielfältigt oder in eine andere Sprache übersetzt werden.

Zweite Ausgabe 2007, 2008

Teilenummer des Dokuments: 461290-042

# Inhaltsverzeichnis

#### 1 Registrieren des HP iPAQ

#### 2 Lieferumfang

#### 3 Komponenten

| Komponenten auf der Vorderseite              | . 3 |
|----------------------------------------------|-----|
| Komponenten auf der Ober- und Unterseite     | . 4 |
| Komponenten auf der rechten und linken Seite | . 5 |
| Komponenten auf der Rückseite                | . 5 |

#### 4 Einrichten des HP iPAQ

| Schritt 1: Abnehmen der Akkuabdeckung                                | 7  |
|----------------------------------------------------------------------|----|
| Schritt 2: Einsetzen des Akkus und Wiederanbringen der Akkuabdeckung | 7  |
| Schritt 3: Aufladen des Akkus                                        | 8  |
| Schritt 4: Einschalten des HP iPAQ                                   | 9  |
| Kennwortschutz für den HP iPAQ                                       | 9  |
| Ermitteln der Serien- und Modellnummer                               | 10 |
| Anzeigen der Statussymbole                                           | 10 |
|                                                                      |    |

#### 5 Einführung in die Grundlagen

| Der Bildschirm "Heute"                              | . 11 |
|-----------------------------------------------------|------|
| Verwenden von TodayPanel Lite                       | . 11 |
| Tipps zum Einsparen von Akkuenergie                 | . 12 |
| Die 5-Wege-Navigationstaste                         | . 13 |
| Sperren und Entsperren Ihres HP iPAQ                | . 13 |
| Text eingeben                                       | . 13 |
| Kontextmenüs                                        | . 14 |
| Eingeben von Besitzerinformationen                  | . 14 |
| Durchführen eines Soft-Reset                        | . 14 |
| Durchführen eines Hard-Reset                        | . 14 |
| Anzeigen der Informationen zum Betriebssystem       | . 14 |
| Ändern des HP iPAQ Namens                           | . 15 |
| Ändern der Ländereinstellungen                      | . 15 |
| Einstellen der Lautstärke                           | . 15 |
| Ändern der Einstellungen für die Energieverwaltung  | . 16 |
| Verringern oder Anpassen der Beleuchtungshelligkeit | . 16 |
| Installieren und Entfernen von Programmen           | . 17 |

| Öffnen und Schließen von Programmen                        | 17 |
|------------------------------------------------------------|----|
| Einstellen von Signalen und Uhren                          | 17 |
| Anzeigen der Uhr in der Titelleiste                        | 18 |
| Einstellen der Geschwindigkeit zum Blättern in einer Liste | 18 |

#### 6 Verbindungen

| WLAN     |                                                                  | 19 |
|----------|------------------------------------------------------------------|----|
|          | WLAN-Begriffe                                                    | 19 |
|          | Automatische Verbindung zu einem WLAN-Netzwerk                   | 20 |
|          | Manuelle Verbindung zu einem WLAN-Netzwerk                       | 20 |
|          | Suchen einer IP-Adresse                                          | 21 |
|          | Löschen eines WLAN                                               | 21 |
|          | Konfigurieren von 802.1x-Authentifizierungseinstellungen         | 22 |
| Bluetoot | h                                                                | 22 |
|          | Bluetooth-Begriffe                                               | 22 |
|          | Bluetooth Manager                                                | 23 |
|          | Bluetooth Phone Manager                                          | 23 |
|          | Verbindung zu einem Computer über Bluetooth                      | 23 |
|          | Bluetooth-Geräteprofile                                          | 24 |
|          | Erstellen, Beenden und Akzeptieren einer Bluetooth-Partnerschaft | 24 |
|          | Umbenennen einer Bluetooth-Partnerschaft                         | 26 |
|          | Koppeln von Geräten und Aufheben der Gerätekoppelung             | 26 |
|          | Verbinden mit einem Bluetooth-Headset                            | 27 |
|          | Einstellen des "Erkennbar"-Modus auf einem Gerät                 | 27 |
|          | Öffnen der Bluetooth-Einstellungen                               | 28 |
|          | Autorisierung für den Zugriff auf Dienste                        | 28 |
|          | Verwenden eines Kennwortschlüssels oder einer Bindung            | 28 |
|          | Anlegen eines gemeinsamen Bluetooth-Ordners                      | 29 |
|          | Bluetooth Stack 2.0/EDR                                          | 29 |
| Erweiter | te Einstellungen                                                 | 29 |
|          | Verbinden mit Intranet-URLs                                      | 29 |
|          | Ändern eines Intranet-URL                                        | 30 |
|          | Einrichten der Einstellungen für den Proxyserver                 | 30 |
|          | Einrichten eines WAP (Wireless Access Point)-Gateways            | 30 |
|          | Konfigurieren erweiterter Proxyeinstellungen                     | 31 |
|          | Erweiterte Verbindungseinstellungen                              | 31 |
|          | Einrichten einer VPN-Serververbindung                            | 31 |
|          | Ändern des Gruppennamens für Verbindungen                        | 32 |
|          | Beenden einer Verbindung                                         | 32 |

#### 7 HP Photosmart Mobile

| HP Photosmart Mobile                       | . 33 |
|--------------------------------------------|------|
| Hinzufügen einer Sprachnotiz zu einem Bild | . 33 |

| Versenden von Bildern per E-Mail      | 33 |
|---------------------------------------|----|
| Anzeigen einer Bildschirmpräsentation | 34 |

#### 8 Messaging

| Nachrichten                                                    | 35 |
|----------------------------------------------------------------|----|
| Ordnertypen                                                    | 35 |
| Synchronisieren von E-Mails                                    | 36 |
| Einrichten von Messaging-Konten                                | 36 |
| Einrichten von E-Mail mit Exchange Server                      | 36 |
| Internet-E-Mail                                                | 37 |
| Empfangen von Anhängen                                         | 39 |
| Senden von Besprechungsanfragen                                | 40 |
| Empfangen von Besprechungsanfragen                             | 40 |
| Erstellen oder Ändern einer Signatur                           | 41 |
| Verwenden von Messaging                                        | 41 |
| Erstellen und Senden von Nachrichten                           | 41 |
| Antworten auf eine Nachricht oder Weiterleiten einer Nachricht | 42 |
| Hinzufügen eines Anhangs zu einer Nachricht                    | 42 |
| Herunterladen von Nachrichten                                  | 42 |
| Herunterladen von Nachrichten von einem Server                 | 42 |
| Einrichten eines Onlineadressbuchs                             | 43 |
| Windows Live Messenger                                         | 44 |
| Anmelden und Abmelden bei Messenger                            | 44 |
| Senden von Sofortnachrichten                                   | 44 |
| Ändern Ihres Status                                            | 45 |

#### 9 Kalender

| Aufrufen des Kalenders                                    | . 46 |
|-----------------------------------------------------------|------|
| Ändern der Arbeitswochenansicht                           | . 46 |
| Festlegen einer Standarderinnerung für alle neuen Termine | . 46 |
| Erstellen eines Termins                                   | . 46 |
| Aktualisieren eines Termins                               | . 47 |
| Löschen eines Termins                                     | . 47 |

#### 10 Kontakte

| Erstellen eines Kontakts                       | 48 |
|------------------------------------------------|----|
| Löschen eines Kontakts                         | 48 |
| Ändern von Kontaktinformationen                | 48 |
| Kopieren eines Kontakts                        | 48 |
| Suchen eines Kontakts                          | 49 |
| Senden einer E-Mail-Nachricht an einen Kontakt | 49 |
| Hinzufügen und Entfernen eines Bildes          | 49 |
| Verwenden der Kontaktliste                     | 50 |

#### 11 Anwendungen HP Anwei

| HP Anwendungen                                     | 51 |
|----------------------------------------------------|----|
| HP Help and Support                                | 51 |
| HP iPAQ Setup Assistant                            | 51 |
| HP Asset Viewer                                    | 52 |
| Certificate Enroller                               | 52 |
| Verwalten von Sicherheitszertifikaten              | 53 |
| HP iPAQ Tips                                       | 53 |
| HP iPAQ QuickStart Tour                            | 53 |
| HP iPAQ Zip                                        | 54 |
| HP iPAQ File Store                                 | 54 |
| HP PrintSmart Mobile                               | 54 |
| HP SecureConnect Mobile                            | 55 |
| 24-poliger HP Anschluss                            | 55 |
| Weitere Funktionen von WM6.0 im Vergleich zu WM5.0 | 55 |
| Windows Media Player                               | 56 |
| Windows Media Player 10 Mobile                     | 56 |
| Löschen der Wiedergabeliste                        | 56 |
| Aktualisieren von Bibliotheken                     | 56 |
| MS Office-Anwendungen                              | 57 |
| Word Mobile                                        | 57 |
| Excel Mobile                                       | 57 |
| PowerPoint Mobile                                  | 58 |
| PDF-Anzeigeprogramm                                | 58 |
| Spiele                                             | 58 |
| Bubble Breaker                                     | 58 |
| Solitaire                                          | 59 |
| Internet Explorer                                  | 59 |
| HP Enterprise Mobility Agent                       | 60 |

#### 12 Notizen

| Verfassen einer Notiz       | 61 |
|-----------------------------|----|
| Kopieren einer Notiz        | 61 |
| Erstellen einer Sprachnotiz | 61 |

#### 13 Speicherkarten

| Speicherkarten                           | 63 |
|------------------------------------------|----|
| Einsetzen einer Speicherkarte            | 63 |
| Entfernen einer Speicherkarte            | 63 |
| Anzeigen des Inhalts einer Speicherkarte | 64 |

#### 14 Synchronisierung

| Synchronisierungssoftware |
|---------------------------|
|---------------------------|

| Kopieren von Dateien                                                 | . 65 |
|----------------------------------------------------------------------|------|
| Migrieren von Daten von Palm Desktop zu Microsoft Windows Mobile 6.0 | . 66 |
| Tipps zum Einsparen von Kosten bei der Wireless-Synchronisation      | . 66 |
| Fehlerbehebung bei Synchronisierungsproblemen                        | . 67 |

#### 15 Aufgaben

| Festlegen des Start- und Fälligkeitsdatums einer Aufgabe              | . 69 |
|-----------------------------------------------------------------------|------|
| Anzeigen des Start- und Fälligkeitsdatums in der Aufgabenliste        | . 69 |
| Festlegen von Optionen zur Anzeige von Aufgaben im Bildschirm "Heute" | . 69 |
| Kennzeichnen einer Aufgabe als erledigt                               | . 70 |

#### 16 Technische Daten des Produkts

| Systemspezifikationen   | 71 |
|-------------------------|----|
| Abmessungen und Gewicht | 71 |
| Betriebsumgebung        | 72 |

#### 17 Zulassungshinweise

| FCC-Hinweis                                                             | 73 |
|-------------------------------------------------------------------------|----|
| Änderungen                                                              | 73 |
| Kabel                                                                   | 73 |
| Konformitätserklärung für Produkte mit dem FCC-Logo (Nur USA)           | 74 |
| Hinweis für Kanada                                                      | 74 |
| Avis Canadien                                                           | 74 |
| EU-Hinweis                                                              | 74 |
| Produkte mit 2,4-GHz-Wireless-LAN-Geräten                               | 76 |
| Warnhinweise zu Akkus und Batterien                                     | 76 |
| Akkuentsorgung                                                          | 76 |
| Entsorgung von Akkus und Batterien                                      | 76 |
| Entsorgung ausgedienter Hardware in Privathaushalten durch den Benutzer | 77 |
| Warnhinweise zum Gerät                                                  | 83 |
| Warnhinweis zur Audiofunktion                                           | 83 |
| Hinweis für Flugreisen                                                  | 84 |
| Elektronische medizinische Geräte                                       | 84 |
| Hinweise zu drahtlosen Geräten                                          | 84 |
| Zulassungshinweis für drahtlose Geräte – USA                            | 84 |
| Zulassungshinweis für drahtlose Geräte – Kanada                         | 84 |
| Hinweis für Brasilien                                                   | 85 |
| Hinweis für Japan                                                       | 85 |
| Wireless-LAN-802.11b-Geräte                                             | 85 |
| Wireless-LAN-802.11g-Geräte                                             | 85 |
| Bluetooth-Geräte                                                        | 85 |
| Hinweis für Taiwan DGT                                                  | 85 |
| Hinweis für Korea                                                       | 86 |

#### 18 Sicherheitsinformationen

| Aligemeine Sicherheitsninweise                                         | 01 |
|------------------------------------------------------------------------|----|
| Sicherheitshinweise für Netzkabel und Zubehörteile                     | 88 |
| Sicherheitshinweise für Akkus                                          | 89 |
| Sicherheitshinweise für Docking-Geräte                                 | 89 |
| Sicherheitshinweise für Produkte mit Wireless-Geräten                  | 89 |
| Sicherheitshinweise für Produkte mit Modems, Telefon- oder LAN-Zubehör | 89 |
| Sicherheitshinweise für Produkte mit Laser-Geräten                     | 90 |
| CDRH-Richtlinien                                                       | 90 |

#### 19 Häufig gestellte Fragen

| Ich kann meinen HP iPAQ nicht einschalten. Was ist zu tun?                                | . 91 |
|-------------------------------------------------------------------------------------------|------|
| Ich kann keine Internetverbindung herstellen. Was ist zu tun?                             | . 91 |
| Warum ist der HP iPAQ manchmal langsam?                                                   | . 91 |
| Warum wird die Layout-Fehlermeldung des Bildschirms "Heute" auf meinem HP iPAQ angezeigt? | . 91 |
| Der Akku wird nicht richtig geladen. Was ist zu tun?                                      | . 91 |
| Ich kann die ActiveSync-Funktion nicht verwenden. Was ist zu tun?                         | . 92 |
| Mein HP iPAQ wurde während der WMDC-Installation nicht verbunden                          | . 92 |
| Mein HP iPAQ war während des Installationsvorgangs verbunden, WMDC wurde jedoch nach der  |      |
| Installation nicht gestartet.                                                             | . 92 |
| Kann ich für die erste Verbindung Bluetooth wählen?                                       | . 92 |

#### 20 Pflege- und Wartungshinweise

| /erwenden des HP iPAQ              | 93   |
|------------------------------------|------|
| Reinigen des HP iPAQ               | . 93 |
| Tragen und Aufbewahren des HP iPAQ | 93   |

#### 21 Zubehör für den HP iPAQ

# **1** Registrieren des HP iPAQ

Nur wenn Sie den HP iPAQ bei Hewlett-Packard registrieren, haben Sie folgende Möglichkeiten:

- Zugang zu Support und Services, sodass Sie Ihre HP Produkte optimal nutzen können.
- Verwalten Ihres Profils.
- Abonnements für kostenlose Support-Hinweise, Benachrichtigungen über neue Treiber und individuell angepasste Newsletter.

Nach der Registrierung Ihres HP iPAQ erhalten Sie eine E-Mail zu speziellen Angeboten und Werbeaktionen. Unter <u>http://www.register.hp.com</u> können Sie Ihren HP iPAQ registrieren oder Ihre Post- oder E-Mail-Adresse nach der Registrierung aktualisieren. Um Ihr Profil online bearbeiten zu können, müssen Sie Ihre Benutzer-ID und das Registrierungskennwort eingeben.

# 2 Lieferumfang

In dieser Abbildung sind die einzelnen Komponenten zu sehen, die zusammen mit dem HP iPAQ geliefert werden.

HINWEIS: Der Lieferumfang kann je nach Modell variieren.

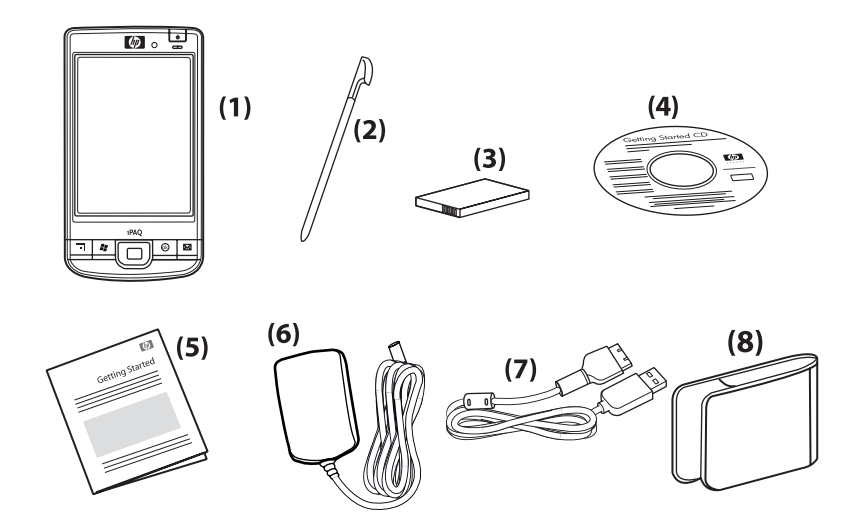

| (1) | HP iPAQ                                                  |  |
|-----|----------------------------------------------------------|--|
| (2) | Stift                                                    |  |
| (3) | Austauschbarer/aufladbarer Lithium-Ionen-Akku (2200 mAh) |  |
| (4) | Getting Started CD mit zusätzlicher Software             |  |
| (5) | HP iPAQ Dokumentation                                    |  |
| (6) | Netzteil                                                 |  |
| (7) | 24-poliger HP Anschluss                                  |  |
| (8) | Tasche                                                   |  |

# 3 Komponenten

Brite HINWEIS: Nicht alle Modelle oder Funktionen sind in allen Ländern/Regionen verfügbar.

# Komponenten auf der Vorderseite

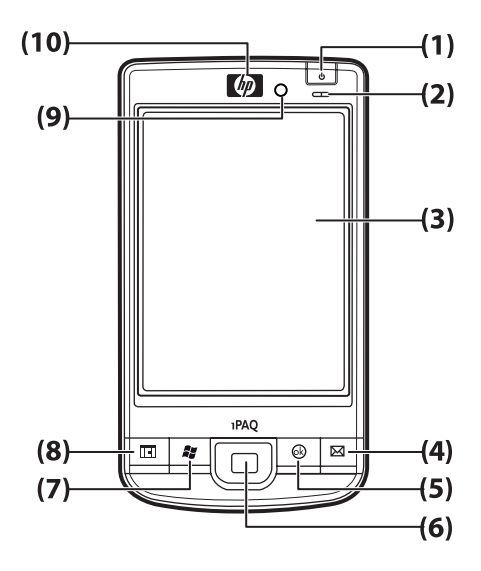

| Komponente |                                     | Funktion                                                                                                    |
|------------|-------------------------------------|----------------------------------------------------------------------------------------------------|
| (1)        | Ein-/Ausschalttaste                 | Halten Sie die Taste gedrückt, um den HP iPAQ ein- bzw.<br>auszuschalten.                                                                                                    |
| (2)        | Stromversorgungs-/Wireless-<br>LEDs | <ul> <li>Leuchten gelb – Akku wird aufgeladen.</li> <li>Blinken grün und leuchten grün – Eine oder mehrere Nachrichten werden empfangen.</li> <li>Leuchten grün – Akku ist vollständig aufgeladen.</li> <li>Leuchten blau – WLAN bzw. Bluetooth ist eingeschaltet.</li> </ul>  |
| (3)        | Touchscreen                         | Anzeigen von Inhalten. Verwenden Sie den Stift, um Elemente<br>auszuwählen, in Menüs zu navigieren, Funktionseinstellungen zu<br>ändern oder zu spielen.                                                                                                    |
| (4)        | Anwendungstaste 1                   | Drücken Sie diese Taste, um die Anwendung <b>Messaging</b> zu starten.<br>Halten Sie die Taste gedrückt, um den <b>Windows Media Player</b><br>aufzurufen.                                                                                                    |
| (5)        | Anwendungstaste 2                   | Drücken Sie die Taste, um Ihre Auswahl zu bestätigen. Halten Sie die<br>Taste gedrückt, um zwischen der Ansicht im Querformat und im<br>Hochformat umzuschalten.                                                                                                    |
| (6)        | 5-Wege-Navigationstaste             | Auswählen von Elementen, Navigieren in Menüs, Ändern von<br>Funktionseinstellungen oder für Spiele. Führen Sie einen Bildlauf nach<br>oben, unten, links oder rechts aus, indem Sie die Taste in die<br>gewünschte Richtung drücken. Lassen Sie die Taste los, um den Bildlauf |

| Komponente |                   | Funktion                                                                                                    |
|------------|-------------------|----------------------------------------------------------------------------------------------------|
|            |                   | zu beenden. Drücken Sie die Taste, um das auf dem Bildschirm markierte Element auszuwählen.                                                                                                   |
| (7)        | Anwendungstaste 3 | Drücken Sie diese Taste, um das Menü <b>Start</b> anzuzeigen. Halten Sie die Taste gedrückt, um zum Bildschirm <b>Heute</b> zu wechseln.                                                      |
| (8)        | Anwendungstaste 4 | Drücken Sie diese Taste, um den <b>Kalender</b> aufzurufen. Halten Sie die Taste gedrückt, um die Liste <b>Kontakte</b> anzuzeigen.                                                           |
| (9)        | Lichtsensor       | Erkennen von Veränderungen der Umgebungslichtverhältnisse und automatische Anpassung der Beleuchtungseinstellung innerhalb eines kleinen Bereichs durch die aktuelle Beleuchtungseinstellung. |
| (10)       | Audio-Empfänger   | Audiofunktion bei VoIP-Anrufen.                                                                                                    |

# Komponenten auf der Ober- und Unterseite

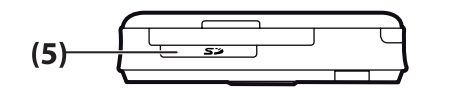

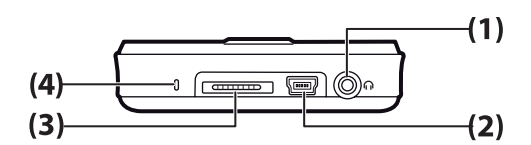

| Komponente |                                   | Funktion                                                                                                    |
|------------|-----------------------------------|----------------------------------------------------------------------------------------------------|
| (1)        | 3,5-mm-Kopfhöreranschluss         | Schließen Sie das Headset an diesen Anschluss an, um damit Musik zu hören.                                                                                                    |
| (2)        | Lade-/<br>Kommunikationsanschluss | Anschließen des Mini-USB-Lade-/Synchronisationskabels.<br>HINWEIS: Beim Mini-USB-Lade-/Synchronisationskabel handelt es<br>sich um optionales Zubehör.                               |
| (3)        | Docking-Anschluss                 | Aufladen des HP iPAQ mithilfe eines Netzteils mit 24-poligem HP Anschluss.                                                                                                    |
| (4)        | Mikrofon                          | Aufzeichnen von Sprachnotizen.                                                                                                    |
| (5)        | SD-/SDIO-/CF-<br>Kartensteckplatz | Einsetzen einer SD (Secure Digital)-Speicherkarte, einer SDIO (Secure Digital Input Output)-Karte oder einer CF (Compact Flash)-Karte mit dem Aufkleber nach oben als Datenspeicher. |

# Komponenten auf der rechten und linken Seite

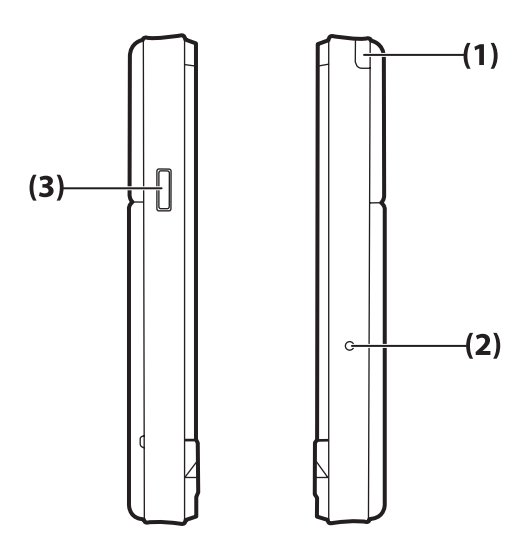

| Komponente |                      | Funktion                                                                      |
|------------|----------------------|-------------------------------------------------------------------------------|
| (1)        | Stift                | Auswählen von Elementen auf dem Bildschirm und Eingeben von<br>Informationen. |
| (2)        | Reset-Taste          | Zurücksetzen des HP iPAQ.                                                     |
| (3)        | Sprachrekorder-Taste | Aufrufen der Anwendung Sprachrekorder.                                        |

# Komponenten auf der Rückseite

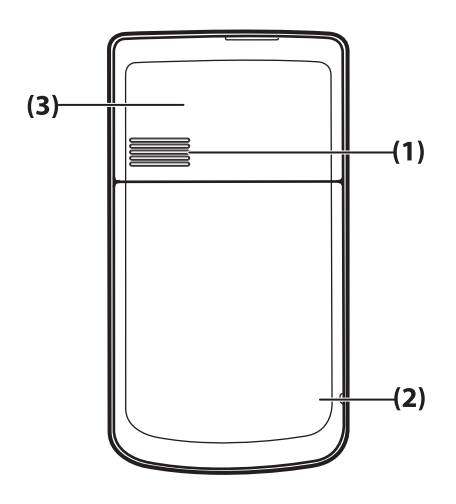

| Komponente |                                | Funktion                            |
|------------|--------------------------------|-------------------------------------|
| (1)        | Lautsprecher auf der Rückseite | Lautsprecher für die Audiofunktion. |

| Komponente |                   | Funktion                                    |
|------------|-------------------|---------------------------------------------|
| (2)        | Bluetooth-Antenne | Erkennen und Senden von Bluetooth-Signalen. |
| (3)        | WLAN-Antenne      | Erkennen von WLAN-Hotspots.                 |

# 4 Einrichten des HP iPAQ

# Schritt 1: Abnehmen der Akkuabdeckung

Schieben Sie die Abdeckung nach unten, und entfernen Sie sie vom HP iPAQ.

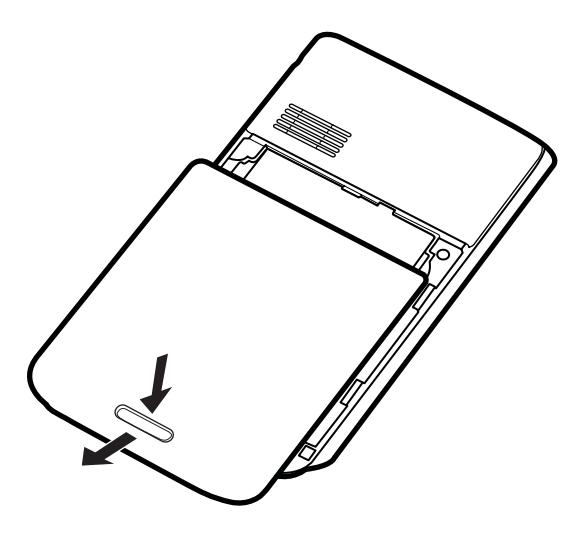

# Schritt 2: Einsetzen des Akkus und Wiederanbringen der Akkuabdeckung

1. Richten Sie die Kontakte am Akku an den Anschlüssen im Akkufach aus, und setzen Sie den Akku ein.

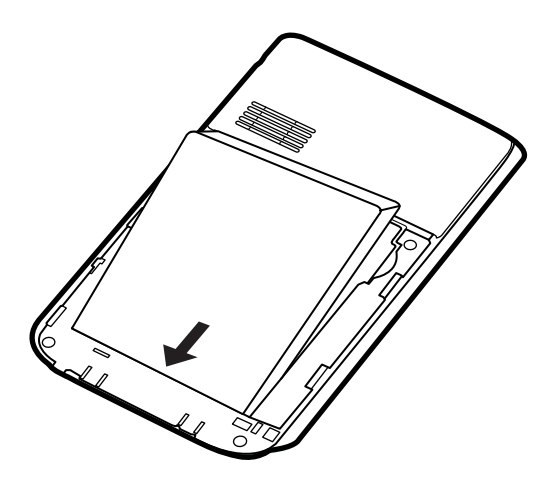

2. Bringen Sie die Akkuabdeckung an, und schieben Sie sie nach oben, bis sie einrastet.

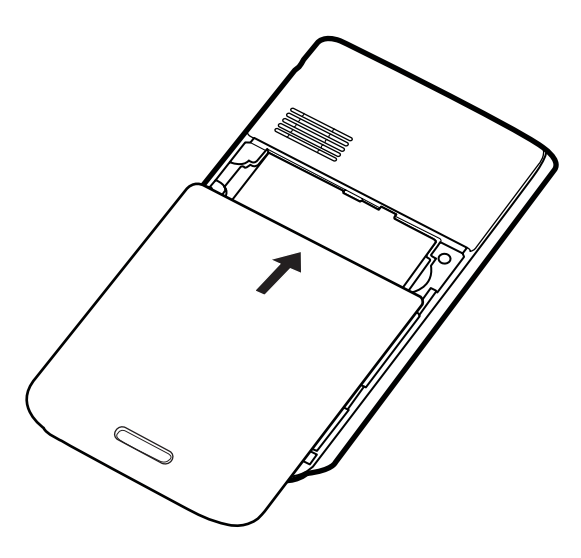

# Schritt 3: Aufladen des Akkus

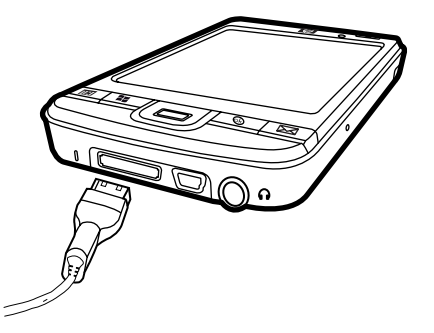

△ ACHTUNG: Damit der HP iPAQ oder das Netzteil beim Anschließen nicht beschädigt werden, sollten Sie vorher überprüfen, ob alle Kontakte ordnungsgemäß ausgerichtet sind.

Der Akku liefert Energie für den Betrieb des HP iPAQ.

Beim ersten Mal dauert es ungefähr zwei bis vier Stunden, bis der Akku vollständig aufgeladen ist. Die anschließenden Ladevorgänge nehmen unter Umständen mehr Zeit in Anspruch.

- 1. Schließen Sie ein Ende des Netzteils an eine Steckdose und das andere Ende an den Buchsenstecker des HP Synchronisationskabels mit 24-poligem Anschluss an.
- Verbinden Sie den 24-poligen HP Anschluss des Synchronisationskabels mit dem Docking-Anschluss am HP iPAQ. Der Stecker des Kabels muss korrekt ausgerichtet sein. Wenn sich der Stecker nicht problemlos einstecken lässt, drehen Sie ihn um.
- HINWEIS: Nach dem Einsetzen eines neuen Akkus in den HP iPAQ müssen Sie die Ein-/ Ausschalttaste mindestens zwei Sekunden lang drücken. Wenn sich der HP iPAQ nicht einschaltet, schließen Sie ihn an das Netzteil an.

# Schritt 4: Einschalten des HP iPAQ

Drücken Sie die **Ein-/Ausschalttaste**, um den HP iPAQ einzuschalten. Folgen Sie dann den Anleitungen auf dem Bildschirm, um die Einrichtung abzuschließen. Verwenden Sie die Displaytastatur, um Informationen einzugeben.

# Kennwortschutz für den HP iPAQ

Sie können den Schutz für Ihre Daten auf dem HP iPAQ erhöhen, indem Sie ein Kennwort festlegen. Jedes Mal, wenn Sie Ihren HP iPAQ einschalten, werden Sie zur Eingabe Ihres Kennworts aufgefordert.

So legen Sie ein Kennwort fest:

- 1. Tippen Sie auf Start > Einstellungen > Sperren.
- 2. Aktivieren Sie das Kontrollkästchen **Erforderlich, wenn Gerät nicht verwendet seit**, und wählen Sie dann im Listenfeld die Zeitdauer aus, nach deren Ablauf das Kennwort für den HP iPAQ eingegeben werden muss, wenn das Gerät nicht benutzt wurde.
- 3. Wählen Sie in der Liste **Kennworttyp** den Typ des Kennworts aus, der verwendet werden soll. Geben Sie das Kennwort ein, und bestätigen Sie es anschließend.
- 4. Geben Sie auf der Registerkarte **Hinweis** einen Satz als "Eselsbrücke" für Ihr Kennwort ein. Achten Sie jedoch darauf, dass andere Personen Ihr Kennwort nicht anhand dieses Hinweises erraten können. Der Hinweis wird angezeigt, nachdem das Kennwort fünf Mal hintereinander falsch eingegeben wurde.
- 5. Tippen Sie bei der entsprechenden Aufforderung auf **OK**. Wenn Ihr HP iPAQ das nächste Mal für die angegebene Zeitdauer nicht benutzt wird, werden Sie zur Eingabe des Kennworts aufgefordert.
- 🔅 TIPP: Zum Ändern oder Zurücksetzen des Kennworts gehen Sie ebenfalls wie oben beschrieben vor.

# **Ermitteln der Serien- und Modellnummer**

Bevor Sie sich an den HP Kundensupport wenden, sollten Sie die Serien- und Modellnummer ermitteln, insbesondere wenn es sich um einen Anruf im Rahmen der Garantie handelt.

Um die Seriennummer und die Modell-ID anzuzeigen, tippen Sie auf Start > Programme > HP Help and Support > Serien- und Modellnummer.

Sie finden diese Angaben auch neben dem Akku des HP iPAQ. So ermitteln Sie die Seriennummer:

- 1. Nehmen Sie die Akkuabdeckung ab.
- 2. Das Etikett mit der Seriennummer ist neben dem Akku angebracht.

# Anzeigen der Statussymbole

In der folgenden Tabelle sind die häufigsten Statusanzeigen und deren Bedeutung aufgelistet.

| Symbol | Status                      | Symbol       | Status             |
|--------|-----------------------------|--------------|--------------------|
|        | Sofortnachricht erhalten    | $\bowtie$    | Neue E-Mail        |
|        | Fehler beim Synchronisieren | <u></u>      | Akkuladestand      |
| C      | Niedriger Akkuladestand     | $\mathbf{e}$ | Aufladen des Akkus |
| ۲×     | Kein Akku oder Akkufehler   | 8            | Bluetooth          |
| 8      | Bluetooth aus               | WLAN         | WLAN aus           |

# 5 Einführung in die Grundlagen

Lernen Sie die Grundfunktionen Ihres HP iPAQ kennen, wie beispielsweise den Bildschirm **Heute**, die Texteingabe und die Synchronisierung von Daten.

# Der Bildschirm "Heute"

Der Bildschirm **Heute** zeigt Datum und Uhrzeit an und bietet einen schnellen Überblick über den Akkuladestand und anstehende Termine. Am oberen Rand des Bildschirms **Heute** sehen Sie die Verbindungssymbole, die Lautstärkeanzeige und die Uhr.

Tippen Sie im Bildschirm **Heute** auf (Symbol für iPAQ Wireless), um die Anwendung **iPAQ Wireless** aufzurufen. Auf der Registerkarte **Alle** können Sie alle Wireless-Verbindungen ein-/ ausschalten.

So passen Sie den Bildschirm Heute an:

- 1. Tippen Sie auf Start > Einstellungen > Persönlich > Heute.
- 2. Wählen Sie auf der Registerkarte **Darstellung** das gewünschte Motiv für den Hintergrund des Bildschirms **Heute**.
- 3. Wählen Sie auf der Registerkarte **Elemente** die Informationen aus, die auf dem Bildschirm **Heute** angezeigt werden sollen.
- ☆ TIPP: Zum Ändern der Reihenfolge, in der die Einträge angezeigt werden, tippen Sie auf Start > Einstellungen > Persönlich > Heute. Tippen Sie auf der Registerkarte Elemente auf Nach oben oder Nach unten.

# Verwenden von TodayPanel Lite

| Symbol | Name            | Funktion                                                                                                    |
|--------|-----------------|----------------------------------------------------------------------------------------------------|
|        | TodayPanel Lite | Ändern der Optionen von TodayPanel Lite bzw.<br>der Einstellungen des Bildschirms <b>Heute</b> .                                                                                   |
|        | Akkubetrieb     | Anzeigen des Akkuladestands des HP iPAQ.<br>Einstellen der Standby-Zeit, der Zeitdauer bis zum<br>Ausschalten des HP iPAQ und der USB-<br>Lademethode.                             |
| N NIN  | Hauptspeicher   | Zum Anzeigen der Größe des verfügbaren<br>Hauptspeichers auf dem HP iPAQ. Von diesem<br>Bildschirm aus können Sie alle ausgeführten<br>Programme anzeigen, aktivieren und beenden. |
|        | Datenspeicher   | Anzeigen der Größe des verfügbaren<br>Datenspeichers auf dem HP iPAQ. Von diesem<br>Bildschirm aus können Sie alle ausgeführten<br>Programme anzeigen, aktivieren und beenden.     |
|        | Beleuchtung     | Anzeigen und Ändern der Beleuchtungsoptionen für den HP iPAQ.                                                                                                    |

Um TodayPanel Lite zu verwenden, tippen Sie auf das gewünschte Symbol, nehmen Sie die erforderlichen Änderungen vor, und tippen Sie abschließend auf **OK**.

Sie können die Symbole in TodayPanel Lite im Kompaktmodus anzeigen, um auf dem Bildschirm **Heute** mehr Platz zu schaffen. Darüber hinaus können Sie die Anzeigeeinstellungen für den Speicher ändern, so dass Prozentsätze anstelle von Dateigrößen angezeigt werden.

So zeigen Sie die Symbole in TodayPanel Lite im Kompaktmodus an:

- 1. Tippen Sie auf 🥰 (Symbol für TodayPanel Lite) > **Optionen**, um die Anwendung "TodayPanel Lite" zu öffnen.
- 2. Tippen Sie auf die Liste Anzeigemodus, und wählen Sie dann Kompakt.

So zeigen Sie den Speicherplatz als Prozentsatz an:

- 1. Tippen Sie auf (Symbol für TodayPanel Lite) > **Optionen**, um die Anwendung "TodayPanel Lite" zu öffnen.
- 2. Tippen Sie auf die Liste Arbeitsspeicher anzeigen als oder auf die Liste Speicher anzeigen als, und wählen Sie die Option zur Anzeige des Prozentsatzes.
- 3. Tippen Sie auf OK.

So entfernen Sie TodayPanel Lite vom Bildschirm Heute:

- 1. Tippen Sie auf Start > Einstellungen > Persönlich > Heute > Elemente.
- 2. Deaktivieren Sie das Kontrollkästchen **TodayPanel**, und tippen Sie dann auf **OK**.

Weitere Optionen finden Sie unter: <u>http://www.rhinocode.com</u>. Hier können Sie auch auf TodayPanel.PRO aktualisieren.

# **Tipps zum Einsparen von Akkuenergie**

Sie können am HP iPAQ die Einstellungen vornehmen, die Ihren Anforderungen entsprechen und eine möglichst lange Nutzungsdauer des Akkus bis zum nächsten Ladevorgang sicherstellen. Mit den folgenden Empfehlungen können Sie die Akkunutzungsdauer verlängern:

- Sounds Jede Ereignismeldung verbraucht Akkuenergie. Tippen Sie auf Start > Einstellungen > Persönlich > Sounds & Benachrichtigungen, und deaktivieren Sie alle Benachrichtigungsarten, die Sie nicht benötigen.
- Aktivieren Sie die automatische Ausschaltfunktion der Beleuchtung Tippen Sie auf Start > Einstellungen > System > Beleuchtung. Geben Sie eine kurze Wartezeit an, nach deren Ablauf die Beleuchtung ausgeschaltet werden soll. Legen Sie auf der Registerkarte Akkustrom für die Option Beleuchtung ausschalten nach Leerlauf von den Wert "10 Sekunden" fest.
- Bluetooth und WLAN ausschalten Tippen Sie auf Start > Einstellungen > Verbindungen > Drahtlos-Manager. Schalten Sie Bluetooth und WLAN immer aus, wenn Sie diese Funktionen nicht benötigen.

HP bietet darüber hinaus noch eine Auswahl an Zubehör, mit dem Sie den Akkuladestand Ihres HP iPAQ aufrechterhalten können, auch wenn Sie längere Zeit ohne externe Stromquelle arbeiten. Dazu gehören das Mini-USB-Synchronisationskabel und der Reiseadapter. Verwenden Sie zum Aufladen Ihres HP iPAQ Originalakkus und -Ladegeräte von HP.

Zur Überprüfung des Akkuladestands tippen Sie auf **Start > Einstellungen > System > Stromversorgung**.

# **Die 5-Wege-Navigationstaste**

Die **5-Wege Navigationstaste** wird zum Navigieren in Menüs, zum Ändern von Funktionseinstellungen sowie zum Spielen verwendet. Sie dient auch zum Blättern durch Listen und zum Auswählen einer benötigten Funktion.

TIPP: Die Bewegungen innerhalb der Menüs oder bei der Navigation durch die Liste Kontakte erfolgen vorwiegend nach oben und nach unten. Durch Bewegen der Taste nach links und rechts können Sie die Funktionseinstellungen ändern und Text bearbeiten. Drücken Sie die Taste, um das auf dem Bildschirm markierte Element auszuwählen.

# **Sperren und Entsperren Ihres HP iPAQ**

Sie können Ihren HP iPAQ sperren, um zu verhindern, dass versehentlich Tasten gedrückt werden, während Sie den HP iPAQ bei sich tragen.

HINWEIS: Wenn Ihr HP iPAQ gesperrt ist, können Sie dennoch E-Mail-Benachrichtigungen empfangen und Terminerinnerungen einsehen.

So sperren Sie den HP iPAQ:

Tippen Sie im Bildschirm Heute auf Gerät entsperrt.

So entsperren Sie den HP iPAQ:

Tippen Sie im Bildschirm Heute auf Entsperren, und tippen Sie anschließend im Bildschirm Entsperren erneut auf Entsperren. Ihr HP iPAQ ist nun entsperrt und kann wieder verwendet werden.

# **Text eingeben**

Je nach Vorliebe können Sie zum Eingeben von Text die Displaytastatur oder eine Handschrifterkennungsfunktion wie **Strichzugerkenner**, **Tastatur**, **Buchstabenerkenner** oder **Transcriber** verwenden.

So wählen Sie eine Texteingabemethode aus:

- 1. Tippen Sie auf Start > Einstellungen > Persönlich > Eingabe.
- 2. Wählen Sie auf der Registerkarte **Eingabemethode** eine Eingabemethode aus, und ändern Sie die Optionen nach Bedarf.
- 3. Tippen Sie auf OK.

Nun können Sie ein Programm (z. B. Notizen) aufrufen und mit der Texteingabe beginnen.

| Texteingabemethode | Definition                                                                                                    |
|--------------------|----------------------------------------------------------------------------------------------------|
| Strichzugerkenner  | Sie schreiben Buchstaben, Ziffern, Symbole und Satzzeichen<br>in einem einzigen Zug. Das Geschriebene wird dann in Text<br>umgewandelt. |
| Tastatur           | Sie tippen auf die Tasten der Tastatur, um Text einzugeben.                                                                             |
| Buchstabenerkenner | Sie schreiben einzelne Buchstaben, Ziffern und Satzzeichen.<br>Diese werden in Text umgewandelt.                                        |
| Transcriber        | Sie schreiben in Schreib- oder Druckschrift oder beides gemischt. Das Geschriebene wird dann in Text umgewandelt.                       |

TIPP: Sie können die Texteingabemethode in jedem Programm ändern, indem Sie auf Eingabeauswahl) tippen und die Eingabemethode wählen.

# Kontextmenüs

Wenn Sie auf ein Element tippen und den Stift darauf halten, wird ein Kontextmenü angezeigt. In diesem Menü werden die am häufigsten benötigten Befehle für das Element angezeigt. Sie können beispielsweise einen Termin löschen, indem Sie die Befehle in einem Kontextmenü verwenden.

Wenn das Kontextmenü angezeigt wird, tippen Sie auf den Befehl, den Sie ausführen möchten.

Um ein Kontextmenü zu schließen, ohne eine Aktion auszuführen, tippen Sie auf eine beliebige Stelle außerhalb des Menüs.

# **Eingeben von Besitzerinformationen**

Geben Sie Ihre persönlichen Besitzerinformationen, z. B. Name und Adresse, ein, um bei Verlust des HP iPAQ dem Finder die Rückgabe zu erleichtern.

- 1. Tippen Sie auf Start > Einstellungen > Persönlich > Besitzerinformationen.
- 2. Geben Sie auf der Registerkarte **Identifizierung** Ihre persönlichen Daten ein.
- TIPP: Sie können die Besitzerinformationen direkt im Bildschirm Heute bearbeiten. Aktivieren Sie hierzu das Kontrollkästchen Besitzerinformationen, während Sie den Bildschirm Heute anpassen. Weitere Informationen finden Sie unter "Der Bildschirm "Heute"" auf Seite 11.

# **Durchführen eines Soft-Reset**

Bei einem Soft-Reset werden alle aktiven Anwendungen beendet, es werden jedoch keine Programme oder gespeicherten Daten gelöscht.

Brite HINWEIS: Schließen Sie alle laufenden Anwendungen, bevor Sie einen Soft-Reset ausführen.

So führen Sie einen Soft-Reset durch:

- 1. Die Reset-Taste befindet sich in einer Vertiefung des HP iPAQ.
- 2. Drücken Sie mit dem Stift leicht auf die Reset-Taste.

# **Durchführen eines Hard-Reset**

Bei einem Hard-Reset werden alle aktiven Anwendungen beendet und alle von Ihnen installierten Programme und gespeicherten Daten gelöscht.

So führen Sie einen Hard-Reset durch:

- 1. Drücken Sie gleichzeitig die Anwendungstaste 3, die Anwendungstaste 2 und die Sprachrekorder-Taste, und drücken Sie einmal die Reset-Taste.
- 2. Drücken Sie die Anwendungstaste 3, die Anwendungstaste 2, und die Sprachrekorder-Taste, und halten Sie sie gedrückt, bis unten am Bildschirm Clean boot angezeigt wird.

# Anzeigen der Informationen zum Betriebssystem

Tippen Sie auf Start > Einstellungen > System > Info.

Auf der Registerkarte **Version** werden wichtige Geräteinformationen angezeigt, z. B. Prozessortyp und Größe des verfügbaren Speichers.

# Ändern des HP iPAQ Namens

Der Gerätename dient zur Identifikation des HP iPAQ in den folgenden Situationen:

- Beim Synchronisieren mit einem Computer
- Beim Herstellen einer Verbindung mit einem Netzwerk
- HINWEIS: Wenn Sie mehrere Geräte mit demselben Computer synchronisieren, muss jedes Gerät über einen eigenen, eindeutigen Namen verfügen.

So ändern Sie den Gerätenamen:

- Tippen Sie auf Start > Einstellungen > System > Info > Registerkarte Geräte-ID.
- Geben Sie einen Namen ein. Der Gerätename muss mit einem Buchstaben beginnen, danach dürfen nur Buchstaben von A bis Z und Ziffern von 0 bis 9 folgen. Leerzeichen dürfen nicht enthalten sein.

# Ändern der Ländereinstellungen

Das Anzeigeformat von Zahlen, Währungen, Datumsangaben und Uhrzeiten wird über die Ländereinstellungen gesteuert.

So ändern Sie die Ländereinstellungen:

- 1. Tippen Sie auf Start > Einstellungen > System > Ländereinstellungen > Region.
- 2. Wählen Sie eine Region aus.

Von dieser Auswahl ist abhängig, welche Optionen auf den anderen Registerkarten zur Verfügung stehen.

- 3. Um weitere Einstellungen zu ändern, tippen Sie auf die entsprechenden Registerkarten (siehe unten), und wählen Sie die gewünschten Optionen aus:
  - Region
  - Nummer
  - Währung
  - Uhrzeit
  - Datum

# Einstellen der Lautstärke

Sie können die Lautstärke der verschiedenen Töne ändern, beispielsweise des Tons, den Sie hören, wenn Sie auf Programmnamen und Menüoptionen tippen.

So stellen Sie die Lautstärke ein:

- 1. Tippen Sie auf **K** (Lautsprechersymbol) am oberen Bildschirmrand.
- 2. Verschieben Sie den Systemlautstärkeregler auf dem Bildschirm, bis die gewünschte Lautstärke erreicht ist.
- 3. Zum Stummschalten der Systemtöne tippen Sie auf Aus.

Sie können auch einen bestimmten Ton für ein bestimmtes Ereignis festlegen.

- 1. Tippen Sie auf Start > Einstellungen > Persönlich > Sounds & Benachrichtigungen.
- 2. Wählen Sie auf der Registerkarte **Sounds**, auf welche Weise Sie benachrichtigt werden möchten, indem Sie die erforderlichen Kontrollkästchen aktivieren.
- 3. Tippen Sie auf der Registerkarte **Benachrichtigungen** in der Liste **Ereignis** auf einen Ereignisnamen, und wählen Sie die Art der Benachrichtigung, indem Sie die erforderlichen Kontrollkästchen aktivieren. Sie können mehrere Optionen wählen, wie einen bestimmten Ton, eine Nachricht oder ein Blinksignal.

Brite HINWEIS: Sie sparen Akkuenergie, wenn Sie Töne und LED-Erinnerungssignale ausschalten.

# Ändern der Einstellungen für die Energieverwaltung

So ändern Sie die Einstellungen für die Energieverwaltung:

- 1. Tippen Sie auf Start > Einstellungen > System > Stromversorgung.
- 2. Tippen Sie auf **Erweitert**, um festzulegen, wie lange der HP iPAQ bei Akkubetrieb oder bei externer Stromversorgung eingeschaltet bleiben soll.

# Verringern oder Anpassen der Beleuchtungshelligkeit

Sie können einen bestimmten Zeitraum festlegen, nach dessen Ablauf die Beleuchtung verringert wird.

So ändern Sie die Beleuchtungseinstellungen:

- 1. Tippen Sie auf Start > Einstellungen > System > Beleuchtung.
- 2. Tippen Sie auf Akkustrom oder Externe Stromversorgung.
- 3. Wählen Sie die gewünschten Optionen für die Beleuchtung aus.

Sie können die Helligkeit der Beleuchtung erhöhen oder reduzieren.

Bewegen Sie den Regler neben (Symbol für Beleuchtung), um die Helligkeit zu erhöhen oder zu reduzieren. Sie können die Helligkeit auch verändern, indem Sie auf **Start > Einstellungen > System > Beleuchtung > Helligkeit** tippen.

# Installieren und Entfernen von Programmen

So installieren Sie Programme auf Ihrem HP iPAQ:

- 1. Verbinden Sie den HP iPAQ mithilfe eines HP Synchronisationskabel mit 24-poligem Anschluss mit Ihrem Computer.
- 2. Folgen Sie den Anleitungen im Installationsassistenten des Programms, das Sie installieren möchten.
- 3. Sehen Sie nach, ob auf dem Bildschirm des HP iPAQ noch weitere Schritte für die Vervollständigung der Installation angezeigt werden.

So entfernen Sie Programme von Ihrem HP iPAQ:

- 1. Tippen Sie auf Start > Einstellungen > System > Programme entfernen.
- 2. Aktivieren Sie die Kontrollkästchen für die Programme, die Sie entfernen möchten, und tippen Sie dann auf **Entfernen**.
- Big HINWEIS: Durch das Entfernen von Programmen von Ihrem HP iPAQ können Sie den verfügbaren Speicherplatz erhöhen.

Programme, die aus irgendeinem Grund von Ihrem HP iPAQ entfernt wurden, können größtenteils mithilfe einer beliebigen Synchronisationssoftware erneut installiert werden. Weitere Informationen finden Sie unter <u>"Synchronisierungssoftware" auf Seite 65</u>.

# Öffnen und Schließen von Programmen

Sie müssen ein Programm nicht schließen, um ein anderes zu öffnen oder um möglichst wenig Speicherplatz zu belegen. Das System verwaltet die Speicherkapazität automatisch.

Zum Öffnen eines Programms tippen Sie auf **Start** und wählen dann das gewünschte Programm aus der Liste aus. Wenn das Programm, das gestartet werden soll, nicht in der Liste angezeigt wird, tippen Sie auf **Start > Programme**.

In den meisten Fällen wird durch die Auswahl von **x** oder **OK** eine Anwendung zwar geschlossen, jedoch weiterhin im Arbeitsspeicher ausgeführt. Sie können das Programm jedoch auch manuell beenden.

- 1. Tippen Sie auf Start > Einstellungen > System > Speicher > Ausgeführte Programme.
- 2. Tippen Sie in der Liste Ausgeführte Programme auf das Programm, das Sie schließen möchten, und tippen Sie anschließend auf Beenden.

# **Einstellen von Signalen und Uhren**

So stellen Sie ein Signal auf Ihrem HP iPAQ ein:

- 1. Tippen Sie auf Start > Einstellungen > System > Uhrzeit & Wecker > Signale.
- 2. Tippen Sie auf **<Beschreibung>**, und geben Sie einen Namen für das Signal ein.
- Tippen Sie auf den gewünschten Wochentag für das Signal. Sie können auch mehrere Tage für das Signal festlegen.
- 4. Tippen Sie auf die Zeitanzeige auf dem Bildschirm, um die Zeit für das Signal festzulegen.

- 5. Tippen Sie auf (Alarmsymbol), um den Signaltyp festzulegen. Sie können zwischen einem Einzelton und einem sich wiederholenden Ton wählen.
- 6. Wenn ein Ton wiedergegeben werden soll, tippen Sie auf die Liste neben dem Kontrollkästchen **Sound abspielen**, und tippen Sie auf den gewünschten Ton.

So stellen Sie die Uhrzeit auf Ihrem HP iPAQ ein:

- 1. Tippen Sie auf Start > Einstellungen > System > Uhrzeit & Wecker > Uhrzeit.
- 2. Wählen Sie **Zuhause**, um Zeitzone, Ortszeit und Datum einzustellen, wenn Sie sich in Ihrem Heimatland befinden. Wählen Sie **Besucht**, um diese Optionen für unterwegs festzulegen.

# Anzeigen der Uhr in der Titelleiste

Beim Anzeigen bestimmter Programme wird die Uhr unter Umständen nicht in der Titelleiste dargestellt. So zeigen Sie die Uhr permanent in der Titelleiste an:

- 1. Tippen Sie auf Start > Einstellungen > System > Uhrzeit & Wecker.
- 2. Tippen Sie auf die Registerkarte Mehr, und aktivieren Sie das Kontrollkästchen Uhr in der Titelleiste in allen Anwendungen anzeigen.

# Einstellen der Geschwindigkeit zum Blättern in einer Liste

So ändern Sie die Bildlaufgeschwindigkeit:

- 1. Tippen Sie auf Start > Einstellungen > Persönlich > Tasten > Oben/Unten-Taste.
- 2. Bewegen Sie unter Verzögerung vor erster Wiederholung den Regler, um die Dauer zu verkürzen oder zu verlängern, bevor das Blättern beginnt.
- 3. Verschieben Sie den Regler unter **Wiederholrate**, um die Dauer für das Blättern von einem Element zum nächsten zu ändern.

# 6 Verbindungen

Sie können zwischen Ihrem HP iPAQ und anderen Handhelds, Ihrem Computer, verschiedenen Netzwerktypen oder dem Internet eine Verbindung herstellen und Informationen austauschen. Es stehen Ihnen die folgenden Verbindungsmöglichkeiten zur Verfügung:

- WLAN
- Bluetooth

Tippen Sie auf **Start > Einstellungen > Verbindungen**, um auf diese Verbindungsarten zuzugreifen.

## **WLAN**

Der Wireless-Zugriff macht Kabel für eine Verbindung des HP iPAQ mit dem Internet überflüssig. Stattdessen können Daten über Access Points von Ihrem Wireless-Gerät gesendet und empfangen werden. Der HP iPAQ kann eine Verbindung zu einem IEEE 802.11b/g-Gerät oder eine Direktverbindung zu anderen WLAN-fähigen Geräten herstellen.

Mit der WLAN-Funktion können Sie:

- auf das Internet zugreifen
- E-Mails senden und empfangen
- auf die Daten im Unternehmensnetzwerk zugreifen
- VPNs (Virtual Private Networks) f
  ür den sicheren Remotezugang verwenden
- Hotspots für Wireless-Verbindungen verwenden

Tippen Sie im Bildschirm **Heute** auf (Symbol für iPAQ Wireless), um auf die WLAN-Funktionen zuzugreifen.

HINWEIS: Die Verwendung von DFÜ- oder Wireless-Zugang zu Internet, E-Mails, Firmennetzwerken und anderen Wireless-Kommunikationsgeräten (z. B. Bluetooth) erfordert möglicherweise neben einer WLAN-Standardinfrastruktur und einem separat abgeschlossenen Servicevertrag auch den Kauf zusätzlicher Hardware und anderer kompatibler Geräte. Unter Umständen können Sie nicht auf alle Internetinhalte zugreifen. Für den Zugriff auf bestimmte Internetinhalte kann die Installation zusätzlicher Software erforderlich sein.

#### WLAN-Begriffe

Bevor Sie die WLAN-Technologie einsetzen, sollten Sie sich mit den folgenden Begriffen vertraut machen.

| Begriff                 | Definition                                                                                                    |
|-------------------------|----------------------------------------------------------------------------------------------------|
| 802.11-Standard         | Eine anerkannte Standardspezifikation des IEEE (Institute of Electrical and Electronics<br>Engineers) im Bereich der Funktechnik für WLAN-Netzwerke. |
| Gerät-an-PC oder Ad-hoc | Ein Modus, in dem keine Access Points verwendet werden. Er ermöglicht unabhängige Peer-<br>to-Peer-Verbindungen in WLANs.                            |

| Begriff                  | Definition                                                                                                    |
|--------------------------|----------------------------------------------------------------------------------------------------|
| Domain Name System (DNS) | Die Methode, nach der Internet-Domänennamen gefunden und in IP-Adressen übersetzt werden. Es ist ein einfach zu merkender Name für eine Internetadresse. Jede Webseite besitzt im Internet eine eigene spezifische IP-Adresse.                                                                                       |
| Verschlüsselung          | Eine alphanumerische (Buchstaben und/oder Ziffern) Umwandlung von Daten, die in erster Linie zum Schutz vor nicht autorisierten Personen eingesetzt wird.                                                                                                    |
| Hotspots                 | Öffentliche oder private Bereiche, in denen Sie auf einen WLAN-Dienst zugreifen können.<br>Solche drahtlosen Zugriffspunkte befinden sich beispielsweise in Bibliotheken, Internetcafés,<br>Hotels, Wartebereichen in Flughäfen oder Tagungszentren. Der Service ist kostenlos oder<br>gegen eine Gebühr erhältlich. |
| Infrastruktur            | Bei diesem Verbindungsmodus werden Verbindungen zu Netzwerken über Wireless Access Points aufgebaut.                                                                                                    |

## Automatische Verbindung zu einem WLAN-Netzwerk

Beim Einschalten der WLAN-Funkfunktion erkennt Ihr HP iPAQ automatisch WLAN-Netze, die Signale über die Broadcast-Funktion senden. Wenn für Ihr WLAN-Netzwerk die Broadcast-Funktion nicht eingerichtet ist, müssen Sie die Verbindung manuell herstellen. Bevor Sie eine Verbindung zu einem WLAN-Netzwerk herstellen können, müssen Sie bei Ihrem Netzwerkadministrator erfragen, ob Authentifizierungsdaten benötigt werden.

So stellen Sie automatisch eine Verbindung zu einem WLAN-Netzwerk her:

- Tippen Sie auf <sup>[1]</sup> (Symbol f
  ür iPAQ Wireless).
- 2. Tippen Sie auf www. (WLAN-Symbol), um das WLAN zu aktivieren, und tippen Sie dann auf die Registerkarte WLAN.
- Sobald der HP iPAQ ein WLAN-Netzwerk erkannt hat, werden Sie gefragt, ob Sie eine Verbindung herstellen möchten. Wählen Sie das Netzwerk aus, zu dem eine Verbindung hergestellt werden soll, und tippen Sie dann auf **OK**. HP iPAQ erkennt mehrere Netzwerke.

## Manuelle Verbindung zu einem WLAN-Netzwerk

Ein WLAN kann manuell durch Eingabe der erforderlichen Einstellungsdaten hinzugefügt werden. Bevor Sie eine Verbindung zu einem WLAN-Netzwerk herstellen können, müssen Sie bei Ihrem Netzwerkadministrator erfragen, ob Authentifizierungsdaten benötigt werden.

So stellen Sie eine manuelle Verbindung zu einem WLAN-Netzwerk her:

- 2. Tippen Sie auf 🔤 (WLAN-Symbol), um das WLAN zu aktivieren, und tippen Sie dann auf die Registerkarte WLAN.
- 3. Tippen Sie auf Start > Einstellungen > Verbindungen > HP iPAQ Wireless > WLAN > WLAN-Netzwerke anzeigen > Wireless > Neu hinzufügen....
- 4. Geben Sie den Netzwerknamen ein.
- 5. Wählen Sie eine Verbindungsmethode. Wählen Sie **Dem Internet**, um über einen ISP (Internet Service Provider) eine Verbindung zum Internet herzustellen, oder wählen Sie **Der Arbeit**, um eine

Verbindung zu einem Firmennetzwerk aufzubauen. Sie sollten die Option **Der Arbeit** nur wählen, wenn das Netzwerk einen Proxyserver erfordert.

- 6. Tippen Sie auf Weiter.
  - Wählen Sie zur Verwendung der Authentifizierung die gewünschte Methode in der Liste **Authentifizierung** aus.
  - Wenn Sie Daten verschlüsseln möchten, wählen Sie in der Liste **Datenverschlüsselung** eine Verschlüsselungsmethode.
  - Wenn automatisch ein Netzwerkschlüssel verwendet werden soll, tippen Sie auf Schlüssel wird automatisch bereitgestellt, oder geben Sie andernfalls den Netzwerkschlüssel und den Schlüsselindex ein.
  - Tippen Sie auf Weiter und dann auf Fertig stellen.

#### Suchen einer IP-Adresse

So suchen Sie eine IP-Adresse:

- 1. Tippen Sie auf 🚾 (Symbol für iPAQ Wireless).
- Tippen Sie auf <sup>10</sup> (WLAN-Symbol), um das WLAN zu aktivieren, und tippen Sie dann auf die Registerkarte WLAN.
- Stellen Sie automatisch oder manuell eine Verbindung zu einem Netzwerk her, indem Sie auf Start > Einstellungen > Verbindungen > HP iPAQ Wireless > WLAN > WLAN-Netzwerke anzeigen > Netzwerkkarten tippen.
- 4. Wählen Sie ein WLAN-Netzwerk aus. Die WLAN-IP-Adresse wird unten auf dem WLAN-Bildschirm angezeigt.

#### Löschen eines WLAN

Manuell eingegebene Netzwerke können gelöscht werden. Automatisch erkannte Netzwerke hingegen können nicht gelöscht werden.

So löschen Sie ein vorhandenes oder verfügbares WLAN:

- 1. Tippen Sie auf 🖤 (Symbol für iPAQ Wireless).
- 2. Tippen Sie auf w (WLAN-Symbol), um das WLAN zu aktivieren, und tippen Sie dann auf die Registerkarte WLAN.
- 3. Tippen Sie auf WLAN > WLAN-Netzwerke anzeigen > Wireless.
- 4. Tippen Sie im Feld **Drahtlose Netzwerke konfigurieren** auf das Netzwerk, das gelöscht werden soll, und halten Sie den Stift darauf.
- 5. Tippen Sie auf Einstellungen entfernen.

HINWEIS: Zum Löschen einer Verbindung tippen Sie auf Start > Einstellungen > Verbindungen > HP iPAQ Wireless > WLAN > WLAN-Netzwerke anzeigen > Wireless. Tippen Sie auf die Verbindung, die gelöscht werden soll, und halten Sie den Stift darauf. Tippen Sie anschließend auf Einstellungen entfernen.

## Konfigurieren von 802.1x-Authentifizierungseinstellungen

Bevor Sie mit diesen Schritten beginnen, erfragen Sie bei Ihrem Netzwerkadministrator, ob Authentifizierungsdaten erforderlich sind.

So konfigurieren Sie die 802.1x-Authentifizierungseinstellungen:

- 1. Tippen Sie zur manuellen Eingabe von Informationen auf Start > Einstellungen > Verbindungen > HP iPAQ Wireless > WLAN > WLAN-Netzwerke anzeigen.
- 2. Wählen Sie in der Liste Drahtlose Netzwerke konfigurieren das Netzwerk aus, das Sie konfigurieren möchten.
- **3.** Tippen Sie auf **Weiter**, bis Sie den zweiten Bildschirm von **Netzwerkauthentifizierung konfig.** erreichen.
- Zur Erhöhung der Sicherheit aktivieren Sie das Kontrollkästchen IEEE 802.1X-Netzwerkzugriffssteuerung verwenden, wählen Sie den erforderlichen EAP-Typ aus, und tippen Sie dann auf Fertig stellen.

# **Bluetooth**

Die Bluetooth-Funktechnologie ist eine Kommunikationstechnologie für Verbindungen über kurze Entfernungen. Die Technologie verwendet das Frequenzsprungverfahren in Zeitkanälen. Mit Bluetooth können Daten und Sprache gleichzeitig übertragen werden. Bluetooth-Signale umgehen Störsignale durch Springen zu einer neuen Frequenz, nachdem ein Datenpaket übertragen oder empfangen wurde. Diese Technologie ist zuverlässig, kostengünstig, macht Kabelverbindungen überflüssig und garantiert ein hohes Maß an Sicherheit.

#### **Bluetooth-Begriffe**

Bevor Sie die Bluetooth-Technologie einsetzen, sollten Sie sich mit den folgenden Begriffen vertraut machen.

| Begriff                               | Definition                                                                                                    |
|---------------------------------------|----------------------------------------------------------------------------------------------------|
| Authentifizierung                     | Überprüfung eines numerischen Kennwortschlüssels, bevor eine Verbindung hergestellt oder eine Aktivität ausgeführt werden kann.                                                                                                    |
| Autorisierung                         | Zustimmung zu einer Verbindung, einem Zugriff oder einer Aktivität, bevor eine Verbindung hergestellt bzw. ein Zugriff oder eine Aktivität ausgeführt werden kann.                                                                                   |
| Bindung (gekoppelte Geräte)           | Einrichtung einer vertrauenswürdigen Verbindung zwischen Ihrem und einem anderen Gerät. Sobald eine Bindung erstellt wurde, sind die beiden Geräte gekoppelt. Für ein gekoppeltes Gerät ist weder Authentifizierung noch Autorisierung erforderlich. |
| Geräteadresse                         | Eindeutige elektronische Adresse eines Bluetooth-Geräts.                                                                                                    |
| Geräteerkennung                       | Das Auffinden und Erkennen eines anderen Bluetooth-Geräts.                                                                                                    |
| Geräte-ID                             | Name, den ein Bluetooth-Gerät angibt, wenn es von einem anderen Gerät erkannt wird.                                                                                                    |
| Verschlüsselung                       | Eine Methode zum Schutz der Daten.                                                                                                    |
| Kennwortschlüssel                     | Ein Code, den Sie eingeben, um sich für von anderen Geräten angeforderte<br>Verbindungen oder Aktivitäten zu authentifizieren.                                                                                                    |
| Personal Information Manager<br>(PIM) | Mehrere Programme zum Verwalten täglich anfallender Geschäftsaufgaben (Beispiel:<br>Kontakte, Kalender und Aufgaben).                                                                                                    |

| Begriff         | Definition                                                         |
|-----------------|--------------------------------------------------------------------|
| Profile         | Eine Reihe von Bluetooth-Einstellungen.                            |
| Diensterkennung | Feststellen, welche Programme Ihr Gerät mit anderen gemeinsam hat. |

## **Bluetooth Manager**

Mit Bluetooth Manager können Sie:

- Verbindungen herstellen
- Visitenkarten austauschen
- Verknüpfungen anzeigen

So greifen Sie auf Bluetooth Manager zu:

- 1. Tippen Sie auf 🚾 (Symbol für iPAQ Wireless).
- 2. Tippen Sie auf die Registerkarte **Bluetooth**, und tippen Sie dann auf 🚨 (Bluetooth-Symbol), um Bluetooth zu aktivieren.

#### 3. Tippen Sie auf Bluetooth > Bluetooth-Einstellungen > Bluetooth Manager.

Wenn Sie nach einem Gerät suchen und eine Verbindung zu diesem Gerät herstellen müssen, tippen Sie auf **Neu**. Der Bluetooth-Browser sucht dann nach anderen Bluetooth-Geräten.

#### **Bluetooth Phone Manager**

Verbinden Sie Ihren HP iPAQ über Bluetooth Phone Manager mit einem Bluetooth-fähigen Mobiltelefon, damit Sie das Telefon als Modem einsetzen können, um im Internet zu surfen oder andere Informationen zu übertragen. Stellen Sie zu diesem Zweck eine Bluetooth-Verbindung zwischen dem HP iPAQ und dem Mobiltelefon her, und senden Sie dann über Bluetooth Informationen an das Telefon. Das Telefon leitet die Informationen über die Telefonleitung weiter und sendet dann die angeforderten Informationen über die Verbindung an den HP iPAQ zurück.

HINWEIS: Vergewissern Sie sich, dass der HP iPAQ und das Mobiltelefon eingeschaltet sind, erkannt werden und sich in Reichweite befinden.

So stellen Sie eine Verbindung zwischen dem HP iPAQ und einem Mobiltelefon über Bluetooth Phone Manager her:

- 1. Tippen Sie auf Start > BT Phone Manager.
- 2. Wenn Sie die Anwendung zum ersten Mal aufrufen, tippen Sie auf **Ja**, um eine Koppelung mit einem Bluetooth-Telefon einzurichten.
- **3.** Folgen Sie den Anleitungen auf dem Bildschirm, um eine Koppelung zwischen dem HP iPAQ und dem Telefon zu erstellen.

Um weitere Informationen zu erhalten, öffnen Sie Bluetooth Phone Manager, und tippen Sie dann auf **Extras > Hilfe**.

## Verbindung zu einem Computer über Bluetooth

Die besten Ergebnisse erzielen Sie, wenn Sie den HP iPAQ über ein USB-Kabel mit dem Computer verbinden und eine Synchronisationsverbindung herstellen, bevor Sie eine Verbindung über Bluetooth aufbauen.

So stellen Sie eine Verbindung zu einem Computer über Bluetooth her:

- 1. Befolgen Sie die Anleitungen in der Hilfe der Synchronisierungssoftware auf dem Computer, um Bluetooth auf Ihrem Computer zu konfigurieren.
- Tippen Sie auf dem HP iPAQ auf Start > Einstellungen > Verbindungen > Bluetooth > Bluetooth Manager.
- 3. Tippen Sie auf Durchsuchen der Dateien auf einem entfernten Gerät.
- 4. Tippen Sie auf den Namen des Computers, zu dem eine Verbindung hergestellt werden soll.
- 5. Aktivieren Sie das Kontrollkästchen Sichere, verschlüsselte Verbindung verwenden, und tippen Sie dann auf Fertig stellen.
- 6. Geben Sie auf beiden Geräten einen PIN-Code ein, um eine Koppelung zwischen dem HP iPAQ und dem Computer herzustellen und mit der Datenübertragung zu beginnen.
- ☆ TIPP: Schalten Sie die Bluetooth-Funktion nach der Synchronisierung aus, um den Akku zu schonen.

#### **Bluetooth-Geräteprofile**

Die von Bluetooth unterstützten Funktionen werden als Dienste oder Profile bezeichnet. Sie können nur mit Bluetooth-Geräten kommunizieren, die mindestens eines der folgenden Profile unterstützen:

- ActiveSync Verwendet SPP (Serial Port Profile) zur Verbindung mit ActiveSync auf einem Computer.
- A2DP (Advanced Audio Distribution Profile)
- AVRCP (Audio Video Remote Control Profile)
- BIP (Basic Imaging Profile)
- BPP (Basic Printer Profile)
- DUN (Dial-up Networking)
- FTP (File Transfer Protocol)
- GAP (Generic Access Profile)
- HSP (Headset Support Profile)
- HID (Human Interface Device Profile)
- OBEX (Object Exchange Profile)
- OPP (Object Push Profile)
- PAN (Personal Area Network)
- SPP (Serial Port Profile)
- SDP (Service Discovery Protocol)

#### Erstellen, Beenden und Akzeptieren einer Bluetooth-Partnerschaft

Sie können Informationen zwischen Ihrem HP iPAQ und einem anderen Bluetooth-fähigen Gerät austauschen. Zunächst müssen Sie jedoch eine Bluetooth-Partnerschaft zwischen den beiden Geräten einrichten.

HINWEIS: Für den Austausch von Informationen zwischen zwei Bluetooth-fähigen Geräten muss auf beiden Geräten die Bluetooth-Funktion aktiviert sein. Die Geräte sollten sich im erkennbaren Modus befinden.

So erstellen Sie eine Partnerschaft:

- 1. Vergewissern Sie sich, dass die beiden Geräte eingeschaltet sind, erkannt werden und sich in Reichweite befinden.
- 2. Tippen Sie auf Start > Einstellungen > Verbindungen > Bluetooth.
- 3. Tippen Sie auf **Bluetooth Manager > Neu > Bluetooth-Gerät durchsuchen**. Ihr HP iPAQ sucht nach anderen Bluetooth-fähigen Geräten und zeigt sie in einer Liste an.
- 4. Wählen Sie in der Liste **Dienstauswahl** den gewünschten Dienst aus, und tippen Sie anschließend auf **Weiter**.
- 5. Wenn Sie eine sichere Verbindung mit Verschlüsselung verwenden möchten (empfohlen zur Erhöhung der Sicherheit), aktivieren Sie unter Sicherheit das Kontrollkästchen Sichere, verschlüsselte Verbindung verwenden, und tippen Sie dann auf Weiter. Andernfalls nehmen Sie im Feld Sicherheit keine Einstellung vor und tippen dann auf Weiter.
- 6. Geben Sie denselben Kennwortschlüssel auf dem anderen Gerät ein.
- 7. Tippen Sie auf Fertig stellen.
- Um der Partnerschaft einen aussagekräftigen Namen zu geben, tippen Sie unter Verknüpfungen auf den Dateinamen, und halten Sie den Stift darauf. Tippen Sie anschließend auf Umbenennen.

So beenden Sie eine Bluetooth-Partnerschaft:

- 1. Tippen Sie auf Start > Einstellungen > Verbindungen > Bluetooth > Bluetooth Manager.
- 2. Tippen Sie auf die Partnerschaft, die Sie beenden möchten, und halten Sie den Stift gedrückt.
- 3. Tippen Sie auf Löschen und dann auf Ja.

So akzeptieren Sie eine Bluetooth-Partnerschaft:

- 1. Stellen Sie sicher, dass Ihr Gerät eingeschaltet und erkennbar ist und sich in Reichweite befindet.
- Wenn Sie aufgefordert werden, eine Partnerschaft mit dem anfragenden Gerät zu akzeptieren, tippen Sie auf OK.
- Wenn ein Zugangsschlüssel erforderlich ist, geben Sie einen alphanumerischen Kennwortschlüssel mit 1 bis 16 Zeichen im Feld Kennwortschlüssel ein, und tippen Sie dann auf OK. Geben Sie auf dem anfragenden Gerät denselben Schlüssel ein. Das Verwenden eines Kennwortschlüssels erhöht die Sicherheit.
- 4. Tippen Sie auf Fertig stellen.

Wenn Sie kein anderes Gerät erkennen können, versuchen Sie Folgendes:

- Vergewissern Sie sich, dass die Bluetooth-Funktion aktiviert ist.
- Bringen Sie die Geräte in Reichweite.
- Überprüfen Sie, ob das Gerät, mit dem eine Verbindung hergestellt werden soll, eingeschaltet ist und sich im erkennbaren Modus befindet.

## **Umbenennen einer Bluetooth-Partnerschaft**

So benennen Sie eine Bluetooth-Partnerschaft um:

- 1. Tippen Sie auf Start > Einstellungen > Verbindungen > Bluetooth.
- 2. Tippen Sie auf Bluetooth Manager.
- 3. Tippen Sie unter **Verknüpfungen** auf die Partnerschaft, die Sie umbenennen möchten, und halten den Stift darauf. Tippen Sie anschließend auf **Umbenennen**.
- 4. Geben Sie einen neuen Namen für die Partnerschaft ein.
- 5. Tippen Sie auf OK.

#### Koppeln von Geräten und Aufheben der Gerätekoppelung

Sie können Geräte so miteinander koppeln, dass sie vor jeder Verbindung einen computergenerierten Sicherheitsschlüssel austauschen. Der Sicherheitsschlüssel wird aus einer eindeutigen Bluetooth-Geräteadresse, einer zufällig gewählten Zahl und einem benutzerdefinierten Kennwort erzeugt. Nachdem zwei Geräte gekoppelt sind, besteht zwischen ihnen eine vertrauenswürdige Beziehung. Weitere Eingaben sind nicht erforderlich. Ihre Verbindungen und Aktivitäten können zwischen den gekoppelten Geräten ausgeführt werden, ohne dass eine ständige Autorisierung notwendig ist.

So koppeln Sie Geräte:

- Tippen Sie auf (Symbol f
  ür iPAQ Wireless).
- 2. Tippen Sie auf die Registerkarte **Bluetooth**, und tippen Sie dann auf 🚨 (Bluetooth-Symbol), um Bluetooth zu aktivieren.
- 3. Tippen Sie auf Bluetooth > Bluetooth-Verbindungen > Menü > Gekoppelte Geräte.
- 4. Tippen Sie auf Hinzufügen.
- 5. Tippen Sie auf das Symbol Verweis.
- 6. Tippen Sie auf ein Gerät.
- 7. Geben Sie im Feld Kennwortschlüssel ein Kennwort ein.
- 8. Tippen Sie auf OK.
- 9. Geben Sie dasselbe Kennwort auf dem anderen Gerät ein.

Wenn Sie andere Geräte zwar sehen, aber keine Verbindung zu ihnen herstellen oder Daten mit ihnen austauschen können, gehen Sie folgendermaßen vor:

- Vergewissern Sie sich, dass Ihr Zugriff auf das andere Gerät nicht eingeschränkt ist.
- Versuchen Sie, die Koppelung auf dem anderen Gerät zu initiieren. Einige Bluetooth-Geräte können Koppelungen zwar initiieren, aber nicht auf Koppelungsanfragen von anderen Geräten reagieren.

Wenn andere Geräte Ihren HP iPAQ nicht finden oder keine Verbindung zu ihm herstellen können, gehen Sie folgendermaßen vor:

- Vergewissern Sie sich, dass die Bluetooth-Funktion aktiviert ist.
- Stellen Sie sicher, dass Sie die Erkennung Ihres HP iPAQ durch andere Geräte nicht eingeschränkt haben. Weitere Informationen finden Sie unter <u>"Verwenden eines Kennwortschlüssels oder einer</u> <u>Bindung" auf Seite 28</u>.
- Überprüfen Sie Ihre Bluetooth-Einstellungen, um festzustellen, ob Ihr Gerät die Erkennung durch andere Geräte für einen Verbindungsaufbau zulässt. Weitere Informationen finden Sie unter "Einstellen des "Erkennbar"-Modus auf einem Gerät" auf Seite 27.

So heben Sie die Koppelung zwischen Geräten auf:

- 1. Tippen Sie auf 🕎 (Symbol für iPAQ Wireless).
- 2. Vergewissern Sie sich, dass die Bluetooth-Funktion bereits aktiviert ist. Andernfalls schalten Sie Bluetooth ein.
- 3. Tippen Sie auf Bluetooth > Bluetooth-Verbindungen > Menü > Gekoppelte Geräte.
- 4. Tippen Sie auf einen Gerätenamen.
- 5. Tippen Sie auf Entfernen.
- 6. Tippen Sie auf **Ja**, um die Koppelung aufzuheben.

#### Verbinden mit einem Bluetooth-Headset

Sie können ein Bluetooth-Headset (oder eine andere Bluetooth-Freisprecheinrichtung) mit Ihrem HP iPAQ verbinden, indem Sie eine Partnerschaft zwischen den Geräten erstellen.

So stellen Sie eine Verbindung mit einem Bluetooth-Headset her:

- 1. Stellen Sie sicher, dass beide Geräte eingeschaltet, erkennbar und innerhalb einer kurzen Entfernung sind.
- 2. Tippen Sie auf Start > Einstellungen > Verbindungen > HP iPAQ Wireless.
- 3. Tippen Sie auf **Bluetooth > Bluetooth-Verbindungen > Menü > Neue Verknüpfung**.
- 4. Klicken Sie auf **Freisprechverbindung einrichten**, und folgen Sie den Anleitungen auf dem Bildschirm.

#### Einstellen des "Erkennbar"-Modus auf einem Gerät

Wenn Ihr HP iPAQ erkennbar ist, kann er von anderen Bluetooth-fähigen Geräten erkannt werden, um Informationen zu übertragen, eine Partnerschaft einzurichten oder einen Bluetooth-Dienst zu nutzen.

So stellen Sie den "Erkennbar"-Modus auf einem Gerät ein:

- 1. Tippen Sie auf Start > Einstellungen > Verbindungen.
- 2. Tippen Sie auf Bluetooth > Zugänglichkeit.
- 3. Aktivieren Sie die Kontrollkästchen Verbindung anderer Geräte zulassen und Andere Geräte können mich erkennen.

HINWEIS: Wenn Ihr HP iPAQ nicht länger erkennbar sein soll, deaktivieren Sie das Kontrollkästchen Verbindung anderer Geräte zulassen.

## Öffnen der Bluetooth-Einstellungen

So öffnen Sie die Bluetooth-Einstellungen:

- Tippen Sie auf 1 (Symbol f
  ür iPAQ Wireless).
- 2. Tippen Sie auf die Registerkarte **Bluetooth**, und tippen Sie dann auf 🚨 (Bluetooth-Symbol), um Bluetooth zu aktivieren.
- 3. Tippen Sie auf Bluetooth > Bluetooth-Einstellungen.

#### Autorisierung für den Zugriff auf Dienste

Wenn Sie eine Autorisierung für den Zugriff auf Dienste festlegen, müssen Sie jede Verbindung autorisieren. Ihr HP iPAQ fragt immer nach, ob die Verbindung zugelassen werden soll.

- 2. Tippen Sie auf die Registerkarte **Bluetooth**, und tippen Sie dann auf 🚨 (Bluetooth-Symbol), um Bluetooth zu aktivieren.
- 3. Tippen Sie auf Bluetooth > Bluetooth-Einstellungen > Dienste.
- Tippen Sie auf den Dienst, der aktiviert werden soll: Dateiübertragung, Informationsaustausch, Serieller Anschluss, Server für eigenes Netzwerk, PIM-Synchronisierung oder Audio-Gateway.
- 5. Wählen Sie Autorisierung erforderlich.
- 6. Tippen Sie auf OK.

## Verwenden eines Kennwortschlüssels oder einer Bindung

Zum Herstellen einer sicheren Verbindung mit einem anderen Gerät können Sie die Kennwortschlüsselfunktion oder eine eingerichtete Bindung verwenden. Sie können diesen Sicherheitstyp zusätzlich durch Datenverschlüsselung ergänzen. Ein Kennwortschlüssel ist ein Code, den Sie eingeben, um von anderen Geräten angeforderte Verbindungen zu authentifizieren. Der Kennwortschlüssel muss beiden Parteien bekannt sein und von ihnen verwendet werden, damit die Verbindung zugelassen wird.

- Tippen Sie auf 
   <sup>[1]</sup>
   (Symbol f
   iPAQ Wireless).
- 2. Tippen Sie auf die Registerkarte **Bluetooth**, und tippen Sie dann auf 🚨 (Bluetooth-Symbol), um Bluetooth zu aktivieren.
- 3. Tippen Sie auf Bluetooth > Bluetooth-Einstellungen > Dienste.
- Tippen Sie auf den Dienst, der aktiviert werden soll: Dateiübertragung, Informationsaustausch, Serieller Anschluss, Server für eigenes Netzwerk, PIM-Synchronisation oder Audio-Gateway.
- 5. Wählen Sie Autorisierung erforderlich und Authentifizierung (Kennwortschlüssel) erforderlich, um die Sicherheitsstufe zu erhöhen.
- 6. Wählen Sie **Encryption Required** (Verschlüsselung erforderlich), wenn alle Daten, die zwischen den Geräten ausgetauscht werden, verschlüsselt werden sollen.
- 7. Tippen Sie auf OK.
### Anlegen eines gemeinsamen Bluetooth-Ordners

Sie können den Ordner festlegen, auf den andere Geräte zugreifen, wenn sie eine Verbindung zu Ihrem HP iPAQ aufbauen.

- 1. Tippen Sie auf 🕎 (Symbol für iPAQ Wireless).
- 2. Tippen Sie auf die Registerkarte **Bluetooth**, und tippen Sie dann auf 🚨 (Bluetooth-Symbol), um Bluetooth zu aktivieren.
- 3. Tippen Sie auf Bluetooth > Bluetooth-Einstellungen > Dienste > Dateiübertragung.
- 4. Wählen Sie unter **Diensteinstellungen** die gewünschten Einstellungen aus.
- 5. Tippen Sie auf Erweitert....
- 6. Tippen Sie auf 📁 (Ordnersymbol), und suchen Sie den gewünschten Dateiordner.
- 7. Tippen Sie auf OK.

#### **Bluetooth Stack 2.0/EDR**

Mithilfe der A2DP (Advanced Audio Distribution Profile)-Technologie können Benutzer über Bluetooth Stereo-Musik in CD-Qualität von einem Gerät auf ein anderes übertragen. A2DP ist einer der Modi, die für Bluetooth zur Verfügung stehen.

HINWEIS: Auch wenn die Bluetooth-Stereo-Kopfhörer das A2DP-Profil unterstützen, sollten das iPAQ Modell und das Betriebssystem des Benutzers mit A2DP kompatibel sein, damit der Benutzer diese Funktion nutzen kann. Betriebssysteme ab Windows Mobile 5.0 (die auf dem Kernel von Windows CE 5.0 basieren) sind mit A2DP kompatibel und bieten bei Verwendung eines erforderlichen Geräts (im PDA oder Telefon integriert) volle A2DP-Unterstützung.

### Erweiterte Einstellungen

#### Verbinden mit Intranet-URLs

Wenn Sie eine Verbindung zu Intranet-Sites herstellen möchten, für deren URLs Punkte verwendet werden (z. B. intranet.firmenname.com), fügen Sie diese der Liste **Ausnahmen für Firmen-URL** hinzu.

So stellen Sie eine Verbindung mit Intranet-URLs her:

- Tippen Sie auf Start > Einstellungen > Verbindungen > Verbindungen > Erweitert > Ausnahmen....
- 2. Tippen Sie auf Neuer URL....
- 3. Geben Sie in Firmen-URL den Intranet-URL ein.
- HINWEIS: Wenn Sie viele URLs mit demselben Firmennamen verwenden, können Sie die Einzeleingabe vermeiden, indem Sie \*.firmenname.com eingeben.

### Ändern eines Intranet-URL

So ändern Sie einen Intranet-URL:

- 1. Tippen Sie auf Start > Einstellungen > Verbindungen > Verbindungen > Erweitert > Ausnahmen.
- 2. Tippen Sie auf die Intranet-URL-Ausnahme, die Sie ändern möchten, und nehmen Sie die gewünschten Änderungen vor.
- **HINWEIS:** Zum Löschen einer Arbeits-URL-Ausnahme tippen Sie in der Liste auf die betreffende Ausnahme und halten den Stift darauf. Tippen Sie anschließend auf **Löschen**.

### Einrichten der Einstellungen für den Proxyserver

Wenn Sie während der Synchronisierung mit Ihrem ISP (Internet Service Provider) oder Ihrem privaten Netzwerk verbunden sind, sollte Ihr Gerät die korrekten Proxyeinstellungen während der Synchronisierung von Ihrem Computer herunterladen. Wenn diese Einstellungen auf Ihrem Computer nicht vorhanden sind oder geändert werden müssen, können Sie sie manuell einrichten.

Bevor Sie beginnen, benötigen Sie die folgenden Angaben von Ihrem ISP oder Netzwerkadministrator:

- Benutzername
- Kennwort
- Name des Proxyservers
- Port
- Typ des verwendeten Socks-Protokolls

So richten Sie die Einstellungen für den Proxyserver ein:

- 1. Tippen Sie auf Start > Einstellungen > Verbindungen > Verbindungen.
- 2. Wenn noch kein Proxyserver eingerichtet wurde, tippen Sie auf **Proxyserver einrichten**; andernfalls tippen Sie auf **Proxyserver bearbeiten**
- 3. Aktivieren Sie die Kontrollkästchen Dieses Netzwerk stellt eine Verbindung mit dem Internet her und Dieses Netzwerk verwendet einen Proxyserver.
- 4. Geben Sie im Feld Proxyserver den Namen des Proxyservers ein.
- 5. Zum Ändern von Einstellungen, Portnummer oder Proxyservertyp tippen Sie auf **Erweitert...** und ändern dann die gewünschten Einstellungen.

### **Einrichten eines WAP (Wireless Access Point)-Gateways**

Für den Zugriff auf WAP-Webseiten über den Internet Explorer müssen Sie Ihr Gerät für die Verwendung eines WAP-Gateways konfigurieren.

Bevor Sie beginnen, benötigen Sie die folgenden Angaben von Ihrem ISP oder Netzwerkadministrator:

- Benutzername
- Kennwort
- Telefonnummer des Servers beim ISP
- Name des WAP-Gateway-Servers
- Portnummer

So richten Sie ein WAP-Gateway ein:

- Tippen Sie auf Start > Einstellungen > Verbindungen > Verbindungen > Erweitert > Netzwerke auswählen > Firmennetzwerk > Bearbeiten.... Wenn kein Proxyserver eingerichtet wurde, tippen Sie auf Neu....
- Aktivieren Sie auf der Registerkarte Proxyeinstellungen die Kontrollkästchen Dieses Netzwerk stellt eine Verbindung mit dem Internet her und Dieses Netzwerk verwendet einen Proxyserver.
- 3. Geben Sie bei Bedarf im Feld **Proxyserver** den Namen des Proxyservers ein.
- 4. Tippen Sie auf Erweitert... > WAP.
- 5. Geben Sie im Feld **Server** den Namen des WAP-Gateway-Servers ein. Geben Sie unter **Anschluss** die Portnummer ein. Die gebräuchlichste WAP-Portnummer ist 9201.
- 6. Geben Sie die Anmeldedaten für den WAP-Gateway-Server ein.

### Konfigurieren erweiterter Proxyeinstellungen

- 1. Geben Sie für den geeigneten Servertyp den Namen und den Anschluss des Proxyservers ein.
- 2. Geben Sie ggf. die Anmeldeinformationen für die Verbindung zum Proxyserver ein.
- Wenn Sie Socks-Proxyeinstellungen konfigurieren, wählen Sie Socks 4 oder Socks 5. Wenn Sie Socks 5 verwenden, geben Sie die Anmeldeinformationen f
  ür die Verbindung zum Proxyserver ein.

### Erweiterte Verbindungseinstellungen

- 1. Tippen Sie auf 🕎 (Symbol für iPAQ Wireless).
- 2. Tippen Sie auf w (WLAN-Symbol), um die WLAN-Funktion zu aktivieren.
- Um eine Verbindung zu einem Netzwerk herzustellen, tippen Sie auf Start > Einstellungen > Verbindungen > Verbindungen > Erweitert > Netzwerke auswählen.
- 4. Wählen Sie ISP, um über einen ISP (Internet Service Provider) eine Verbindung zum Internet herzustellen, oder wählen Sie Firmennetzwerk, um eine Verbindung zu einem Firmennetzwerk aufzubauen. Wählen Sie die Option Firmennetzwerk, wenn das Netzwerk einen Proxyserver erfordert. Wenn Sie einen vorhandenen Netzwerknamen ändern oder einen neuen Netzwerknamen erstellen müssen, tippen Sie auf Bearbeiten... oder Neu... und anschließend auf OK.
- 5. Tippen Sie im Bildschirm Verbindungen auf Erweitert, um Ihre Wählregeln und Ausnahmen einzurichten. Schließen Sie den Vorgang mit OK ab.

### Einrichten einer VPN-Serververbindung

Mithilfe einer VPN-Verbindung (Virtual Private Network) können Sie über das Internet eine sichere Verbindung zu Servern, beispielsweise einem Firmennetzwerk, herstellen.

Bevor Sie beginnen, benötigen Sie die folgenden Angaben von Ihrem Netzwerkadministrator:

- Benutzername
- Kennwort
- Domänenname

- TCP/IP-Einstellungen
- Hostname oder IP-Adresse des VPN-Servers

So richten Sie eine VPN-Serververbindung ein:

- 1. Tippen Sie auf Start > Einstellungen > Verbindungen > Verbindungen.
- 2. Tippen Sie unter **Firmennetzwerk** auf **Neue VPN-Serververbindung**, und folgen Sie den Anleitungen im Verbindungsassistenten.
- 3. Normalerweise ist es nicht erforderlich, erweiterte Einstellungen zu ändern. Sie müssen die erweiterten Einstellungen jedoch ändern, wenn Folgendes zutrifft:
  - Der Server, zu dem Sie eine Verbindung herstellen, verwendet keine dynamisch zugewiesenen Adressen, und Sie müssen Ihre TCP/IP-Einstellungen eingeben.
  - Sie müssen die Einstellungen des DNS- oder WINS-Servers ändern.

Trifft eine der oben genannten Bedingungen zu, tippen Sie im Bildschirm **VPN** auf **Erweitert...**, und geben Sie die erforderlichen Informationen ein. Tippen Sie auf **OK**, um die Änderungen zu speichern und zum Bildschirm **VPN** zurückzukehren.

4. Tippen Sie auf **Hilfe**, um in einem beliebigen Bildschirm des Assistenten oder während des Änderns der Einstellungen weitere Informationen aufzurufen.

### Ändern des Gruppennamens für Verbindungen

Ihr Gerät ist bereits mit zwei Gruppen von Verbindungseinstellungen eingerichtet: **ISP** und **Firmennetzwerk**. Sie können auch den Namen dieser Gruppen ändern. Wenn Sie beispielsweise alle Firmeneinstellungen unter den **Verbindungen für das Firmennetzwerk** zusammenfassen, können Sie den Namen Ihrer Firma verwenden.

- 1. Tippen Sie auf Start > Einstellungen > Verbindungen > Verbindungen.
- 2. Nachdem Sie eine neue Verbindung erstellt haben, tippen Sie unter **ISP** oder **Firmennetzwerk** auf **Neue Modemverbindung**, um eine neue Verbindung zu erstellen.
- 3. Tippen Sie unter ISP bzw. Firmennetzwerk auf Bestehende Verbindungen verwalten.
- 4. Tippen Sie auf Allgemein.
- 5. Geben Sie einen Namen für diese Gruppe von Einstellungen ein, und tippen Sie dann auf OK.

### **Beenden einer Verbindung**

Wenn Sie eine Verbindung nicht mehr verwenden, kann es nützlich sein, sie zu beenden. Somit werden Ressourcen auf dem HP iPAQ freigegeben und möglicherweise Verbindungsgebühren gespart.

- Tippen Sie bei einer Verbindung über ein Modem oder ein VPN (Virtual Private Network) auf das Symbol Verbindungen > Trennen.
- Bei einer Kabelverbindung ziehen Sie das Kabel von Ihrem HP iPAQ ab.
- Tippen Sie bei bestehender Bluetooth-Verbindung auf Start > Einstellungen > Verbindungen > Bluetooth > Bluetooth Manager > Active Connection (Aktive Verbindung). Tippen Sie auf den Namen der Verbindung, und halten Sie den Stift gedrückt. Tippen Sie anschließend auf Trennen.
- Bei einer Verbindung über eine Netzwerkkarte (Ethernet) nehmen Sie die Karte aus dem HP iPAQ.

# 7 HP Photosmart Mobile

# **HP Photosmart Mobile**

HP Photosmart Mobile bietet Ihnen folgende Möglichkeiten:

- Bilder anzeigen, die auf dem HP iPAQ oder einer Speicherkarte gespeichert sind.
- Bildern Sprachnotizen oder Textanmerkungen hinzufügen.
- Bilder drucken.
- Bildschirmpräsentation anzeigen.
- Bilder als E-Mail-Anhang oder über Bluetooth versenden.
- Bilder mit Kontakten verknüpfen.
- Bild als Hintergrund für den Bildschirm Heute festlegen.

# Hinzufügen einer Sprachnotiz zu einem Bild

So fügen Sie einem Bild eine Sprachnotiz hinzu:

- 1. Tippen Sie auf Start > Photosmart Mobile.
- 2. Tippen Sie auf die Miniaturansicht des Bildes, dem Sie eine Sprachnotiz hinzufügen möchten.
- 3. Tippen Sie auf 🛄 (Kassettensymbol).
- Tippen Sie in der Rekorderleiste auf 🧶 (Schaltfläche "Aufnahme").
- Sprechen Sie in das Mikrofon, um die Sprachnotiz aufzunehmen, und tippen Sie dann auf (Schaltfläche "Anhalten"), um die Aufnahme zu beenden.
- 6. Tippen Sie erneut auf 🖽 (Kassettensymbol), um die Rekorderleiste zu schließen.

### Versenden von Bildern per E-Mail

So versenden Sie Bilder per E-Mail:

- 1. Tippen Sie auf Start > Photosmart Mobile.
- 2. Tippen Sie auf die Miniaturansicht des Bildes, das Sie versenden möchten.
- HINWEIS: Wenn die Mediendatei durch DRM (Digital Rights Management) geschützt ist, können Sie sie weder anzeigen noch anhören. Bei DRM handelt es sich um eine Software, die den sicheren Versand von Bildern, Videos, Musik, Filmen und Klingeltönen über das Internet gewährleistet und deren illegale Weitergabe verhindert. Weitere Informationen zu DRM erhalten Sie in der Hilfe. Tippen Sie dazu auf Start > Hilfe, und suchen Sie nach dem Begriff "DRM".
- 3. Tippen Sie auf Menü > Senden... > E-Mail-Anhang.
- 4. Markieren Sie das Kontrollkästchen Größe des gesendeten Fotos reduzieren auf, und wählen Sie die erforderliche Auflösung aus.

- 5. Tippen Sie auf Weiter.
- Geben Sie die erforderliche E-Mail-Adresse ein, oder verwenden Sie die Kontakte, indem Sie auf Menü > Empfänger hinzufügen... tippen.
- 7. Geben Sie weitere erforderliche Informationen ein, zum Beispiel einen Betreff für die E-Mail und die Nachricht.
- 8. Tippen Sie auf Senden.
- HINWEIS: Um die E-Mail direkt versenden zu können, müssen Sie entweder die WLAN-Funktion auf Ihrem HP iPAQ aktivieren oder das Gerät zur Synchronisierung mit dem Exchange Server an einen Computer anschließen.

# **Anzeigen einer Bildschirmpräsentation**

So zeigen Sie eine Bilschirmpräsentation an:

- 1. Tippen Sie auf **Start > Photosmart Mobile**.
- 2. Tippen Sie unten auf dem Bildschirm auf 💻 (Symbol für die Bildschirmpräsentation).
- 3. Tippen Sie auf das Display, um die Schaltflächen 🕑 (Vorwärts), 🕑 (Rückwärts) und 😣 (Anhalten) anzuzeigen.

# 8 Messaging

# **Nachrichten**

Um mit einem E-Mail-Konto E-Mails zu senden und zu empfangen, müssen Sie je nach der Art des Kontos eine Verbindung zum Internet oder zu Ihrem Firmennetzwerk herstellen.

Sie können folgende Nachrichten senden und empfangen:

- Outlook-E-Mails
- Internet-E-Mails über einen ISP

Des Weiteren können Sie vom Büro aus über eine VPN-Verbindung auf E-Mails zugreifen.

E-Mails im Outlook-E-Mail-Konto werden durch die Synchronisierung mit einem PC mithilfe einer beliebigen Synchronisierungssoftware oder durch die direkte Wireless-Synchronisierung mit einem Exchange Server gesendet und empfangen. Weitere Informationen finden Sie unter <u>"Synchronisierungssoftware" auf Seite 65</u>.

Internet-E-Mails werden über eine Verbindung zu einem POP3 (Post Office Protocol 3)- oder IMAP4 (Internet Message Access Protocol 4)-E-Mail-Server gesendet und empfangen. Bei der Verbindung zu einem POP3- oder IMAP4-Server erfolgt der Verbindungsaufbau zu Ihrem Internetdienstanbieter über ein Modem. Über ein Modem oder eine Ethernet-Karte lässt sich auch eine Verbindung zu dem LAN herstellen, mit dem Ihr E-Mail-Server verbunden ist.

### Ordnertypen

Jedes Messaging-Konto besitzt einen eigenen Satz von Ordnern mit den folgenden Messaging-Standardordnern:

- Gelöschte Objekte
- Entwürfe
- Posteingang
- Postausgang
- Gesendete Objekte

Die Nachrichten, die Sie über Ihr Konto versenden und empfangen, werden in diesen Ordnern gespeichert. Sie können in jedem Konto weitere Ordner erstellen.

Das Aussehen eines Ordners ist je nach Typ unterschiedlich:

- Bei Verwendung eines Outlook-E-Mail-Kontos werden die in Outlook im Ordner "Posteingang" enthaltenen E-Mail-Nachrichten automatisch mit Ihrem HP iPAQ synchronisiert. Sie können weitere Ordner festlegen, die synchronisiert werden sollen. Die Ordner, die Sie erstellen, und die Nachrichten, die Sie verschieben, werden auf dem E-Mail-Server gespiegelt. Sie können die Nachrichten lesen, auch wenn Sie nicht an Ihrem Computer arbeiten.
- Wenn Sie bei Verwendung eines POP3-Kontos E-Mail-Nachrichten in einen Ordner verschieben, den Sie erstellt haben, wird die Verknüpfung zwischen den Nachrichten auf Ihrem HP iPAQ und den Kopien auf dem E-Mail-Server unterbrochen. Wenn Sie sich anmelden, erkennt der E-Mail-Server, dass die Nachrichten nicht mehr im Posteingang des HP iPAQ enthalten sind, und löscht sie vom E-Mail-Server. Auf diese Weise werden doppelte Nachrichten vermieden. Allerdings haben Sie auch keinen Zugriff mehr auf Nachrichten, die Sie in Ordner verschieben, die nicht auf dem HP iPAQ erstellt wurden.
- Bei Verwendung eines IMAP4-Kontos werden die Ordner, die Sie erstellen, und die E-Mail-Nachrichten, die Sie verschieben, auf dem E-Mail-Server gespiegelt. Die Nachrichten stehen jederzeit zur Verfügung, wenn Sie sich auf Ihrem E-Mail-Server anmelden. Es spielt also keine Rolle, ob Sie sich von Ihrem HP iPAQ oder Ihrem Computer aus anmelden. Die Ordner werden jedes Mal synchronisiert, wenn Sie eine Verbindung zum E-Mail-Server herstellen oder bei bestehender Verbindung neue Ordner erstellen, umbenennen oder löschen. Sie können für jeden Ordner andere Optionen für das Herunterladen festlegen.

# Synchronisieren von E-Mails

Bei der Synchronisierung von Outlook-E-Mails zwischen einem Computer und Ihrem Gerät geschieht Folgendes:

- Nachrichten im Ordner "Posteingang" auf dem Computer oder dem Exchange Server werden in den Ordner "Posteingang" des Outlook-E-Mail-Kontos auf Ihrem Gerät kopiert.
- Nachrichten im Ordner "Postausgang" Ihres Geräts werden an den Exchange Server oder an Outlook übertragen und danach von diesen Programmen versendet.
- Nachrichten, die Sie von Ihrem Gerät löschen, werden bei der nächsten Synchronisierung vom Computer oder dem Exchange Server gelöscht.
- Mit den standardmäßigen Synchronisierungseinstellungen werden die Nachrichten der letzten drei Tage synchronisiert, und die ersten 0,5 KB jeder neuen Nachricht werden heruntergeladen. Dateianlagen werden nicht heruntergeladen.
- HINWEIS: Weitere Informationen zum Starten der Outlook-E-Mail-Synchronisierung oder zum Ändern der Synchronisierungseinstellungen finden Sie auf dem PC in der Hilfe zur Synchronisierungssoftware, oder tippen Sie auf Inhalt.

# **Einrichten von Messaging-Konten**

### Einrichten von E-Mail mit Exchange Server

So richten Sie die E-Mail-Funktion mit Exchange Server ein:

- 1. Tippen Sie auf Start > Programme > Messaging > Neues E-Mail-Konto.
- 2. Geben Sie Ihre E-Mail-Adresse in das Feld E-Mail-Adresse ein, und tippen Sie dann auf Weiter.
- 3. Wählen Sie per Bildlauf die Option **Exchange Server** aus der Liste **Ihr E-Mail-Anbieter** aus, und tippen Sie dann auf **Weiter**.

- 4. Tippen Sie auf **Weiter**, um Outlook mit dem Exchange Server Ihrer Organisation zu synchronisieren.
- 5. Geben Sie unter Serveradresse die Outlook Web Access-Serveradresse ein, und tippen Sie dann auf Weiter.
- HINWEIS: Aktivieren Sie das Kontrollkästchen Server erfordert eine verschlüsselte (SSL) Verbindung, um sicherzustellen, dass der E-Mail-Versand von diesem Konto immer über eine SSL (Secure Sockets Layer)-Verbindung erfolgt.
- 6. Geben Sie Benutzername, Kennwort und Domäne im Bildschirm Servereinstellungen bearbeiten ein.
- 7. Aktivieren Sie das Kontrollkästchen für die Elemente, die Sie synchronisieren möchten, und tippen Sie dann auf **Fertig stellen**.

### Internet-E-Mail

#### Erstellen eines neuen POP3- oder IMAP4-Kontos

Um Mails senden und empfangen zu können, müssen Sie bei einem ISP (Internet Service Provider) ein E-Mail-Konto einrichten oder über ein Konto verfügen, auf das Sie über eine VPN-Serververbindung (Virtual Private Network) zugreifen (in der Regel ein Konto am Arbeitsplatz).

So erstellen Sie ein neues POP3- oder IMAP4-Konto:

- 1. Tippen Sie auf Start > Programme > Messaging > Neues E-Mail-Konto.
- 2. Geben Sie die E-Mail-Adresse in das Feld E-Mail-Adresse ein, und tippen Sie dann auf Weiter.
- Wählen Sie per Bildlauf die Option Internet-E-Mail aus der Liste Ihr E-Mail-Anbieter aus, und tippen Sie dann auf Weiter.
- 4. Geben Sie Ihren Namen sowie den Kontonamen ein, und tippen Sie dann auf Weiter.
- 5. Geben Sie den Namen für den Posteingangsserver ein, und wählen Sie den gewünschten Kontotyp: **POP3** oder **IMAP4**.
- 6. Schließen Sie die Einrichtung ab, und tippen Sie dann auf Fertig stellen.

Sie können auch die folgenden Funktionen ausführen:

- Ändern der Zeitintervalle zum Herunterladen neuer Nachrichten
- Herunterladen von Anhängen
- Begrenzen der Anzahl der Nachrichten, die heruntergeladen werden

| Einstellung  | Beschreibung                                                                                                    |
|--------------|----------------------------------------------------------------------------------------------------|
| Benutzername | Geben Sie den Benutzernamen, den Sie von Ihrem ISP oder<br>Netzwerkadministrator erhalten haben, ein. Dieser bildet<br>häufig den ersten Teil Ihrer E-Mail-Adresse vor dem "at"-<br>Zeichen (@).             |
| Kennwort     | Wählen Sie ein sicheres Kennwort. Sie haben die Möglichkeit,<br>Ihr Kennwort zu speichern, sodass Sie es nicht jedes Mal<br>eingeben müssen, wenn Sie eine Verbindung zu Ihrem E-Mail-<br>Server herstellen. |
| Domäne       | Nicht erforderlich für ein Konto bei einem ISP. Wird unter Umständen für ein Arbeitskonto benötigt.                                                                                                    |

| Einstellung                                  | Beschreibung                                                                                                    |
|----------------------------------------------|----------------------------------------------------------------------------------------------------|
| Kontotyp                                     | Wählen Sie entweder POP3 oder IMAP4.                                                                                                    |
| Kontoname                                    | Geben Sie einen eindeutigen Namen für das Konto ein, z. B.<br>"Arbeit" oder "Zuhause". Dieser Name kann nachträglich nicht<br>mehr geändert werden.                                                                                                    |
| Eingehende Mail                              | Geben Sie den Namen Ihres E-Mail-Servers ein (POP3 oder IMAP4).                                                                                                    |
| Ausgehende Mail                              | Geben Sie den Namen für Ihren Postausgangsserver ein (SMTP).                                                                                                    |
| SSL-Verbindung erforderlich                  | Aktivieren Sie diese Option, um sicherzustellen, dass der E-<br>Mail-Versand von diesem Konto immer über eine SSL-<br>Verbindung erfolgt. Dies bietet mehr Sicherheit beim Senden<br>persönlicher Informationen. Hinweis: Wenn Sie diese Option<br>auswählen und Ihr ISP keine SSL-Verbindung unterstützt,<br>können Sie unter Umständen keine E-Mails versenden. |
| Ausgehende E-Mail benötigt Authentifizierung | Wählen Sie diese Option aus, wenn Ihr Postausgangsserver<br>(SMTP) eine Authentifizierung erfordert. Es wird Ihr<br>Benutzername und Kennwort von oben verwendet.                                                                                                    |
| Getrennte Einstellungen verwenden            | Aktivieren Sie diese Option, wenn Ihr Postausgangsserver<br>einen anderen Benutzernamen und ein anderes Kennwort als<br>die zuvor eingegebenen benötigt.                                                                                                    |
| Einstellungen für Ausgangsserver             | Konfigurieren Sie diese Einstellungen, um sicherzustellen, dass Ihre ausgehenden E-Mail-Nachrichten zugestellt werden.                                                                                                    |
| Benutzername                                 | Geben Sie Ihren Benutzernamen für den Postausgangsserver<br>ein.                                                                                                    |
| Kennwort                                     | Geben Sie Ihr Kennwort für den Postausgangsserver ein.                                                                                                    |
| Domäne                                       | Geben Sie die Domäne des Postausgangsservers ein.                                                                                                    |
| SSL für ausgehende E-Mail erforderlich       | Aktivieren Sie diese Option, um sicherzustellen, dass der E-<br>Mail-Versand von diesem Konto immer über eine SSL-<br>Verbindung erfolgt. Dies bietet mehr Sicherheit beim Senden<br>persönlicher Informationen. Hinweis: Wenn Sie diese Option<br>auswählen und Ihr ISP keine SSL-Verbindung unterstützt,<br>können Sie unter Umständen keine E-Mails versenden. |

☆ TIPP: Sie können neben Ihrem Outlook-E-Mail-Konto weitere E-Mail-Konten einrichten. Während Sie verbunden sind, können Sie jedoch kein neues Konto hinzufügen. Tippen Sie auf Menü > Senden/ Empfangen abbrechen, um die Verbindung zu trennen.

#### Ändern der Optionen für das Herunterladen von E-Mails

Sie können die folgenden Optionen für das Herunterladen für jedes E-Mail-Konto anpassen, das Sie bei einem ISP unterhalten, oder für jedes Konto, auf das Sie über eine VPN-Serververbindung zugreifen (in der Regel ein Konto am Arbeitsplatz).

Sie können wählen:

- ob Nachrichten automatisch heruntergeladen werden.
- wie viele KB einer E-Mail heruntergeladen werden.
- ob und wie Anhänge heruntergeladen werden (nur IMAP4).

So ändern Sie die Optionen für das Herunterladen von E-Mails:

- 1. Tippen Sie in der Nachrichtenliste auf **Menü > Optionen**.
- 2. Wählen Sie das E-Mail-Konto aus.
- 3. Tippen Sie auf Weiter, bis der Bildschirm Serverinformationen angezeigt wird.
- 4. Tippen Sie auf Weiter, bis Sie zur Liste Limit für das Herunterladen von Nachrichten gelangen, und aktivieren Sie dann das Kontrollkästchen Nachrichten mit Anhängen empfangen.
- ☆ TIPP: Zum automatischen Senden und Empfangen von Nachrichten tippen Sie auf Verbinden, überprüfen Sie die Nachrichten, und geben Sie ein Zeitintervall ein. Die Option für automatisches Verbinden kann höhere Verbindungskosten nach sich ziehen.

Um Geld zu sparen, sollten Sie die Zahl der E-Mails, die auf Ihr Gerät heruntergeladen werden, begrenzen, indem Sie die Zahl der Tage, die angezeigt werden sollen, verringern.

Zum Ändern der Optionen für ein Outlook-E-Mail-Konto tippen Sie auf **Start > ActiveSync > Menü > Optionen**.

#### Löschen eines Kontos

So löschen Sie ein Konto:

- 1. Tippen Sie auf Start > Programme > Messaging.
- 2. Tippen Sie auf Menü > Optionen.
- 3. Tippen Sie auf den Kontonamen, und halten Sie den Stift darauf. Tippen Sie anschließend auf Löschen.

#### Empfangen von Anhängen

Anhänge, die mit einer E-Mail gesendet oder vom Server heruntergeladen wurden, werden unter dem Betreff der Nachricht angezeigt. Wenn Sie auf einen Anhang tippen, wird er geöffnet, wenn er bereits vollständig heruntergeladen wurde, oder er wird markiert und heruntergeladen, wenn Sie das nächste Mal E-Mails senden und empfangen. Wenn Sie ein Outlook-E-Mail-Konto oder ein IMAP4-E-Mail-Konto eingerichtet haben, können Sie Anhänge auch automatisch zusammen mit Ihren Nachrichten herunterladen.

Für ein Outlook-E-Mail-Konto gehen Sie wie folgt vor:

- 1. Tippen Sie auf Start > ActiveSync.
- 2. Tippen Sie auf Menü > Optionen....
- 3. Tippen Sie auf E-Mail > Einstellungen, und wählen Sie dann Einschließlich Dateianlagen.

Wenn Sie ein IMAP4-E-Mail-Konto bei einem ISP (Internet Service Provider) besitzen oder über ein Konto verfügen, auf das Sie über eine VPN-Serververbindung zugreifen (üblicherweise ein Konto am Arbeitsplatz), gehen Sie wie folgt vor:

- 1. Tippen Sie auf Start > Programme > Messaging.
- 2. Tippen Sie auf Menü > Optionen.
- 3. Tippen Sie auf den Namen des IMAP4-Kontos.
- 4. Tippen Sie auf Weiter, bis Sie zur Liste Limit für das Herunterladen von Nachrichten gelangen, und aktivieren Sie dann das Kontrollkästchen Nachrichten mit Anhängen empfangen.

☆ **TIPP:** Eingebettete Bilder und Objekte können nicht als Anhänge empfangen werden.

Sie können eingebettete Nachrichten als Anhang anzeigen, wenn Sie Ihre E-Mails über IMAP4 empfangen. Diese Funktion steht jedoch nicht bei aktiviertem TNEF (Transport Neutral Encapsulation Format) zur Verfügung. TNEF ermöglicht den Empfang von Besprechungsanfragen.

Zum Speichern von Anhängen auf einer Speicherkarte und nicht auf dem HP iPAQ tippen Sie von einem beliebigen E-Mail-Konto aus auf **Menü > Extras > Optionen... > Speicher**, und aktivieren Sie dann das Kontrollkästchen **When available, use this storage card to store attachments** (Anlagen auf dieser Speicherkarte speichern, falls verfügbar).

### Senden von Besprechungsanfragen

So senden Sie Besprechungsanfragen:

- 1. Tippen Sie auf Start > Programme > Kalender.
- 2. Tippen Sie auf den Termin und anschließend auf Menü > Bearbeiten > Termin > Teilnehmer.
- 3. Für erforderliche Teilnehmer tippen Sie auf Erforderlichen Teilnehmer hinzufügen... und für optionale Teilnehmer auf Optionalen Teilnehmer hinzufügen....
- 4. Wählen Sie einen Kontakt aus, und tippen Sie dann auf Fertig.
- 5. Tippen Sie auf **OK** und anschließend auf **Ja**, um die Besprechungsanfrage zu senden.

#### Empfangen von Besprechungsanfragen

Falls Sie E-Mails über eine Synchronisierungssoftware empfangen, können Sie Besprechungsanfragen erhalten. Wenn Sie direkt mit einem E-Mail-Server verbunden sind, erhalten Sie Besprechungsanfragen unter der Voraussetzung, dass auf dem Server Microsoft Exchange Server 5.5 oder eine höhere Version ausgeführt wird. Weitere Informationen finden Sie unter <u>"Synchronisierungssoftware" auf Seite 65</u>.

Ist auf dem Server Microsoft Exchange Server 2000 oder höher installiert, erhalten Sie automatisch Besprechungsanfragen im Posteingang. Gehen Sie wie folgt vor, um Besprechungsanfragen bei Verwendung von Microsoft Exchange Server 5.5 zu erhalten:

 Bitten Sie Ihren Systemadministrator, die RTF- und TNEF-Unterstützung f
ür Ihr Konto zu aktivieren.

Bei aktiviertem TNEF erhalten Sie keine Nachrichten, die anderen Nachrichten als Anhänge beigefügt wurden. Außerdem können Sie erst feststellen, ob eine Nachricht mit einem Anhang versehen ist, nachdem Sie die vollständige Kopie erhalten haben. Das Herunterladen kann zudem mehr Zeit in Anspruch nehmen.

 Ändern Sie die Optionen f
ür das Herunterladen von E-Mails, wenn Ihr Konto nicht f
ür den Empfang von Anh
ängen eingerichtet ist.

Nachdem Sie die Einstellungen für den Empfang von Besprechungsanfragen angegeben haben, gehen Sie wie folgt vor:

- 1. Öffnen Sie die Besprechungsanfrage.
- Tippen Sie auf Annehmen oder Menü > Mit Vorbehalt oder auf Menü > Ablehnen. Wenn Sie möchten, können Sie der Antwort eine Nachricht beifügen. Die Antwort wird im Rahmen der nächsten Synchronisierung oder Verbindung zu Ihrem E-Mail-Server versendet, und der Kalender Ihres Geräts wird aktualisiert.

### Erstellen oder Ändern einer Signatur

So erstellen oder ändern Sie eine Signatur:

- 1. Tippen Sie auf Start > Programme > Messaging.
- 2. Tippen Sie auf Menü > Optionen.
- 3. Tippen Sie auf Konten > Signaturen....
- 4. Wählen Sie ein Konto aus, für das Sie eine Signatur erstellen oder ändern möchten.
- 5. Aktivieren Sie das Kontrollkästchen Signatur für dieses Konto verwenden, sofern noch nicht geschehen.
- 6. Aktivieren Sie bei Bedarf das Kontrollkästchen In Antworten und weitergeleiteten Nachrichten verwenden.
- 7. Geben Sie eine Signatur in das Feld ein.

Wenn Sie die Signatur nicht mehr verwenden möchten, deaktivieren Sie das Kontrollkästchen **Signatur** für dieses Konto verwenden.

☆ TIPP: Sie können für jedes Messaging-Konto eine andere Signatur verwenden.

# Verwenden von Messaging

### **Erstellen und Senden von Nachrichten**

So erstellen und senden Sie Nachrichten:

- 1. Tippen Sie in der Nachrichtenliste auf ein Konto, und wählen Sie es aus.
- 2. Tippen Sie auf Menü > Neu.
- Geben Sie die E-Mail-Adresse eines oder mehrerer Empfänger ein (mehrere Adressen werden durch ein Semikolon getrennt). Um auf Adressen und Telefonnummern in Kontakte zuzugreifen, tippen Sie auf An.
- Geben Sie den Nachrichtentext ein. Häufig benutzte Nachrichtentexte fügen Sie schnell und bequem hinzu, indem Sie zuerst auf Menü > Kurztext und dann auf die gewünschte Nachricht tippen.
- 5. Tippen Sie auf **Menü > Rechtschreibung**, um die Rechtschreibprüfung zu starten.
- 6. Tippen Sie auf **Senden**.
- 校 TIPP: Um die Priorität festzulegen, tippen Sie auf Menü > Nachrichtenoptionen....
- HINWEIS: Wenn Sie offline arbeiten, werden E-Mail-Nachrichten in den Ordner Postausgang verschoben und versendet, nachdem Sie eine Verbindung hergestellt haben.

### Antworten auf eine Nachricht oder Weiterleiten einer Nachricht

So antworten Sie auf eine Nachricht oder leiten eine Nachricht weiter:

- 1. Tippen Sie auf die Nachricht, um diese zu öffnen, und anschließend auf Menü > Antworten > Antworten, Allen antworten oder auf Weiterleiten.
- Geben Sie den Text Ihrer Antwort ein. Häufig benutzte Nachrichtentexte fügen Sie schnell und bequem hinzu, indem Sie zuerst auf Menü > Kurztext und dann auf die gewünschte Nachricht tippen.
- 3. Tippen Sie auf **Menü > Rechtschreibung**, um die Rechtschreibprüfung zu starten.
- 4. Tippen Sie auf **Senden**.
- HINWEIS: Wenn die ursprüngliche Nachricht in der Antwortnachricht enthalten sein soll, tippen Sie auf Menü > Extras > Optionen... und dann auf Nachricht. Das Kontrollkästchen Textkörper in Antwort auf E-Mail einschl. muss aktiviert sein.

### Hinzufügen eines Anhangs zu einer Nachricht

So fügen Sie einer Nachricht einen Anhang hinzu:

- Tippen Sie in einer geöffneten Nachricht auf Menü > Einfügen und anschließend auf das Element, das Sie anhängen möchten: Bild, Sprachnotiz oder Datei.
- 2. Wählen Sie die Datei, die Sie als Anhang senden möchten, oder nehmen Sie eine Sprachnotiz auf.
- Brite HINWEIS: Eingebettete Objekte können nicht an Nachrichten angehängt werden.

#### Herunterladen von Nachrichten

Wie Nachrichten heruntergeladen werden, hängt von Ihrem Kontotyp ab:

- Um E-Mails für ein Outlook-E-Mail-Konto zu senden und zu empfangen, starten Sie die Synchronisierung über ActiveSync.
- TIPP: Gesendete Nachrichten werden standardmäßig nicht auf Ihrem Gerät gespeichert, um Speicherplatz zu sparen. Wenn Sie Kopien der gesendeten Nachrichten aufbewahren möchten, tippen Sie in der Nachrichtenliste auf Menü > Extras > Optionen... > Nachricht, und aktivieren Sie das Kontrollkästchen Kopie gesendeter Elemente im Ordner Gesendet beibehalten. Wenn es sich bei Ihrem Konto um ein Outlook E-Mail-Konto oder ein IMAP4-Konto handelt, müssen Sie für die Synchronisierung auch den Ordner "Gesendete Objekte" wählen. Tippen Sie hierfür auf Menü > Extras > Ordner verwalten..., und aktivieren Sie das Kontrollkästchen neben dem Ordner Gesendete Objekte.

#### Herunterladen von Nachrichten von einem Server

So laden Sie Nachrichten von einem Server herunter:

- 1. Tippen Sie auf **Menü > Gehe zu** und anschließend auf das Konto, das Sie verwenden möchten.
- 2. Tippen Sie auf Menü > Senden/Empfangen.

Die Nachrichten auf Ihrem Gerät und dem E-Mail-Server werden synchronisiert. Neue Nachrichten werden in den Ordner **Posteingang** des Geräts heruntergeladen, die Nachrichten aus dem Ordner **Postausgang** werden versendet, und auf dem Server gelöschte Nachrichten werden aus dem Ordner **Posteingang** des Geräts gelöscht.

TIPP: Wenn Sie die vollständige Nachricht lesen möchten, tippen Sie auf Menü > Nachricht downloaden, während Sie sich im Nachrichtenfenster befinden. Tippen Sie auf eine Nachricht in der Nachrichtenliste, halten Sie den Stift darauf, und tippen Sie auf Menü > Nachricht herunterladen. Die Nachricht wird beim nächsten Senden und Empfangen von E-Mails heruntergeladen. Daraufhin werden auch die Nachrichtenanhänge heruntergeladen, sofern Sie die entsprechenden Optionen beim Einrichten des E-Mail-Kontos ausgewählt haben.

Die Spalte für die Größe in der Nachrichtenliste enthält die Größe einer Nachricht auf dem Gerät (lokal) und auf dem Server. Diese Zahlen können unterschiedlich sein, da die Größe einer Nachricht auf dem Server von der Größe der Nachricht auf dem Gerät abweichen kann.

# **Einrichten eines Onlineadressbuchs**

Viele E-Mail-Server, einschließlich Server, auf denen Exchange Server ausgeführt wird, können E-Mail-Adressen über die Eingabe eines Namens von einem Onlineadressbuch (Verzeichnisdienst) unter Verwendung des Protokolls "Lightweight Directory Access Protocol" (LDAP) abrufen. Wenn Sie ein E-Mail-Konto erstellen, wird der Verzeichnisdienst Ihres E-Mail-Servers auf der Registerkarte **Adresse** hinzugefügt; diesen Dienst können Sie bei Bedarf aktivieren. Wenn der Dienst aktiviert ist, durchsucht das Messaging-Programm Ihre Kontaktliste und anschließend den Verzeichnisdienst, um die Adressen der Namen zu finden, die Sie in die Felder **An**, **Cc** und **Bcc** eingeben. So aktivieren Sie einen Verzeichnisdienst oder nutzen zusätzliche Dienste:

- 1. Wenn Sie ein neues Konto hinzufügen, erfragen Sie den Namen des Verzeichnisdienstes und des Servers bei Ihrem Netzwerkadministrator.
- 2. Tippen Sie in der Nachrichtenliste auf Menü > Extras > Optionen... > Adresse.
- Wählen Sie in der Liste In Kontakte E-Mail-Adressen abrufen aus das E-Mail-Adressbuch aus, das f
  ür Kontakte verwendet werden soll. Wenn Sie nicht die Option Keine w
  ählen, wird zuerst in den Kontakten gesucht.
- 4. Wenn Ihr E-Mail-Server bereits aufgeführt ist, aktivieren Sie das Kontrollkästchen für den Verzeichnisdienst des Servers, und tippen Sie dann auf **OK**.
- 5. Wenn Ihr E-Mail-Server nicht aufgeführt ist, tippen Sie auf Hinzufügen....
- 6. Geben Sie in die Felder Verzeichnisname und Server die LDAP-Verzeichnis- und Servernamen ein.
- 7. Erfragen Sie bei Ihrem Netzwerkadministrator, ob für Ihren Server eine Authentifizierung erforderlich ist. Ist dies der Fall, aktivieren Sie das Kontrollkästchen **Dieser Server erfordert** Kennwortauthentifizierung, und geben Sie Ihren Benutzernamen und Ihr Kennwort ein.
- 8. Wenn das Programm **Messaging** diesen Dienst überprüfen soll, aktivieren Sie das Kontrollkästchen **Namen auf diesem Server überprüfen**.
- 9. Tippen Sie auf OK.
- TIPP: Zum Löschen eines Dienstes tippen Sie auf den betreffenden Dienst, halten den Stift darauf und tippen dann auf Löschen.

Wenn Sie Ihr Outlook-E-Mail-Konto synchronisieren, deaktivieren Sie alle installierten Verzeichnisdienste, indem Sie das Kontrollkästchen **Namen auf diesem Server überprüfen** deaktivieren. Somit erhalten Sie keine Fehlermeldungen, wenn das Programm Messaging versucht, Namen über den Dienst abzurufen, mit dem Sie nicht verbunden sind.

# Windows Live Messenger

Mit dem MSN Messenger auf Ihrem HP iPAQ können Sie Sofortnachrichten versenden. MSN Messenger bietet dieselbe Chat-Umgebung wie MSN Messenger auf Ihrem Computer.

Mit der MSN Messenger-Funktion haben Sie folgende Möglichkeiten:

- Senden und Empfangen von Sofortnachrichten.
- Ändern des eigenen Status oder Anzeigen des Status anderer Personen in Ihrer Liste.
- Einladen anderer zu einem Chat.
- Sperren von bestimmten Kontakten, sodass diese Ihren Status nicht einsehen und Ihnen keine Nachrichten senden können.

Zur Verwendung von MSN Messenger benötigen Sie ein Microsoft.NET Passport-Konto, sofern Sie nicht bereits über ein Hotmail-Konto verfügen. Unter <u>http://www.passport.net</u> können Sie ein Microsoft.NET Passport-Konto einrichten. Sobald Sie über ein Konto verfügen, können Sie die MSN Messenger-Funktion Ihres HP iPAQ verwenden.

### Anmelden und Abmelden bei Messenger

Tippen Sie auf **Start > Programme > Messenger**, um die MSN Messenger-Funktion zu öffnen.

So melden Sie sich bei Messenger an:

- 1. Tippen Sie auf Anmelden, nachdem Sie zu dem gewünschten Anmeldestatus navigiert sind.
- 2. Geben Sie Ihre Daten in die Felder **E-Mail-Adresse** und **Kennwort** ein. Tippen Sie auf **Anmelden**.

So melden Sie sich bei Messenger ab:

Tippen Sie auf Menü > Abmelden, um sich bei MSN Messenger abzumelden.

Wenn Sie sich nicht bei MSN Messenger abmelden, bleibt eine Datenverbindung bestehen, die Ihnen eventuell von Ihrem Netzbetreiber zusätzlich berechnet wird. Die Sitzung wird nicht unterbrochen oder beendet, sofern nicht eine der folgenden Situationen eintritt:

- Der Benutzer beendet die Instant Messenger-Sitzung.
- Das Gerät wird ausgeschaltet oder aus dem Empfangsbereich bewegt.

### Senden von Sofortnachrichten

Mit dem MSN Messenger können Sie Sofortnachrichten an Kontakte in Ihrer Messenger-Liste versenden.

So senden Sie Sofortnachrichten:

- 1. Wählen Sie die Person, an die Sie eine Sofortnachricht senden möchten, und tippen Sie dann auf IM senden.
- 2. Geben Sie Ihre Nachricht ein, und tippen Sie dann auf Senden.

Zudem können Sie Ihre Kontakte verwalten und deren Sichtbarkeit steuern.

So verwalten Sie Kontakte im MSN Messenger:

- Tippen Sie auf Menü > Add new contact (Neuen Kontakt hinzufügen), um einen neuen Kontakt zu erstellen.
- Tippen Sie auf **Menü > Contact Options** (Kontaktoptionen) **> Remove contact** (Kontakt entfernen), wenn Sie einen bestehenden Kontakt entfernen möchten.
- Tippen Sie auf **Menü > Kontaktoptionen > Block contact/Unblock contact** (Kontakt blockieren/ Blockierung aufheben), um das Anzeigen Ihres Status und Senden von Sofortnachrichten an Ihr Konto durch den ausgewählten Kontakt zu blockieren bzw. die Blockierung aufzuheben.

### Ändern Ihres Status

Sie können Ihren Status im MSN Messenger nach Belieben ändern. So ändern Sie Ihren Status:

Tippen Sie auf **Menü > Status ändern**, und navigieren Sie zum gewünschten Status, um ihn auszuwählen.

# 9 Kalender

# Aufrufen des Kalenders

Verwenden Sie den Kalender, um Termine, Meetings und andere Ereignisse zu planen. Ihre Termine für den Tag können Sie im Bildschirm **Heute** anzeigen.

Tippen Sie auf **Start > Kalender**, um den Kalender aufzurufen.

# Ändern der Arbeitswochenansicht

Sie können Ihren Kalender so anpassen, dass die Arbeitswoche entweder mit dem Sonntag oder dem Montag beginnt. Sie können für Ihren Kalender eine Woche aus fünf bis sieben Tagen planen.

So ändern Sie die Arbeitswochenansicht:

- Tippen Sie auf Start > Kalender.
- 2. Tippen Sie auf Menü > Extras > Optionen... > Allgemein.
  - Um den ersten Wochentag festzulegen, tippen Sie im Feld **1. Wochentag** auf **Sonntag** oder **Montag**.
- Legen Sie fest, wie viele Tage in einer Arbeitswoche angezeigt werden, indem Sie im Feld Wochenansicht auf 5-Tage-Woche, 6-Tage-Woche oder 7-Tage-Woche tippen.
- Tippen Sie auf OK.

### Festlegen einer Standarderinnerung für alle neuen Termine

So aktivieren Sie eine automatische Erinnerung für alle neuen Termine:

- 1. Tippen Sie auf Start > Kalender.
- 2. Tippen Sie auf Menü > Extras > Optionen... > Termine.
- 3. Aktivieren Sie das Kontrollkästchen Erinnerungen autom. einstellen.
- 4. Legen Sie fest, zu welcher Zeit Sie erinnert werden möchten.
- 5. Tippen Sie auf OK.

### **Erstellen eines Termins**

So erstellen Sie einen Termin:

- 1. Tippen Sie auf Start > Kalender.
- 2. Tippen Sie auf Menü > Neuer Termin > Termin.
- 3. Geben Sie die erforderlichen Informationen ein, und tippen Sie auf **OK**.

# **Aktualisieren eines Termins**

So aktualisieren Sie einen Termin im Kalender:

- 1. Tippen Sie auf Start > Kalender.
- 2. Tippen Sie auf den Termin und anschließend auf **Menü > Bearbeiten**, um Ihre Änderungen vorzunehmen.
- 3. Tippen Sie auf OK.

# Löschen eines Termins

Wenn Sie im Kalender auf Ihrem HP iPAQ einen Termin löschen, wird dieser bei der nächsten Synchronisierung auf Ihrem Computer ebenfalls gelöscht. Wurde der Termin nicht mit einem Computer synchronisiert, wird er lediglich auf dem HP iPAQ gelöscht.

- 1. Tippen Sie auf Start > Kalender.
- 2. Wählen Sie durch Tippen den Termin aus, der gelöscht werden soll, und tippen Sie anschließend auf **Menü > Löschen**.
- 3. Tippen Sie auf Ja, um den Termin zu löschen, oder auf Nein, um ihn beizubehalten.
- HINWEIS: Kalenderelemente können nur in der Ansicht Tagesordnung oder in einem geöffneten Kalendertermin gelöscht werden. Zum Löschen in anderen Ansichten öffnen Sie den betreffenden Termin, und tippen Sie dann auf Menü > Löschen.

# **10 Kontakte**

# **Erstellen eines Kontakts**

So erstellen Sie einen Kontakt:

- 1. Tippen Sie auf Start > Programme > Kontakte.
- 2. Tippen Sie auf Neu, und geben Sie die Kontaktinformationen ein.
- 3. Tippen Sie auf OK.
- **HINWEIS:** Wenn auf Ihre Kontaktliste beim Erstellen eines Kontakts ein Kategoriefilter angewendet wird, wird diese Kategorie automatisch dem neuen Kontakt zugewiesen.

Wenn die meisten zu erstellenden Kontakte Rufnummern mit derselben Ortsvorwahl besitzen, tippen Sie in **Kontakte** auf **Menü > Optionen...**, und geben Sie im Feld **Ortskennzahl** die Ortskennzahl ein.

Weitere Informationen zum Erstellen von Kontakten finden Sie auf Ihrem HP iPAQ unter Start > Hilfe.

### Löschen eines Kontakts

So löschen Sie einen Kontakt:

- 1. Tippen Sie im Bildschirm Heute auf Start > Programme > Kontakte.
- 2. Tippen Sie auf den zu löschenden Kontaktnamen, und halten Sie den Stift darauf.
- 3. Tippen Sie auf Kontakt löschen.
- 4. Tippen Sie auf Ja, um den Löschbefehl zu bestätigen.

# Ändern von Kontaktinformationen

So ändern Sie Kontaktinformationen:

- 1. Tippen Sie im Bildschirm Heute auf Kontakte oder auf Start > Programme > Kontakte.
- 2. Tippen Sie auf den betreffenden Kontakt.
- 3. Tippen Sie auf Menü > Bearbeiten, und nehmen Sie die gewünschten Änderungen vor.
- 4. Tippen Sie auf OK.

### Kopieren eines Kontakts

So kopieren Sie einen Kontakt:

- 1. Tippen Sie im Bildschirm Heute auf Kontakte oder auf Start > Programme > Kontakte.
- 2. Tippen Sie auf den Kontakt, den Sie kopieren möchten, und halten Sie den Stift darauf.
- 3. Tippen Sie auf Kontakt kopieren.
- Tippen Sie auf die Kopie des Kontakts.

- 5. Tippen Sie auf Menü > Bearbeiten.
- 6. Ändern Sie die Kontaktinformationen wie gewünscht, und tippen Sie dann auf OK.
- Brite HINWEIS: Die angezeigte Kategorie wird dem neuen Kontakt automatisch zugeordnet.

## **Suchen eines Kontakts**

So suchen Sie einen Kontakt:

- 1. Tippen Sie im Bildschirm Heute auf Kontakte oder auf Start > Programme > Kontakte.
- Wenn Sie sich nicht in der Ansicht Name befinden, tippen Sie auf Menü > Anzeigen nach > Name.
- 3. Verfahren Sie nach einer der folgenden Methoden:
  - Geben Sie in das Textfeld die ersten Buchstaben bzw. Ziffern eines Namens oder einer Rufnummer ein, bis der gewünschte Kontakt angezeigt wird. Um wieder alle Kontakte anzuzeigen, tippen Sie auf das Textfeld, und löschen Sie den Text.
  - Verwenden Sie den alphabetisch geordneten Index über der Kontaktliste.
  - Filtern Sie die Liste anhand von Kategorien. Tippen Sie in der Kontaktliste auf Menü > Filter. Tippen Sie anschließend auf eine Kategorie, die Sie einem Kontakt zugeordnet haben. Um wieder alle Kontakte anzuzeigen, tippen Sie auf Alle Kontakte.
- Bie einen Namen oder eine Rufnummer eingeben oder den alphabetisch geordneten Index verwenden.

# Senden einer E-Mail-Nachricht an einen Kontakt

So senden Sie eine E-Mail-Nachricht an einen Kontakt:

- 1. Tippen Sie im Bildschirm Heute auf Kontakte oder auf Start > Programme > Kontakte.
- 2. Tippen Sie auf den Kontakt, an den Sie die Nachricht senden möchten.
- 3. Tippen Sie auf die Adresse, an die Sie die Nachricht senden möchten.
- 4. Tippen Sie auf das Konto, von dem Sie die Nachricht senden möchten.
- HINWEIS: Um schnell die Adresse eines Kontakts zu einer neuen Nachricht hinzuzufügen, tippen Sie auf die Zeile An, Cc oder Bcc und anschließend auf Menü > Empfänger hinzufügen.... Tippen Sie auf den Kontakt, an den Sie die Nachricht senden möchten, und wählen Sie ggf. die Adresse.

# Hinzufügen und Entfernen eines Bildes

So fügen Sie ein Bild zu den Kontaktinformationen hinzu:

- 1. Tippen Sie im Bildschirm Heute auf Kontakte oder auf Start > Programme > Kontakte.
- 2. Tippen Sie auf den Kontakt.
- 3. Tippen Sie auf Menü > Bearbeiten.
- 4. Tippen Sie auf Bild.
- 5. Tippen Sie auf das Bild, das hinzugefügt werden soll.

So entfernen Sie ein Bild aus den Kontaktinformationen:

- 1. Tippen Sie im Bildschirm Heute auf Kontakte oder auf Start > Programme > Kontakte.
- 2. Tippen Sie auf den Kontakt.
- 3. Tippen Sie auf Menü > Bearbeiten.
- 4. Tippen Sie auf Menü > Bild entfernen.

# Verwenden der Kontaktliste

Es gibt mehrere Möglichkeiten, die Kontaktliste zu verwenden und anzupassen. Nachfolgend finden Sie einige Tipps, wie Sie sie nutzen können.

- 1. Tippen Sie im Bildschirm Heute auf Kontakte oder auf Start > Programme > Kontakte.
- 2. In der Kontaktliste haben Sie folgende Möglichkeiten:
  - Um durch Eingabe eines Namens oder einer Nummer oder mithilfe des alphabetisch geordneten Indexes nach einem Kontakt zu suchen, geben Sie den Namen oder die Nummer in das Feld **Namen eingeben...** ein.
  - Eine Liste der Kontakte, die bei einer bestimmten Person oder Firma beschäftigt sind, zeigen Sie an, indem Sie auf **Menü > Anzeigen nach > Name** oder **Firma** tippen.
  - Eine Liste der verfügbaren Aktionen für einen Kontakt zeigen Sie an, indem Sie auf den Kontakt tippen und den Stift darauf halten.

HINWEIS: Um mehr Kontakte auf dem Bildschirm anzuzeigen, tippen Sie auf Menü > Optionen..., aktivieren Sie das Kontrollkästchen Nur Namen anzeigen, und deaktivieren Sie das Kontrollkästchen Alphabetischen Index anzeigen.

# **11 Anwendungen**

# **HP** Anwendungen

### **HP Help and Support**

Die Anwendung **HP Help and Support** erhöht Transparenz, Zugänglichkeit und Verwendungsmöglichkeiten der vorhandenen Hilfe und Unterstützung sowie der vorhandenen Lerninhalte und Tools.

So greifen Sie auf HP Help and Support zu:

- 1. Tippen Sie auf Start > HP Help and Support.
- 2. Zum Anzeigen weiterer Informationen tippen Sie auf die entsprechenden HTML-Links.
  - Serien- und Modellnummern Zeigt Seriennummer, Modell-ID und Produkt-ID des Produkts an.
  - HP iPAQ QuickStart Tour Startet die Anwendung HP iPAQ QuickStart Tour.
  - HP iPAQ Tips Startet die Anwendung HP iPAQ Tips.
  - **Hilfethemen** Startet ein Inhaltsverzeichnis, das die Hilfethemen für die auf Ihrem iPAQ installierten Programme enthält.
  - **Kundensupport** Startet den Bildschirm **Weitere Informationsquellen**. Dort erfahren Sie, wo Sie Informationen zu verschiedenen Themen erhalten.
  - Systemdetails Startet die Anwendung HP Asset Viewer.
  - **HINWEIS:** Tippen Sie auf **Info**, um Anwendungsname, Versionsnummer und Urheberrechtsinformationen anzuzeigen.

### **HP iPAQ Setup Assistant**

Mit HP iPAQ Setup Assistant können Sie Ihren HP iPAQ problemlos konfigurieren.

HP iPAQ Setup Assistant bietet die Möglichkeit, die auf Ihrem Computer vorgenommenen Einstellungen zu speichern. Die Konfigurationseinstellungen Ihres HP iPAQ lassen sich dadurch jederzeit wiederherstellen. Mit HP iPAQ Setup Assistant können Sie außerdem die Werkseinstellung auf Ihrem HP iPAQ wiederstellen und detaillierte Produktinformationen anzeigen.

Mit HP iPAQ Setup Assistant können Sie verschiedene Konfigurationen verwalten und Ihrem HP iPAQ schnell zuweisen. Sie können eine neue Konfiguration erstellen, bestehende Einstellungen ändern, eine ausgewählte Konfiguration löschen oder ausgewählte Einstellungen übernehmen.

Legen Sie Ihre Einstellungen mithilfe der folgenden Registerkarten fest:

- **Besitzerinformationen** Geben Sie Ihre Identifizierungsinformationen und Angaben zu Ihrer Person und Ihrem HP iPAQ ein. Dies ist hilfreich, wenn Sie den HP iPAQ verlieren.
- **Wireless-Netzwerk** Mit den Einstellungen für Wireless-Netzwerke können Sie die Verbindung zu Ihrem Firmen- oder Privatnetzwerk oder einem beliebigen anderen Netzwerk konfigurieren.

- **Proxy** Proxyserver befinden sich zwischen zwei Netzwerken und hindern einen Angreifer daran, in ein privates Netzwerk einzudringen. Anhand der Proxy-Einstellungen legen Sie die Proxy-Konfiguration für Ihr Netzwerk fest.
- **E-Mail** Über die E-Mail-Einstellungen richten Sie die Verbindung zu Ihrem Internet-E-Mail-Konto ein, über die Sie Ihr Konto dann abrufen können.
- **Exchange Server** Der Exchange Server wird unterwegs für den Zugang zu E-Mails, Kalendern, Kontakten, Aufgaben und anderen Mailbox-Inhalten genutzt. Sie können Outlook für die direkte Synchronisation Ihres HP iPAQ mit dem Exchange Server Ihres Unternehmens einrichten.
- VoIP Voice over Internet Protocol (VoIP) leitet Gespräche über ein IP-basiertes Netzwerk weiter. Anrufe von VoIP-Telefon zu VoIP-Telefon sind bei allen Netzbetreibern in der Regel kostenlos. SIP-Proxyserver werden zur Implementierung von Richtlinien für das Anruf-Routing sowie zur Bereitstellung von Funktionen für Benutzer eingesetzt.
- Browser-Favorit HP iPAQ Setup Assistant hilft Ihnen bei der Erstellung und Verwaltung einer Liste Ihrer URL-Favoriten. Sie können mit Ihrem HP iPAQ auf diese URLs über den Internet Explorer zugreifen.
- **Fertig stellen** Bei einer neuen Konfiguration geben Sie, nachdem Sie auf **Fertig stellen** geklickt haben, einen Konfigurationsnamen und ein optionales Kennwort ein und klicken anschließend im Fenster **Konfiguration speichern** auf **OK**. Handelt es sich um eine bestehende Konfiguration, werden der bestehende Name und das Kennwort verwendet.

### **HP Asset Viewer**

Mit HP Asset Viewer können Sie Informationen zum System, zu integrierten Modulen und zu angeschlossenen Zubehörkomponenten anzeigen.

So greifen Sie auf HP Asset Viewer zu:

- 1. Tippen Sie auf Start > Einstellungen > System > HP Asset Viewer.
- 2. Zum Anzeigen weiterer Systeminformationen tippen Sie auf die entsprechenden Registerkarten:
  - Die Registerkarte Identität enthält die Seriennummer und die Benutzerinformationen.
  - Die Registerkarte Speicher enthält Informationen zum Gerätespeicher des iPAQ.
  - Die Registerkarte Version enthält Informationen zur Geräteversion des iPAQ.
  - Die Registerkarte **Display** enthält Informationen zum Display des iPAQ.
  - Die Registerkarte System enthält Systeminformationen über den iPAQ.
  - Die Registerkarte Bluetooth enthält Bluetooth-Informationen über den iPAQ.
  - Die Registerkarte WLAN enthält WLAN-Informationen über den iPAQ.
  - Die Registerkarte **Erweiterter ROM** enthält die Version der auf dem iPAQ enthaltenen angepassten Software sowie nähere Informationen dazu.
  - HINWEIS: Wenn der iPAQ keine angepasste Software enthält, wird die Registerkarte Erweiterter ROM nicht angezeigt.

### **Certificate Enroller**

Certificate Enroller ist eine erweiterte Sicherheitsfunktion zum Abrufen und Registrieren neuer Sicherheitszertifikate. Diese anwendungsinitiierte Registrierung ermöglicht die Anforderung eines Benutzerzertifikats von einem Zertifikatserver.

HINWEIS: Certificate Enroller nimmt Zertifikattypen sowohl von Active Directory als auch aus dem Gerätedatenspeicher auf. Zum Abrufen des Sicherheitszertifikats müssen Sie einen Servernamen und gegebenenfalls einen gültigen Benutzernamen und ein Kennwort eingeben.

So greifen Sie auf Certificate Enroller zu:

- 1. Tippen Sie auf **Start > Einstellungen > System > HP CertEnroller**.
- 2. Geben Sie Servername, Benutzername und Kennwort über die Displaytastatur ein. Tippen Sie auf **OK**, um die Einstellungen zu speichern.
- HINWEIS: Tippen Sie auf Abfragen, um das Herunterladen des Sicherheitszertifikats vom Server zu starten.
- 3. Nachdem das Sicherheitszertifikat abgerufen wurde, tippen Sie auf **Menü > Abbrechen**, um den Vorgang zu beenden.
- HINWEIS: Tippen Sie auf Menü > Info, um eine kurze Beschreibung der Anwendung, den Anwendungsnamen, die Versionsnummer und Informationen zum Urheberrecht anzuzeigen.

### Verwalten von Sicherheitszertifikaten

- 1. Tippen Sie auf Start > Einstellungen > System > Sicherheitszertifikate.
- 2. Wählen Sie eine Sicherheitszertifikat-Registerkarte aus.
  - Die Registerkarte Persönlich enthält Ihre persönlichen Sicherheitszertifikate.
  - Die Registerkarte **Zwischen** enthält die Zwischenzertifizierungsstellen.
  - Die Registerkarte Stamm enthält die Stammzertifizierungsstellen.
- BY HINWEIS: Zum Anzeigen der Zertifikatdetails tippen Sie auf jeder Registerkarte auf das gewünschte Sicherheitszertifikat.

### **HP iPAQ Tips**

Verwenden Sie **HP iPAQ Tips**, um Vorgänge auf Ihrem HP iPAQ schnell und effizient durchzuführen. Jedes Mal, wenn Sie Ihren HP iPAQ einschalten, wird auf dem Bildschirm ein Tipp angezeigt. Tippen Sie auf **Menü > Weiter**, um den nächsten Tipp anzuzeigen. Zum Beenden der Anwendung tippen Sie auf **Schließen**. Sie können **HP iPAQ Tips** auch über **Start > HP Help and Support > HP iPAQ Tips** aufrufen.

☆ TIPP: Sie können auch auf Start > Programme tippen, um HP iPAQ Tips aufzurufen.

### HP iPAQ QuickStart Tour

Die **HP iPAQ QuickStart Tour** ist eine unterhaltsame Möglichkeit, mehr über HP iPAQ zu erfahren. Sie bietet grundlegende Informationen zu den Aufgaben und Aktivitäten, die Sie mit dem HP iPAQ durchführen können. Während der Ausführung des Lernprogramms können Sie jede Funktion gleich ausprobieren. Tippen Sie einfach auf **Start > HP Help and Support > HP iPAQ QuickStart Tour**, um an dieselbe Stelle der Tour zurückzukehren.

☆ TIPP: Oder tippen Sie auf Start > Programme, um HP iPAQ QuickStart aufzurufen.

### HP iPAQ Zip

Nutzen Sie die Anwendung HP iPAQ Zip für folgende Zwecke:

- Anzeigen und Extrahieren des Inhalts einer ZIP-Datei, die Sie als E-Mail-Anhang erhalten haben.
- Anzeigen und Extrahieren des Inhalts einer ZIP-Datei mithilfe des Datei-Explorers.
- Öffnen eines bestimmten Elements in der komprimierten Datei.
- Extrahieren und Anzeigen verschlüsselter Dateien.

Zum Anzeigen des Dateiinhalts tippen Sie auf die gewünschte ZIP-Datei. Es werden der Dateiname, Datum und Uhrzeit der letzten Dateiänderung sowie die Dateigröße angezeigt.

Tippen Sie auf die gewünschte Datei, um diese zum Anzeigen zu öffnen. Die betreffende Datei wird als schreibgeschütztes Dokument geöffnet.

Tippen Sie auf **Menü** und anschließend auf die folgenden Befehle, um die jeweiligen Funktionen auszuführen:

- Alle extrahieren...: Extrahiert alle Dateien gleichzeitig in das Benutzerverzeichnis.
- Extrahieren...: Extrahiert die ausgewählten Dateien in das Benutzerverzeichnis.
- Über E-Mail senden: Der Inhalt der ZIP-Datei kann per E-Mail als Anhang versendet werden.
- Info: Zeigt die Version der Anwendung HP iPAQ Zip an.
- Schließen: Schließt die Anwendung HP iPAQ Zip.
- Brinder Sie können keine Dateien öffnen oder extrahieren, die größer als 20 MB sind.

#### **HP iPAQ File Store**

Sie können Programme installieren und wichtige Dateien im iPAQ File Store-Ordner speichern. Auf diesen Ordner kann über den **Datei-Explorer** auf dem HP iPAQ zugegriffen werden. Programme und Dateien, die im iPAQ File Store-Ordner gespeichert sind, bleiben erhalten, wenn Sie den HP iPAQ vollständig zurücksetzen.

So speichern Sie Dateien in iPAQ File Store:

- 1. Kopieren Sie die zu speichernden Dateien in den iPAQ File Store-Ordner.
- 2. Tippen Sie auf Start > Programme > Datei-Explorer > My HP iPAQ > iPAQ File Store.
- 3. Tippen Sie auf Bearbeiten > Einfügen.
  - △ ACHTUNG: iPAQ File Store kann einen speziellen Ordner namens "hp" enthalten, in dem Systemdateien gespeichert werden. Speichern Sie keine neuen Dateien in diesem Ordner, und bearbeiten Sie die dort vorhandenen Dateien nicht.
- HINWEIS: Ermitteln Sie, wie viel freier Speicherplatz im iPAQ File Store-Ordner zur Verfügung steht, bevor Sie Dateien darin speichern. Tippen Sie dazu auf Start > Einstellungen > System > Speicher > Speicherkarte, und wählen Sie anschließend iPAQ File Store aus der Liste aus.

#### **HP PrintSmart Mobile**

Die Anwendung **HP PrintSmart Mobile** ermöglicht das Drucken über Bluetooth, IR und WLAN-Netzwerke. Es können unter anderem Dokumente der Formate .doc, .xls, .jpg, .bmp, and .html gedruckt werden. Mithilfe von **HP PrintSmart Mobile** können Sie unterwegs Daten von Ihrem HP iPAQ auf einem kompatiblen Drucker drucken. Weitere Informationen finden Sie auf der Getting Started CD.

#### **HP SecureConnect Mobile**

Mithilfe von **HP SecureConnect Mobile** können Sie mit Ihrem HP iPAQ automatisch eine Verbindung zu WLAN-Hotspots oder einem Privat- oder Firmennetzwerk herstellen. Um diese Anwendung nutzen zu können, müssen Sie sich zuerst online registrieren. Alle Daten, die mithilfe von **HP SecureConnect Mobile** übermittelt werden, sind verschlüsselt und daher sicher.

### 24-poliger HP Anschluss

Mit dem 24-poligen HP Anschluss können Sie die Verbindung zwischen Ihrem Gerät und einem Kabel oder einer Docking-Station dauerhaft verwalten. Die Pole dieses Anschlusses sind so ausgelegt, dass iPAQ Zubehörteile der nächsten Generation angeschlossen werden können. Zudem verfügt er über eine optimale Größe und kann in ein Cradle gesteckt werden.

Der 24-polige HP Anschluss bietet außerdem Folgendes:

- Schnelles Laden
- USB-Host-Funktion auf dem HP iPAQ

# Weitere Funktionen von WM6.0 im Vergleich zu WM5.0

In diesem Abschnitt werden die Änderungen der vorherigen Version im Vergleich zur aktuellen Version zusammengefasst.

- Durchsuchen des Microsoft Exchange-Postfachs auf dem Server nach Objekten, die bestimmten Kriterien entsprechen.
- Empfangen, Anzeigen, Erstellen und Versenden von E-Mails im HTML-Format.
- Vollständiges Herunterladen einer einzelnen Nachricht einschließlich eingebetteter Bilder und/ oder Anhänge, ohne alle Nachrichten senden/empfangen zu müssen.
- Öffnen von SharePoint-Links in HTML-E-Mails zu Dokumenten auf SharePoint-Servern.
- Als erledigt Kennzeichnen sowie Zuweisen und Löschen von Kennzeichen in der Ansicht des E-Mail-Posteingangs und in der Leseansicht.
- Begrenzen der Anzahl der E-Mails, die in der E-Mail-Liste angezeigt werden, anhand von benutzerdefinierten Filterkriterien.
- Ausgelegt für Geräte mit 12 und 30 Tasten mit grundlegenden Funktionen in der E-Mail-Listenansicht und der E-Mail-Leseansicht.
- Empfangen, Beantworten, Weiterleiten und Erstellen von IRM (Information Rights Management)geschützten E-Mails.
- Anzeigen des Akzeptanzstatus aller Teilnehmer in der Besprechungsansicht.
- Abfragen und Festlegen des Out-of-Office (OOF)-Status, zusammen mit OOF-Benachrichtigungen.
- Gemeinsame Nutzung des Internetzugangs des mobilen Geräts mit einem PC über USB oder Bluetooth mit nur wenigen Klicks.
- Windows Live ist die erste Anwendung f
  ür Ger
  äte mit Windows Mobile 6, die Benutzerinformationen vereinheitlicht und dem Benutzer dabei hilft, Interessen zu verfolgen und Kontakte zu pflegen.

# Windows Media Player

### Windows Media Player 10 Mobile

Mit den erweiterten Funktionen von Windows Media Player 10 Mobile können Sie Ihre digitalen Medien zu Hause und unterwegs nutzen. Die PC-Version von Windows Media Player 10 steht zum kostenlosen Download auf der Webseite von Microsoft zur Verfügung.

Mit dieser Media Player-Version haben Sie folgende Möglichkeiten:

- Übertragen von Musik, Fotos, Videos und aufgezeichneten Fernsehsendungen auf den HP iPAQ zur Unterhaltung für unterwegs.
- Automatische Umwandlung von Videodateien und aufgezeichneten Fernsehsendungen während der Synchronisierung in ein optimiertes Format mit geringerem Speicherbedarf zur besseren Anzeige auf dem HP iPAQ.
- Manuelle Auswahl digitaler Medien zur Synchronisierung mit dem HP iPAQ oder automatische Synchronisierung bei jeder Verbindung ganz nach Wunsch.

Eine vollständige Liste der Funktionen und weitere Informationen finden Sie unter <u>http://www.microsoft.com/windowsmedia</u>.

HINWEIS: Geschützte Dateien sind digitale Mediendateien, deren Lizenz eine unbefugte Verwendung oder Wiedergabe verhindert. Die Lizenzen werden mithilfe der DRM (Digital Rights Management)-Technologie erstellt und verwaltet. Wenn Sie mehr über Windows Media DRM 10, geschützte Dateien und andere Funktionen erfahren möchten, lesen Sie in der Hilfe nach. Tippen Sie dazu in der Windows Media Player 10 Mobile-Anwendung auf Start > Hilfe > Inhalt > Windows Media Player Mobile verwenden.

### Löschen der Wiedergabeliste

Bei Windows Media Player zeigt die Wiedergabeliste die Datei an, die derzeit wiedergegeben wird, sowie alle Dateien, die sich in der Warteschlange für die Wiedergabe befinden. Durch Löschen der Wiedergabeliste können Sie schnell alle Elemente aus der Liste entfernen.

- Wenn Sie sich im Bildschirm Bibliothek befinden, wählen Sie die Option Aktuelle Wiedergabe aus, um den Bildschirm Aktuelle Wiedergabe anzuzeigen. Wenn Sie sich im Bildschirm Wiedergabe befinden, wählen Sie die Kategorie Aktuelle Wiedergabe aus, um den Bildschirm Aktuelle Wiedergabe anzuzeigen.
- 2. Tippen Sie im Bildschirm Aktuelle Wiedergabe auf Menü > Aktuelle Wiedergabe löschen.

Weitere Informationen hierzu finden Sie in der Online-Hilfe. Tippen Sie auf **Start > Hilfe > Inhalt > Windows Media Player Mobile verwenden**.

### Aktualisieren von Bibliotheken

In den meisten Fällen aktualisiert Windows Media Player Mobile Ihre Bibliotheken automatisch, sofern dies erforderlich ist. Sie können eine Bibliothek jedoch auch manuell aktualisieren, um sicherzustellen, dass sie über Links zu allen neuen Dateien verfügt, die Sie möglicherweise vor kurzem auf den HP iPAQ oder eine austauschbare Speicherkarte kopiert haben.

- Wenn Sie sich noch nicht im Bildschirm Bibliothek befinden, tippen Sie auf Menü > Bibliothek....
- 2. Tippen Sie im Bildschirm Bibliothek auf Menü > Bibliothek aktualisieren....
- 3. Warten Sie, bis die Dateien hinzugefügt wurden, und tippen Sie dann auf Fertig.

Weitere Informationen hierzu finden Sie in der Online-Hilfe. Tippen Sie auf **Start > Hilfe > Inhalt > Windows Media Player Mobile verwenden**.

# **MS Office-Anwendungen**

#### Word Mobile

In Word Mobile können Sie Dokumente und Vorlagen erstellen und bearbeiten und sie als Dateien in den Formaten .doc, .rtf, .txt und .dot speichern.

Mit Word Mobile haben Sie folgende Möglichkeiten:

- Bearbeiten von Word-Dokumenten und -Vorlagen, die auf Ihrem PC erstellt wurden.
- Öffnen und Bearbeiten von Pocket Word-Dokumenten (\*.psw).
- HINWEIS: Wenn Sie ein Dokument bearbeitet haben, müssen Sie es im Format .doc, .rtf, .txt oder .dot speichern.

Um Word Mobile aufzurufen, tippen Sie auf **Start > Office Mobile > Word Mobile**.

Mit den unter Menü verfügbaren Optionen können Sie folgende Aufgaben ausführen:

- Erstellen eines neuen oder Bearbeiten eines vorhandenen Dokuments.
- Formatieren eines Dokuments.
- Durchführen der Rechtschreibprüfung und Zählen der Wörter in einem Dokument.
- Speichern, Verschieben, Umbenennen oder Löschen eines Dokuments.

#### **Excel Mobile**

In Excel Mobile erstellen und bearbeiten Sie Arbeitsmappen und Vorlagen auf Ihrem HP iPAQ.

Mit Excel Mobile haben Sie folgende Möglichkeiten:

- Anzeigen, Bearbeiten und Erstellen von Diagrammen und Grafiken, die als Objekte in ein Arbeitsblatt eingebettet oder in einem separaten Arbeitsblatt gespeichert werden können.
- Eingeben von Formeln und Funktionen und anschließendes Filtern der Daten nach der gewünschten Datenuntermenge.
- Teilen der Fenster, um verschiedene Teile eines Arbeitsblatts gleichzeitig anzuzeigen.
- Fixieren der oberen und linken Zellen in einem Arbeitsblatt, sodass Zeilen- und Spaltenbeschriftungen oder andere Daten beim Blättern stets sichtbar bleiben.

Um Excel Mobile aufzurufen, tippen Sie auf Start > Office Mobile > Excel Mobile.

Die Optionen zum Organisieren und Formatieren eines Arbeitsblatts nutzen Sie, indem Sie ein Arbeitsblatt öffnen und dann auf **Menü** tippen. Neben den Funktionen **Ausschneiden**, **Kopieren** und **Einfügen** bieten die Optionen unter **Menü** folgende Möglichkeiten:

- Einfügen von Zellen mit Inhalte einfügen
- Löschen von Zelleninhalten und Zellenformatierungen
- Einfügen neuer Zellen, Diagramme, Symbole und Funktionen sowie Festlegen von Namen in einer Arbeitsmappe

- Einstellen der Maße für Zeilen und Spalten. Ausrichten von Zellen, Festlegen von Schriftart und Schriftschnitt für den Text sowie Formatieren der Zellenränder
- Erstellen neuer Arbeitsblätter sowie Speichern, Umbenennen oder Löschen vorhandener Arbeitsblätter

#### **PowerPoint Mobile**

Mit diesem Programm können Sie auf Ihrem PC erstellte Bildschirmpräsentationen anzeigen.

Mit PowerPoint Mobile haben Sie folgende Möglichkeiten:

- Öffnen einer Präsentation aus einer E-Mail
- Herunterladen einer Präsentation von einem Dateiserver oder aus dem Internet
- Kopieren einer Präsentation von einer Speicherkarte auf Ihren HP iPAQ
- HINWEIS: Bildschirmpräsentationen, die im Format \*.ppt oder \*.pps mit PowerPoint 97 oder höher erstellt wurden, können auf dem HP iPAQ angezeigt werden.

Folgende PowerPoint-Funktionen werden vom HP iPAQ nicht unterstützt:

- Notizen: Notizen zu Folien werden nicht angezeigt.
- Folien neu anordnen oder bearbeiten. PowerPoint Mobile dient ausschließlich der Anzeige.

Um PowerPoint Mobile aufzurufen, tippen Sie auf Start > Office Mobile > PowerPoint Mobile.

Mit den unter Menü verfügbaren Optionen können Sie folgende Aufgaben ausführen:

- Starten einer Bildschirmpräsentation
- Umbenennen, Verschieben, Löschen oder Erstellen einer Kopie einer Präsentation

# **PDF-Anzeigeprogramm**

Mithilfe der Anwendung "ClearVue PDF" können Sie PDF-Dokumente auf Ihrem HP iPAQ anzeigen. So greifen Sie auf diese Anwendung zu:

- 1. Tippen Sie auf Start > Programme > ClearVue PDF.
- 2. Tippen Sie auf Datei > Öffnen... >, um eine PDF-Datei zu öffnen.
- 3. Tippen Sie auf **Zoom**, um die erforderliche Option für eine bessere Anzeige zu wählen.
- 4. Tippen Sie auf **Datei > Beenden**, um die Anwendung zu schließen.

# **Spiele**

#### **Bubble Breaker**

Das Ziel bei Bubble Breaker ist es, möglichst viele Kugeln derselben Farbe vom Bildschirm zu löschen. Je weniger Kugeln übrig bleiben, desto mehr Punkte erhalten Sie.

So starten Sie ein neues Spiel:

- 1. Tippen Sie auf Start > Programme > Spiele > Bubble Breaker.
- 2. Tippen Sie auf **Neues Spiel > Ja**, um ein neues Spiel zu starten.

- 3. Tippen Sie auf Menü > Statistik, um die Art der Anzeige zu wählen.
- 4. Tippen Sie zum Bearbeiten der Einstellungen für das Spiel auf Menü > Optionen....
- TINWEIS: Um gelöschte Kugeln zurückzuholen, tippen Sie auf Menü > Zug rückgängig.

Spielanleitung:

- 1. Tippen Sie auf Start > Programme > Spiele > Bubble Breaker.
- 2. Tippen Sie auf **Neues Spiel**, um ein neues Spiel zu starten.
- 3. Wählen Sie per Bildlauf eine Kugel aus, die die gleiche Farbe hat wie direkt angrenzende Kugeln.
- 4. Tippen Sie zwei Mal auf die ausgewählten Kugeln, um diese vom Bildschirm zu löschen.

#### **Solitaire**

Ziel bei Solitaire ist es, mit allen Karten des Decks vier gleich große Stapel in ansteigender Kartenfolge (beginnend mit dem Ass) aufzubauen. Sie gewinnen, wenn Sie alle Karten auf den richtigen Stapeln ablegen konnten.

Spielanleitung:

- 1. Tippen Sie auf Start > Programme > Spiele > Solitaire.
- 2. Tippen Sie auf Menü > Karten geben, um ein neues Spiel zu starten.
- 3. Tippen Sie auf die Karte, die Sie verschieben möchten, und ziehen Sie sie mit dem Stift auf den gewünschten Kartenstapel.
- 4. Verschieben Sie zuerst alle Asse, die auf den sieben Reihen aufliegen, auf die vier dafür vorgesehenen Stapel am oberen Bildschirmrand, bevor Sie weitere Züge spielen.
- 5. Tippen Sie zwei Mal auf eine Karte, um sie auf einen der vier Stapel in der oberen rechten Ecke des Bildschirms zu verschieben, wenn sie dort hingehört. Die auf den vier Stapeln aufgedeckten Karten können immer gespielt werden.
- 6. Wenn Sie alle möglichen Spielzüge ausgeführt haben, tippen Sie auf Karten ziehen, um Karten aufzudecken.

# **Internet Explorer**

Mit Internet Explorer können Sie Webseiten ansehen und herunterladen sowie während der Synchronisierung oder bei bestehender Internet-Verbindung im Web surfen.

Bevor Sie eine Verbindung zum Internet herstellen oder eine Wireless-Verbindung oder eine Netzwerkkarte einrichten, benötigen Sie die folgenden Informationen:

- ISP oder Mobilfunk-Netzbetreiber
- Telefonnummer oder Access Point des Servers beim ISP
- Benutzername und Kennwort

Wenn Sie mehr über Internet Explorer erfahren möchten, tippen Sie auf **Start > Hilfe > Inhalt > Browsen im Internet**.

Rufen Sie Internet Explorer auf, indem Sie auf **Start > Internet Explorer** tippen.

# **HP Enterprise Mobility Agent**

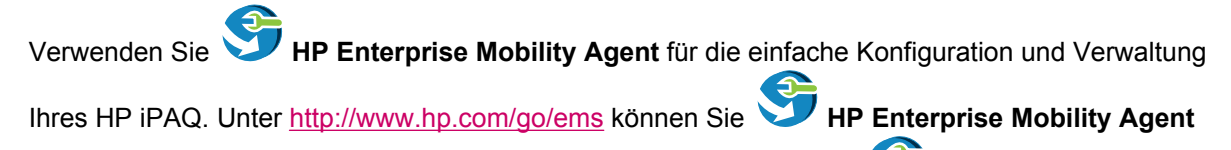

herunterladen und anschließend installieren. Nach der Installation von **HP Enterprise Mobility Agent** beginnt das Programm, verschiedene Anwendungen zu konfigurieren, aus dem Internet herunterzuladen und auf Ihrem HP iPAQ zu installieren. Dieses Programm erfordert eine WLAN-Verbindung mit Internetzugang.

# 12 Notizen

# **Verfassen einer Notiz**

So verfassen Sie eine Notiz:

- 1. Tippen Sie auf Start > Programme > Notizen.
- 2. Tippen Sie auf Neu.
- 3. Schreiben Sie den Text auf das Display.
- 4. Tippen Sie auf **OK**, um zur Notizenliste zurückzukehren.

Zur Auswahl von handschriftlichem Text tippen und halten Sie den Stift neben das Geschriebene. Sobald Punkte angezeigt werden und bevor diese einen vollständigen Kreis geformt haben, ziehen Sie den Stift schnell über das Geschriebene.

Wenn das Geschriebene drei Hilfslinien schneidet, wird es als Zeichnung und nicht als Text behandelt.

### **Kopieren einer Notiz**

So kopieren Sie eine Notiz:

- 1. Tippen Sie auf Start > Programme > Notizen.
- 2. Tippen Sie auf die Notiz, die kopiert werden soll.
- 3. Markieren Sie den Text auf dem Bildschirm, und tippen Sie dann auf Menü > Kopieren.
- Öffnen Sie die gewünschte Notiz in der Notizenliste oder eine neue Notiz, in die der ausgewählte Inhalt kopiert werden soll.
- 5. Tippen Sie auf Menü > Einfügen.

Beim Einfügen des Inhalts in eine neue Notiz wird eine Kopie der Notiz in der Notizenliste angezeigt.

### **Erstellen einer Sprachnotiz**

So erstellen Sie eine eigenständige Aufnahme (Sprachnotiz) oder fügen eine Aufnahme zu einer Notiz hinzu:

- 1. Tippen Sie auf Start > Programme > Notizen.
- 2. Verfahren Sie nach einer der folgenden Methoden:
  - Um eine eigenständige Aufnahme zu erstellen, führen Sie die Aufnahme aus der Notizenliste durch.
  - Um eine Aufnahme zu einer Notiz hinzuzufügen, erstellen oder öffnen Sie eine Notiz.
  - HINWEIS: Wenn die Rekorderleiste nicht angezeigt wird, tippen Sie auf Menü > Rekorderleiste anzeigen.
- Tippen Sie auf 🥮 (Schaltfläche "Aufnahme").

- 4. Sprechen Sie in das Mikrofon auf der Unterseite des Geräts.
- 5. Tippen Sie in der Rekorderleiste auf 📕 (Schaltfläche "Anhalten"), um die Aufnahme zu beenden.
- 6. Tippen Sie auf **OK**, um zur Notizenliste zurückzukehren.
- HINWEIS: Bei der Aufnahme in einer geöffneten Notiz wird ein Symbol in der Notiz angezeigt. Beim Erstellen einer eigenständigen Aufnahme wird ein Symbol in der Notizenliste angezeigt.

Sie haben auch die Möglichkeit, eine Sprachnotiz in Photosmart Mobile zu erstellen und die Notiz zu einem Bild hinzuzufügen.

# **13 Speicherkarten**

# **Speicherkarten**

Mit optionalen Speicherkarten haben Sie folgende Möglichkeiten:

- Erweitern des Speichers Ihres HP iPAQ
- Erweitern des Funktionsumfangs

Mit SD- oder CF-Karten können Sie den Datenspeicher erweitern. Mit einem SD-Adapter können Sie auch Micro-SD- und Mini-SD-Karten mit Ihrem HP iPAQ verwenden.

HINWEIS: Speicherkarten müssen separat erworben werden, da sie nicht im Lieferumfang des HP iPAQ enthalten sind.

Informationen über Speicherkarten finden Sie unter <u>http://www.hp.com</u> und dort unter **Privatanwender > Handhelds & Taschenrechner > Zubehör für iPAQ Pocket-PCs**.

### **Einsetzen einer Speicherkarte**

So setzen Sie eine Speicherkarte in den Speicherkartensteckplatz des HP iPAQ ein:

- 1. Der Speicherkartensteckplatz befindet sich oben an Ihrem HP iPAQ.
- 2. Öffnen Sie die Abdeckung.
- Setzen Sie die Speicherkarte mit den Anschlüssen voraus in den Steckplatz ein, und drücken Sie die Karte fest hinein.
- HINWEIS: Wenn die Speicherkarte nicht erkannt wird, installieren Sie sie gemäß den Anleitungen des Herstellers.

Sollten beim Einsetzen einer Speicherkarte Probleme auftreten, gehen Sie wie folgt vor:

- Stellen Sie sicher, dass das Etikett nach unten zeigt.
- Setzen Sie die Karte gerade ein.
- Die Anschlüsse (der Metallbereich) der Karte müssen beim Einstecken in Richtung Steckplatz zeigen.

### Entfernen einer Speicherkarte

So entfernen Sie eine Speicherkarte aus dem Speicherkartensteckplatz des HP iPAQ:

- 1. Beenden Sie alle Programme, die auf die Speicherkarte zugreifen.
- 2. Nehmen Sie die Karte aus dem Speicherkartensteckplatz, indem Sie leicht auf die Karte drücken, um sie freizugeben.
- 3. Wenn die Karte freigegeben wird und herausspringt, ziehen Sie sie vollständig aus dem Speicherkartensteckplatz heraus.

# Anzeigen des Inhalts einer Speicherkarte

Über den Datei-Explorer können Sie die Dateien anzeigen, die auf der optionalen Speicherkarte gespeichert sind.

So zeigen Sie den Inhalt einer Speicherkarte an:

- 1. Tippen Sie auf Start > Programme > Datei-Explorer.
- 2. Gehen Sie zum Ordner **SD-Karte**, und wählen Sie ihn aus. Daraufhin wird eine Liste der Dateien und Unterordner angezeigt.

Wenn der HP iPAQ Ihre Speicherkarte nicht erkennt, gehen Sie wie folgt vor:

- Vergewissern Sie sich, dass die Speicherkarte fest im Speicherkartensteckplatz sitzt.
- Vergewissern Sie sich, das alle Treiber, die Sie zusammen mit der Speicherkarte erhalten haben, installiert sind.
## 14 Synchronisierung

## Synchronisierungssoftware

Wenn auf Ihrem Computer Windows XP oder eine ältere Version installiert ist, werden die Synchronisierungseinstellungen über Microsoft ActiveSync verwaltet. Microsoft ActiveSync 4.5 finden Sie auf der *Getting Started CD*. Weitere Informationen zu Microsoft ActiveSync finden Sie unter <a href="http://www.microsoft.com/windowsmobile">http://www.microsoft.com/windowsmobile</a>. Hier können Sie Microsoft ActiveSync auch herunterladen.

Wenn auf Ihrem Computer Windows Vista installiert ist, werden die Synchronisierungseinstellungen über Microsoft Mobile Device Center (WMDC) verwaltet. WMDC 6.1 finden Sie auf der *Getting Started CD*. Außerdem steht WMDC unter <u>http://www.microsoft.com/windowsmobile</u> zum Download bereit.

### Kopieren von Dateien

Mithilfe von ActiveSync können Sie Dateien auf einen Computer und von einem Computer kopieren.

So kopieren Sie Dateien mit ActiveSync:

- 1. Verbinden Sie Ihren HP iPAQ über ein Synchronisationskabel mit dem Computer.
- 2. Wählen Sie auf dem Computer Start > Programme > ActiveSync.
- HINWEIS: Wenn ActiveSync nicht angezeigt wird, tippen Sie auf Start > Einstellungen > Menüs. Deaktivieren Sie anschließend das Kontrollkästchen ActiveSync, um ActiveSync unter Start > Programme anzuzeigen.
- 3. Wählen Sie im Fenster ActiveSync die Option Durchsuchen.
- 4. Doppelklicken Sie auf **My Windows Mobile-Based Device** (Eigenes Windows Mobile-basiertes Gerät).
- Öffnen Sie den Windows-Explorer auf Ihrem Computer, und suchen Sie die Dateien, die kopiert werden sollen.
- Brite HINWEIS: Sie können vorinstallierte Dateien und Systemdateien nicht kopieren.
- Verschieben Sie die Dateien durch Ziehen und Ablegen zwischen dem HP iPAQ und dem Computer. ActiveSync konvertiert die Dateien gegebenenfalls, sodass sie von den Office Mobile-Programmen verwendet werden können.

So kopieren Sie Dateien mit WMDC:

- 1. Verbinden Sie den HP iPAQ mit dem Computer und warten Sie, bis WMDC automatisch gestartet wird.
- 2. Klicken Sie auf File Management (Dateimanagement), um den Ordner Mobile Device (Mobiles Gerät) für Ihren HP iPAQ zu öffnen.
- 3. Wählen Sie im Ordner **Mobile Device** (Mobiles Gerät) die Datei aus, die Sie auf Ihren HP iPAQ oder den Computer kopieren möchten.

Speichern Sie die Dateien direkt im Ordner My Documents auf dem HP iPAQ (oder in einem Unterordner von My Documents).

## Migrieren von Daten von Palm Desktop zu Microsoft Windows Mobile 6.0

Wenn Sie vor dem Erwerb Ihres HP iPAQ ein Palm-Gerät verwendet haben, müssen Sie Ihre Daten von der Palm Desktop-Software zu Microsoft Windows Mobile 6.0 migrieren.

So migrieren Sie Daten von Palm Desktop zu Windows Mobile 6.0:

- 1. Vergewissern Sie sich, dass Microsoft Outlook 98 oder höher auf Ihrem Computer installiert ist.
- 2. Legen Sie die Companion-CD aus dem Lieferumfang des Palm-Geräts in das CD-ROM-Laufwerk Ihres Computers ein. Wählen Sie im Bildschirm **Discover Your Handheld** (Handheld-Gerät erkennen) die Option **Install Microsoft Conduits** (Microsoft Conduits installieren). Alternativ können Sie die Palm Desktop-Software erneut installieren. Wählen Sie während des Konfigurationsvorgangs **Synchronize your handheld with Microsoft Outlook and Palm Desktop software** (Handheld mit Microsoft Outlook und Palm Desktop-Software synchronisieren).
- HINWEIS: Microsoft Outlook muss als E-Mail-Standardprogramm festgelegt sein, damit eine ordnungsgemäße Synchronisierung mit der Palm Desktop-Software möglich ist. Wenn Sie Ihre Einstellungen ändern müssen, öffnen Sie Microsoft Outlook, und klicken Sie dann auf Extras > Optionen > Weitere (Registerkarte) und aktivieren das Kontrollkästchen Outlook als Standardprogramm für E-Mail, Kontakte und Kalender einrichten. Klicken Sie auf Übernehmen > OK, und starten Sie dann den Computer neu.
- Synchronisieren Sie mit der Software HotSync die Daten auf dem Palm-Gerät mit den Daten in Outlook; HotSync befindet sich auf der mit dem Palm-Gerät gelieferten Companion-CD. Hilfe bei der Installation oder zur Verwendung von HotSync finden Sie in den mit dem Palm-Gerät gelieferten Anleitungen.
- 4. Deinstallieren Sie HotSync nach der Synchronisierung von Outlook und dem Palm-Gerät vom Computer. Klicken Sie dazu auf Start > Systemsteuerung > und doppelklicken Sie auf Software. Wählen Sie den Eintrag Palm Desktop, und klicken Sie auf Entfernen. Folgen Sie den Anleitungen auf dem Bildschirm.
- 5. Legen Sie die *Getting Started CD* in das CD-ROM-Laufwerk Ihres Computers ein, und folgen Sie der Anleitung auf dem Bildschirm, um ActiveSync auf Ihrem Computer zu installieren und eine Partnerschaft zwischen dem HP iPAQ und Ihrem Computer zu erstellen.

## Tipps zum Einsparen von Kosten bei der Wireless-Synchronisation

Wie Sie die Kosten für die Wireless-Synchronisation von Ihrem HP iPAQ verwalten, hängt von Ihren Prioritäten ab.

| Ziel                                                     | Maßnahme                                                                                                    |
|----------------------------------------------------------|----------------------------------------------------------------------------------------------------|
| Netzwerkverbindungs- oder Datenübertragungskosten senken | Verlängern Sie den Zeitabstand zwischen geplanten<br>Synchronisierungen oder führen Sie manuelle<br>Synchronisierungen durch. Berücksichtigen Sie die Tarifstufen<br>Ihres Vertrags.                                        |
| Akkunutzungsdauer verlängern                             | Planen Sie Synchronisierungen seltener oder führen Sie manuelle Synchronisierungen durch.                                                                                                    |
| Aktualisieren von Informationen                          | Wenn Sie viele Nachrichten erhalten, planen Sie<br>Synchronisierungen in vernünftigen, jedoch regelmäßigen<br>Abständen. Wenn Sie wenige Nachrichten erhalten, planen<br>Sie Synchronisierungen bei Erhalt von Nachrichten. |

HINWEIS: Der Timer zum Ausschalten des Geräts wird bei jeder Synchronisierung zurückgesetzt. Wenn das eingestellte Synchronisierungsintervall kürzer ist als das Intervall, das zum automatischen Ausschalten des Geräts eingestellt ist, wird das Gerät nie ausgeschaltet und auch keine Akkuenergie gespart.

## Fehlerbehebung bei Synchronisierungsproblemen

Im Folgenden sind Symptome aufgeführt, die unter Umständen auf Synchronisierungsfehler hinweisen:

- Es sind keine akustischen Signale von ActiveSync zu hören (oder ein graues Symbol wird angezeigt) und im **Microsoft ActiveSync**-Fenster sind keine Aktivitäten verzeichnet.
- ActiveSync gibt akustische Signale aus und das ActiveSync-Symbol auf dem PC wird als sich drehendes grünes Symbol angezeigt. Auf dem PC wird die Meldung Einstell. werden abger. angezeigt, die ActiveSync-Verbindung wird jedoch unterbrochen, bevor die Partnerschaft eingerichtet werden kann.
- ActiveSync sucht nach einer Verbindung, es kann jedoch keine Verbindung hergestellt werden. (Das grüne Symbol auf dem Bildschirm dreht sich.)
- Eine Synchronisierungsverbindung zwischen dem HP iPAQ und Ihrem PC wurde aufgebaut, dann aber wieder unterbrochen. (Das grüne Symbol auf dem Bildschirm des PC hört auf sich zu drehen und wird grau.)
- Ein Meldungsfeld der Firewall oder einer anderen Software, die das Netzwerk schützt, wird angezeigt, wenn ActiveSync versucht, auf das Netzwerk oder das Internet zuzugreifen.
- WMDC startet nicht nach der Installation.

Tipps zur Fehlerbehebung bei Synchronisierungsproblemen:

- Prüfen Sie das Betriebssystem auf Ihrem Computer, bevor Sie mit der Synchronisierung von Informationen zwischen dem HP iPAQ und dem PC beginnen. Die Synchronisierungsmethode variiert je nach Betriebssystem, das auf dem PC installiert ist.
- HINWEIS: HP garantiert nicht dafür, dass Anwendungsprogramme anderer Hersteller unter Windows Vista einwandfrei funktionieren.
- Wenn Sie auf dem PC ActiveSync 4.5 oder WMDC 6.1 ausführen und eine Firewall verwenden, müssen Sie ActiveSync 4.5 oder WMDC 6.1 zur Ausnahmeliste des Firewall-Programms hinzufügen.

(Firewall-Programme wie Sygate Personal Firewall, TrendMicro PC-cillin Internet Security 2005, Norton Personal Firewall, McAfee Personal Firewall oder Zone Alarm Security Suite verhindern unter Umständen Synchronisierungsvorgänge.) Stellen Sie anhand der Dokumentation der von Ihnen verwendeten Firewall fest, wie ActiveSync 4.5 oder WMDC 6.1 zur Ausnahmeliste des Programms hinzugefügt werden kann. Weitere Informationen zur Fehlerbeseitigung bei Firewall-Programmen finden Sie unter: <u>http://www.microsoft.com/windowsmobile</u>.

- Wenn bei der Installation von ActiveSync das Kontrollkästchen f
  ür Microsoft Exchange Server versehentlich aktiviert blieb, aber keine Verbindung zu einem solchen Server hergestellt werden soll, gehen Sie wie folgt vor:
  - Verbinden Sie den HP iPAQ mit Ihrem Computer. Stellen Sie sicher, dass eine ActiveSync-Verbindung besteht.
  - Klicken Sie auf Ihrem PC auf Start > Alle Programme > Microsoft ActiveSync.
  - Klicken Sie auf **Extras > Optionen**.

- Deaktivieren Sie die Kontrollkästchen der unter der Gruppe Server aufgeführten Elemente, die nicht synchronisiert werden sollen.
- Aktivieren Sie die Kontrollkästchen der unter der Gruppe **Computer** aufgeführten Elemente, die synchronisiert werden sollen.
- Trennen Sie die Verbindung zwischen dem HP iPAQ und dem Computer, und warten Sie auf die Meldung von ActiveSync oder WMDC, dass das Gerät nicht mehr verbunden ist. Verbinden Sie den HP iPAQ erneut mit Ihrem PC. Warten Sie, ob eine Verbindung zwischen dem HP iPAQ und dem PC hergestellt wird.
- Wählen Sie auf dem PC unter "ActiveSync" die Optionen **Datei > Verbindungseinstellungen**. Stellen Sie sicher, dass als Verbindungsverfahren USB ausgewählt wurde.
- Verbinden Sie den HP iPAQ mit einem anderen USB-Anschluss am PC.
- Überprüfen Sie das Synchronisationskabel. Falls vorhanden, sollten Sie ein anderes Synchronisationskabel verwenden.
- Versuchen Sie, eine Synchronisierung über Bluetooth durchzuführen.
- Starten Sie den Computer und den HP iPAQ neu, und verbinden Sie beide Geräte wieder miteinander.
- Deinstallieren Sie ActiveSync oder WMDC auf dem PC, und installieren Sie die Software anschließend neu.
  - Um ActiveSync vom PC zu entfernen, klicken Sie auf Start > Systemsteuerung > Software > Microsoft ActiveSync. Klicken Sie anschließend auf Entfernen > Ja.
  - Um WMDC auf Ihrem Computer zu deinstallieren, klicken Sie auf Start > Systemsteuerung > Programm deinstallieren oder ändern > Windows Mobile Device Center und Windows Mobile Device Center Driver Update. Klicken Sie dann auf Entfernen.

Wenn Sie mithilfe der vorangegangenen Lösungsmöglichkeiten das Verbindungsproblem nicht beheben konnten, sollten Sie den HP iPAQ auf die Werkseinstellung zurücksetzen. Verwenden Sie hierfür den HP iPAQ Setup Assistant.

Nach Abschluss eines Hard- oder Clean-Reset können Sie über ActiveSync oder WMDC auf dem PC alle Anwendungen wieder auf dem HP iPAQ installieren.

Nachdem Ihr HP iPAQ korrekt synchronisiert wurde, gehen Sie folgendermaßen vor:

- Für ActiveSync: Wählen Sie **Extras > Software**, und wählen Sie die Programme aus, die wieder installiert werden sollen.
- Für WMDC: Wenn das Gerät keine Synchronisierung durchführt, wählen Sie Programme und Dienste > Software. Wählen Sie die Programme aus, die neu installiert werden sollen, und klicken Sie auf OK.

## 15 Aufgaben

## Festlegen des Start- und Fälligkeitsdatums einer Aufgabe

So legen Sie das Start- und Fälligkeitsdatum einer Aufgabe fest:

- 1. Tippen Sie auf Start > Programme > Aufgaben.
- 2. Tippen Sie auf die Aufgabe, für die Sie Start- und Fälligkeitsdatum festlegen möchten.
- 3. Tippen Sie auf **Bearbeiten**, und führen Sie einen oder beide der folgenden Schritte durch:
  - Tippen Sie auf Beginnt, um der Aufgabe ein Startdatum zuzuweisen.
  - Tippen Sie auf Fällig, um der Aufgabe ein Fälligkeitsdatum zuzuweisen.
- 4. Tippen Sie auf OK.

# Anzeigen des Start- und Fälligkeitsdatums in der Aufgabenliste

So zeigen Sie das Start- und Fälligkeitsdatum in der Aufgabenliste an:

- 1. Tippen Sie auf Start > Programme > Aufgaben.
- 2. Tippen Sie auf Menü > Optionen....
- 3. Aktivieren Sie das Kontrollkästchen Start- und Fälligkeitsdatum anzeigen.
- 4. Tippen Sie auf OK.

# Festlegen von Optionen zur Anzeige von Aufgaben im Bildschirm "Heute"

Wenn Sie viele Aufgaben haben, empfiehlt es sich festzulegen, welche Aufgaben im Bildschirm **Heute** angezeigt werden.

So legen Sie Optionen zur Anzeige von Aufgaben im Bildschirm "Heute" fest:

- 1. Tippen Sie auf Start > Einstellungen > Persönlich > Heute.
- 2. Tippen Sie auf die Registerkarte **Elemente**, und aktivieren Sie dann das Kontrollkästchen **Aufgaben**.
- 3. Tippen Sie auf **Aufgaben**, um auf die Optionen zuzugreifen. Tippen Sie anschließend auf **Optionen...**
- 4. Wählen Sie unter Anzeigen der Anzahl von den Aufgabentyp aus, der im Bildschirm Heute angezeigt werden soll.
- 5. Legen Sie in der Liste **Kategorie** fest, ob nur Aufgaben einer bestimmten Kategorie oder alle Aufgaben angezeigt werden sollen.

## Kennzeichnen einer Aufgabe als erledigt

So kennzeichnen Sie eine Aufgabe als erledigt:

- 1. Tippen Sie auf Start > Programme > Aufgaben.
- 2. Aktivieren Sie in der Aufgabenliste das Kontrollkästchen neben der Aufgabe, die Sie als erledigt kennzeichnen möchten.

So kennzeichnen Sie eine geöffnete Aufgabe als erledigt:

- 1. Tippen Sie auf **Bearbeiten**.
- 2. Tippen Sie im Feld Status auf Abgeschlossen.

## **16 Technische Daten des Produkts**

## Systemspezifikationen

HINWEIS: Nicht alle beschriebenen Modelle sind in allen Ländern/Regionen verfügbar. Weitere Informationen zu den technischen Daten Ihres speziellen Modells erhalten Sie, wenn Sie auf Ihrem HP iPAQ auf Start > Einstellungen > System > AssetViewer tippen.

| Systemkomponente               | Beschreibung                                                                                                    |  |
|--------------------------------|----------------------------------------------------------------------------------------------------|--|
| Prozessor                      | Monahans LV 624                                                                                                    |  |
| Betriebssystem                 | Microsoft® Windows Mobile 6.0                                                                                                    |  |
| Speicher                       | 256 MB Flash und 128 MB SDRAM                                                                                                    |  |
| Externe Stromversorgung        | 5V/2A GS-Ladegerät                                                                                                    |  |
| Display                        | 4 Zoll VGA TFT                                                                                                    |  |
| LED-Beleuchtung                | 8 Weißlicht-LEDs                                                                                                    |  |
| SD-/SDIO-/CF-Steckplatz        | Unterstützung für SD-/SDIO-/CF-Speicher                                                                                                    |  |
| Kabelgebundenes Stereo-Headset | 3,5 mm mit 3- und 4-poliger Unterstützung für Stereo- oder<br>VoIP-Headset                                                                                                    |  |
| Antenne                        | Interne WLAN- und Bluetooth-Antennen                                                                                                    |  |
| Audio                          | Audio-Lautsprecher-1, Audio-Empfänger-1 und eine 3,5 mm-<br>Stereo-Kopfhörerbuchse                                                                                                    |  |
| Akku                           | Austauschbarer/aufladbarer Lithium-Ionen-Akku (2200 mAh)                                                                                                    |  |
| Bluetooth                      | Bluetooth 2.0, Profile: Headset/Hands-free/OBEX/PAN/FTP/<br>Serieller Anschluss/A2DP, 10 m Reichweite – Wireless-<br>Datenübertragung mit hoher Geschwindigkeit und niedrigem<br>Energieverbrauch auf kurzen Entfernungen mit anderen<br>Bluetooth-Geräten, Unterstützung für Koexistenz mit<br>IEEE 802.11b/g |  |
| WLAN                           | IEEE 802.11b/g, Unterstützung für Koexistenz mit Bluetooth 2.0 und EDR                                                                                                    |  |

## **Abmessungen und Gewicht**

|         | USA         | Metrisch |
|---------|-------------|----------|
| Länge   | 5,2677 Zoll | 133,8 mm |
| Breite  | 2,9685 Zoll | 75,4 mm  |
| Tiefe   | 0,685 Zoll  | 17,4 mm  |
| Gewicht | 6,772 Unzen | 192 g    |

## Betriebsumgebung

|                           |               | USA              | Metrisch       |
|---------------------------|---------------|------------------|----------------|
| Temperatur                | Bei Betrieb   | 23° bis 113° F   | -5° bis 45° C  |
|                           | Außer Betrieb | -4° bis 140° F   | -20° bis 60° C |
| Relative Luftfeuchtigkeit | Bei Betrieb   | 30 % bis 85 %    | 30 % bis 85 %  |
|                           | Außer Betrieb | 30 % bis 90 %    | 30 % bis 90 %  |
| Maximale Höhenlage        | Bei Betrieb   | 0 bis 15.000 Fuß | 0 bis 4.572 m  |
|                           | Außer Betrieb | 0 bis 40.000 Fuß | 0 bis 12.192 m |

## 17 Zulassungshinweise

## **FCC-Hinweis**

This equipment has been tested and found to comply with the limits for a Class B digital device, pursuant to Part 15 of the FCC Rules. These limits are designed to provide reasonable protection against harmful interference in a residential installation. This equipment generates, uses, and can radiate radio frequency energy and, if not installed and used in accordance with the instructions, may cause harmful interference to radio communications. However, there is no guarantee that interference will not occur in a particular installation.

If this equipment does cause harmful interference to radio or television reception, which can be determined by turning the equipment off and on, the user is encouraged to try to correct the interference by one or more of the following measures:

- Reorient or relocate the receiving antenna.
- Increase the separation between the equipment and receiver.
- Connect the equipment into an outlet on a circuit different from that to which the receiver is connected.
- Consult the dealer or an experienced radio or television technician for help.

#### Änderungen

The FCC requires the user to be notified that any changes or modifications made to this device that are not expressly approved by HP may void the user's authority to operate the equipment.

#### Kabel

To maintain compliance with FCC Rules and Regulations, connections to this device must be made with shielded cables having metallic RFI/EMI connector hoods.

#### Konformitätserklärung für Produkte mit dem FCC-Logo (Nur USA)

This device complies with Part 15 of the FCC Rules. Operation is subject to the following 2 conditions:

- 1. This device may not cause harmful interference.
- 2. This device must accept any interference received, including interference that may cause undesired operation.

If you have questions about the product that are not related to this declaration, write to

Hewlett-Packard Company

P. O. Box 692000, Mail Stop 530113

Houston, TX 77269-2000

or call 1-800-HP-INVENT (1-800-474-6836)

For questions regarding this FCC declaration, write to

Hewlett-Packard Company

P. O. Box 692000, Mail Stop 510101

Houston, TX 77269-2000

or call HP at 281-514-3333

To identify your product, refer to the part, series, or model number located on the product.

## Hinweis für Kanada

This Class B digital apparatus meets all requirements of the Canadian Interference-Causing Equipment Regulations.

## **Avis Canadien**

Cet appareil numérique de la classe B respecte toutes les exigences du Règlement sur le matériel brouilleur du Canada.

## **EU-Hinweis**

Produkte mit dem CE-Zeichen entsprechen den folgenden EU-Richtlinien:

- Niederspannungsrichtlinie 2006/95/EG
- EMV-Richtlinie 2004/108/EG

Die CE-Konformität dieses Produkts ist nur dann gegeben, wenn es mit dem richtigen von HP bereitgestellten Netzteil mit CE-Kennzeichnung betrieben wird.

Wenn dieses Produkt über eine Telefonfunktion verfügt, entspricht es ebenfalls den wesentlichen Anforderungen der folgenden EU-Richtlinie:

R&TTE-Richtlinie 1999/5/EG

Die Einhaltung dieser Richtlinien impliziert die Konformität mit abgestimmten europäischen Standards (europäischen Normen), die in der EU-Konformitätserklärung aufgelistet sind, welche HP für dieses

Produkt oder die Produktreihe veröffentlicht hat. Die Konformität ist durch eines der folgenden Zeichen auf dem Produkt ausgewiesen.

• Diese CE-Kennzeichnung gilt für Produkte, die nicht für die Telekommunikation eingesetzt werden sowie für EU-abgestimmte Telekommunikationsprodukte (z. B. Bluetooth®).

# CE

• Dieses CE-Zeichen gilt für nicht EU-abgestimmte Telekommunikationsprodukte.

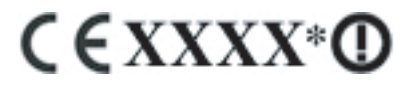

\*Falls zutreffend wird die Nummer der benannten Stelle verwendet. Beachten Sie das Zulassungsetikett auf diesem Produkt.

Hewlett-Packard GmbH, HQ-TRE, Herrenberger Straße 140, D-71034 Böblingen, Deutschland

Die Telefonfunktion dieses Produkts kann in folgenden EU- und EFTA-Ländern verwendet werden:

Belgien, Bulgarien, Dänemark, Deutschland, Estland, Finnland, Frankreich, Griechenland, Großbritannien, Irland, Island, Italien, Lettland, Liechtenstein, Litauen, Luxemburg, Malta, Niederlande, Norwegen, Österreich, Polen, Portugal, Rumänien, Schweden, Schweiz, Slowakei, Slowenien, Spanien, Tschechien, Ungarn und Zypern.

### Produkte mit 2,4-GHz-Wireless-LAN-Geräten

#### Frankreich

L'utilisation de cet equipement (2.4GHz Wireless LAN) est soumise a certaines restrictions: Cet equipement peut être utilisé a l'interieur d'un batiment en utilisant toutes les frequences de 2400 a 2483.5MHz (Chaîne 1-13). Pour une utilisation en environement exterieur, les frequences comprises entre 2400-2454 MHz (Chaîne 1-9) peuvent être utilisé. Pour les dernieres restrictions, voir <u>http://www.arcep.fr</u>.

Der Betrieb dieses Produkts im 2,4-GHz-WLAN unterliegt gewissen Einschränkungen: Für den Betrieb in Innenräumen ist die Verwendung des gesamten Frequenzbands von 2400 bis 2483,5 MHz (Kanäle 1-13) möglich. Für den Betrieb im Freien ist nur die Verwendung des Frequenzbands von 2400 bis 2454 MHz (Kanäle 1-9) möglich. Informationen zu den aktuellen Anforderungen finden Sie unter <a href="http://www.arcep.fr">http://www.arcep.fr</a>.

#### Italien

E'necessaria una concessione ministeriale anche per l'uso del prodotto. Verifici per favore con il proprio distributore o direttamente presso la Direzione Generale Pianificazione e Gestione Frequenze.

Für die Verwendung ist eine Lizenz erforderlich. Wenden Sie sich an Ihren Händler oder direkt an die zuständige Behörde (Direzione Generale Pianificazione e Gestione Frequenze).

## Warnhinweise zu Akkus und Batterien

- ▲ VORSICHT! Dieses HP iPAQ Gerät enthält einen aufladbaren Lithium-Ionen-Akku. Wird der Akku unsachgemäß behandelt, besteht das Risiko eines Brandes und Verletzungsgefahr. Nehmen Sie den Akku nicht auseinander, vermeiden Sie mechanische Beschädigungen jeglicher Art, schließen Sie die Kontakte nicht kurz, und setzen Sie den Akku nicht Feuer oder Feuchtigkeit aus, um Verletzungen zu vermeiden. Ersetzen Sie ihn nur durch einen Ersatzakku von HP.
- △ ACHTUNG: Bei Einsetzen des falschen Akkutyps besteht Explosionsgefahr. Befolgen Sie die Anleitungen bezüglich der Entsorgung von Akkus.

### Akkuentsorgung

HP möchte seine Kunden dazu ermutigen, Elektronikschrott, Original-Druckkassetten von HP und Akkus sachgemäß zu recyceln. Weitere Informationen zu Recycling-Programmen finden Sie im Internet unter <u>http://www.hp.com/recycle</u>.

### **Entsorgung von Akkus und Batterien**

▲ VORSICHT! Akkus, die nicht mehr verwendet werden können, dürfen nicht im Hausmüll entsorgt werden. Beachten Sie die in Ihrer Region gültigen Gesetze und Vorschriften zur Entsorgung von Computerakkus.

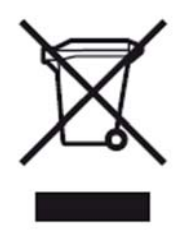

# Entsorgung ausgedienter Hardware in Privathaushalten durch den Benutzer

Disposal of Waste Equipment by Users in Private Household in the European Union

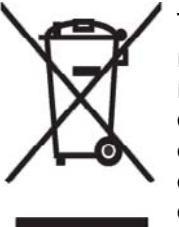

This symbol on the product or on its packaging indicates that this product must not be disposed of with your other household waste. Instead, it is your responsibility to dispose of your waste equipment by handing it over to a designated collection point for the recycling of waste electrical and electronic equipment. The separate collection and recycling of your waste equipment at the time of disposal will help to conserve natural resources and ensure that it is recycled in a manner that protects human health and the environment. For more information about where you can drop off your waste

equipment for recycling, please contact your local city office, your household waste disposal service or the shop where you purchased the product.

التخلص من مخلفات الجهزة من قبل المستخدمين في منازلهم الخاصة في الاتحاد الأوروبي يشير هذا الرمز على المنتج أو على علبته إلى أنه يجب عدم التخلّص من هذا المنتج مع/ باقي النفايات المنزلية. عوضا عن نلك، نقع على عاتقك مسؤولية التخلص من مخلفات الأجهزة بتسلَّيمها لمركز الجمع المعين لغرض إعادة تصنيع المخلفات من الأجهزة الكهربائية والإلكترونية. . ويؤدى جمع مخلفات الأجهزة وإعادة تصنيعها، عندما يحين أوان التخلص منها، إلى مساعنك فى المحافظة على الموارد الطبيعية ويضمن إعادة تصنيعها بشكل يحمى الصحة البشرية والبيئة. للحصول على معلومات حول أماكن تسليم مخلفات الأجهزة بغرض إعادة تصنيعها، يرجى الاتصال بمكتب البلدية المحلية، أو خدمة جمع النفايات المنزلية أو المتجر حيث اشتريت المنتج.

#### Likvidace zařízení soukromými domácími uživateli v Evropské unii

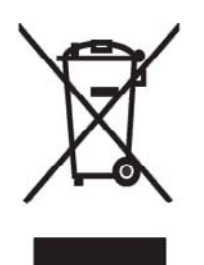

Tento symbol na produktu nebo balení označuje výrobek, který nesmí být vyhozen spolu s ostatním domácím odpadem. Povinností uživatele je předat takto označený odpad na předem určené sběrné místo pro recyklaci elektrických a elektronických zařízení. Okamžité třídění a recyklace odpadu pomůže uchovat přírodní prostředí a zajistí takový způsob recyklace, který ochrání zdraví a životní prostředí člověka. Další informace o možnostech odevzdání odpadu k recyklaci získáte na příslušném obecním nebo městském úřadě, od firmy zabývající se sběrem a svozem

odpadu nebo v obchodě, kde jste produkt zakoupili.

Bortskaffelse af brugt udstyr hos brugere i private hjem i EU

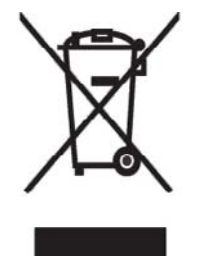

Dette symbol på produktet eller på emballagen angiver, at dette produkt ikke må bortskaffes sammen med det øvrige husholdningsaffald. I stedet er det dit ansvar at bortskaffe dit brugte udstyr ved at aflevere det ved et autoriseret indsamlingssted med henblik på genbrug af elektrisk og elektronisk udstyr. Den særskilte indsamling og genbrug af dit brugte udstyr i forbindelse med bortskaffelsen er med til at bevare naturlige ressourcer og sikre, at udstyret genbruges på en måde, som beskytter helbred og miljø. Yderligere oplysninger om steder, hvor du kan aflevere dit brugte udstyr med

henblik på genbrug, kan du få på dit lokale kommunekontor, hos renovationsfirmaet for dit lokalområde eller den butik, hvor du købte produktet.

Seadmete jäätmete kõrvaldamine eramajapidamistes Euroopa Liidus

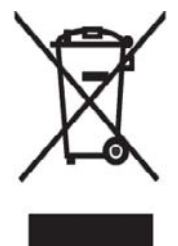

See tootel või selle pakendil olev sümbol näitab, et kõnealust toodet ei tohi koos teiste majapidamisjäätmetega kõrvaldada. Teie kohus on oma seadmete jäätmed kõrvaldada, viies need elektri- ja elektroonikaseadmete jäätmete ringlussevõtmiseks selleks ettenähtud kogumispunkti. Seadmete jäätmete eraldi kogumine ja ringlussevõtmine kõrvaldamise ajal aitab kaitsta loodusvarasid ning tagada, et ringlussevõtmine toimub viisil, mis kaitseb inimeste tervist ning keskkonda. Lisateabe saamiseks selle kohta, kuhu oma seadmete jäätmed ringlussevõtmiseks viia, võtke palun ühendust

oma kohaliku linnakantselei, majapidamisjäätmete kõrvaldamise teenistuse või kauplusega, kust Te toote ostsite.

#### Laitteiden hävittäminen kotitalouksissa Euroopan unionin alueella

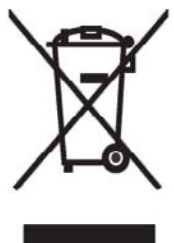

Jos tuotteessa tai sen pakkauksessa on tämä merkki, tuotetta ei saa hävittää kotitalousjätteiden mukana. Tällöin hävitettävä laite on toimitettava sähkölaitteiden ja elektronisten laitteiden kierrätyspisteeseen. Hävitettävien laitteiden erillinen käsittely ja kierrätys auttavat säästämään luonnonvaroja ja varmistamaan, että laite kierrätetään tavalla, joka estää terveyshaitat ja suojelee luontoa. Lisätietoja paikoista, joihin hävitettävät laitteet voi toimittaa kierrätettäväksi, saa ottamalla yhteyttä jätehuoltoon tai liikkeeseen, josta tuote on ostettu.

Élimination des appareils mis au rebut par les ménages dans l'Union européenne

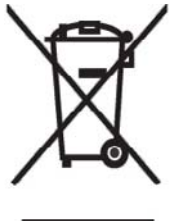

Le symbole apposé sur ce produit ou sur son emballage indique que ce produit ne doit pas être jeté avec les déchets ménagers ordinaires. Il est de votre responsabilité de mettre au rebut vos appareils en les déposant dans les centres de collecte publique désignés pour le recyclage des équipements électriques et électroniques. La collecte et le recyclage de vos appareils mis au rebut indépendamment du reste des déchets contribue à la préservation des ressources naturelles et garantit que ces appareils seront recyclés dans le respect de la santé humaine et de l'environnement. Pour obtenir plus

d'informations sur les centres de collecte et de recyclage des appareils mis au rebut, veuillez contacter les autorités locales de votre région, les services de collecte des ordures ménagères ou le magasin dans lequel vous avez acheté ce produit. Entsorgung von Altgeräten aus privaten Haushalten in der EU

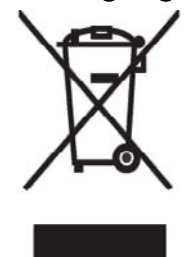

Das Symbol auf dem Produkt oder seiner Verpackung weist darauf hin, dass das Produkt nicht über den normalen Hausmüll entsorgt werden darf. Benutzer sind verpflichtet, die Altgeräte an einer Rücknahmestelle für Elektro- und Elektronik-Altgeräte abzugeben. Die getrennte Sammlung und ordnungsgemäße Entsorgung Ihrer Altgeräte trägt zur Erhaltung der natürlichen Ressourcen bei und garantiert eine Wiederverwertung, die die Gesundheit des Menschen und die Umwelt schützt. Informationen dazu, wo Sie Rücknahmestellen für Ihre Altgeräte finden, erhalten Sie bei Ihrer

Stadtverwaltung, den örtlichen Müllentsorgungsbetrieben oder im Geschäft, in dem Sie das Gerät erworben haben.

Απόρριψη άχρηστου εξοπλισμού από χρήστες σε ιδιωτικά νοικοκυριά στην Ευρωπαϊκή Ένωση

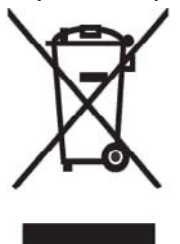

Το σύμβολο αυτό στο προϊόν ή τη συσκευασία του υποδεικνύει ότι το συγκεκριμένο προϊόν δεν πρέπει να διατίθεται μαζί με τα άλλα οικιακά σας απορρίμματα. Αντίθετα, είναι δική σας ευθύνη να απορρίψετε τον άχρηστο εξοπλισμό σας παραδίδοντάς τον σε καθορισμένο σημείο συλλογής για την ανακύκλωση άχρηστου ηλεκτρικού και ηλεκτρονικού εξοπλισμού. Η ξεχωριστή συλλογή και ανακύκλωση του άχρηστου εξοπλισμού σας κατά την απόρριψη θα συμβάλει στη διατήρηση των φυσικών πόρων και θα διασφαλίσει ότι η ανακύκλωση γίνεται με τρόπο που προστατεύει την

ανθρώπινη υγεία και το περιβάλλον. Για περισσότερες πληροφορίες σχετικά με το πού μπορείτε να παραδώσετε τον άχρηστο εξοπλισμό σας για ανακύκλωση, επικοινωνήστε με το αρμόδιο τοπικό γραφείο, την τοπική υπηρεσία διάθεσης οικιακών απορριμμάτων ή το κατάστημα όπου αγοράσατε το προϊόν.

Készülékek magánháztartásban történő selejtezése az Európai Unió területén

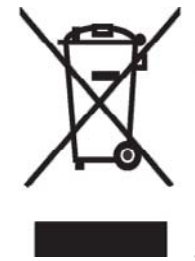

A készüléken, illetve a készülék csomagolásán látható azonos szimbólum annak jelzésére szolgál, hogy a készülék a selejtezés során az egyéb háztartási hulladéktól eltérő módon kezelendő. A vásárló a hulladékká vált készüléket köteles a kijelölt gyűjtőhelyre szállítani az elektromos és elektronikai készülékek újrahasznosítása céljából. A hulladékká vált készülékek selejtezéskori begyűjtése és újrahasznosítása hozzájárul a természeti erőforrások megőrzéséhez, valamint biztosítja a selejtezett termékek környezetre és emberi egészségre nézve biztonságos

feldolgozását. A begyűjtés pontos helyéről bővebb tájékoztatást a lakhelye szerint illetékes önkormányzattól, az illetékes szem ételtakarító vállalattól, illetve a terméket elárusító helyen kaphat. Smaltimento delle apparecchiature da parte di privati nel territorio dell'Unione Europea

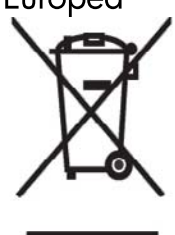

Questo simbolo presente sul prodotto o sulla sua confezione indica che il prodotto non può essere smaltito insieme ai rifiuti domestici. È responsabilità dell'utente smaltire le apparecchiature consegnandole presso un punto di raccolta designato al riciclo e allo smaltimento di apparecchiature elettriche ed elettroniche. La raccolta differenziata e il corretto riciclo delle apparecchiature da smaltire permette di proteggere la salute degli individui e l'ecosistema. Per ulteriori informazioni relative ai punti di raccolta delle apparecchiature, contattare l'ente locale per lo smaltimento dei rifiuti,

oppure il negozio presso il quale è stato acquistato il prodotto.

Vartotojų iš privačių namų ūkių įrangos atliekų šalinimas Europos Sąjungoje

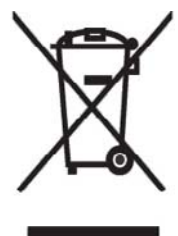

Šis simbolis ant gaminio arba jo pa kuotės rodo, kad šio gaminio šalinti kartu su kitomis namų ūkio atliekomis negalima. Šalintinas įrangos atliekas privalote pristatyti į specialią surinkimo vietą elektros ir elektroninės įrangos atliekoms perdirbti. Atskirai surenkam os ir perdirbamos šalintinos įrangos atliekos padės saugoti gamtinius išteklius ir užtikrinti, kad jos bus perdirbtos tokiu būdu, kuris nekenkia žmonių sveikatai ir aplinkai. Jeigu norite sužinoti daugiau apie tai, kur galima pristatyti perdirbtinas įrangos atliekas, kreipkitės į savo seniūniją, namų ūkio atliekų šalinimo tarnybą arba

parduotuvę, kurioje įsigijote gaminį.

Nolietotu iekārtu iznīcināšanas noteikumi lietotājiem Eiropas Savienības privātajās mājsaimniecībās

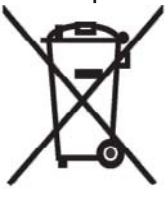

Šāds simbols uz izstrādājuma vai uz tā iesaiņojuma norāda, ka šo izstrādājumu nedrīkst izmest kopā ar citiem sadzīves atkritumiem. Jūs atbildat par to, lai nolietotās iekārtas tiktu nodotas speciāli iekārtotos punktos, kas paredzēti izmantoto elektrisko un elektronisko iekārtu savākšanai otrreizējai pārstrādei. Atsevišķa nolietoto iekārtu savākšana un otrreizējā pārstrāde palīdzēs saglabāt dabas resursus un garantēs, ka šīs iekārtas tiks otrreizēji pārstrādātas tādā veidā, lai pasargātu vidi un cilvēku veselību. Lai uzzinātu, kur nolietotās iekārtas var izmest otrreizējai

pārstrādei, jāvēršas savas dzīves vietas pašvaldībā, sadzīves atkritumu savākšanas dienestā vai veikalā, kurā izstrādājums tika nopirkts.

Verwijdering van afgedankte apparatuur door privé-gebruikers in de Europese Unie

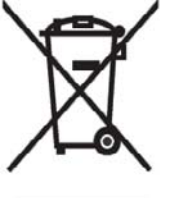

Dit symbool op het product of de verpakking geeft aan dat dit product niet mag worden gedeponeerd bij het normale huishoudelijke afval. U bent zelf verantwoordelijk voor het inleveren van uw afgedankte apparatuur bij een inzamelingspunt voor het recyclen van oude elektrische en elektronische apparatuur. Door uw oude apparatuur apart aan te bieden en te recyclen, kunnen natuurlijke bronnen worden behouden en kan het materiaal worden hergebruikt op een manier waarmee de volksgezondheid en het milieu

worden beschermd. Neem contact op met uw gemeente, het afvalinzamelingsbedrijf of de winkel waar u het product hebt gekocht voor meer informatie over inzamelingspunten waar u oude apparatuur kunt aanbieden voor recycling. Eliminering av utstyr i privathusholdningen i Den europeiske unions medlemsland

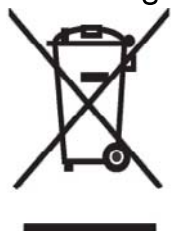

Dette symbolet på produktet eller emballasjen betyr at produktet ikke må kastes med vanlig husholdningsavfall. I stedet er du ansvarlig for at utbrukt utstyr leveres inn til et angitt innsamlingssted for resirkulering av elektrisk og elektronisk utstyr. Denne separate innsamlingen og resirkuleringen av utbrukt utstyr vil bidra til å bevare naturressursene - resirkuleringen foretas på en måte som beskytter menneskelig helse og miljø. For å få vite hvor du kan levere inn utbrukt utstyr for resirkulering, vennligst ta kontakt med det lokale kommunekontoret, renovasjonsvesenet eller forretningen der du

kjøpte produktet.

Pozbywanie się zużytego sprzętu przez użytkowników w prywatnych gospodarstwach domowych w Unii Europejskiej

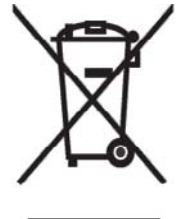

Ten symbol na produkcie lub jego opakowaniu oznacza, że produktu nie wolno wyrzucać do zwykłych pojemników na śmieci. Obowiązkiem użytkownika jest przekazanie zużytego sprzętu do wyznaczonego punktu zbiórki w celu recyklingu odpadów powstałych ze sprzętu elektrycznego i elektronicznego. Osobna zbiórka oraz recykling zużytego sprzętu pomogą w ochronie zasobów naturalnych i zapewnią ponowne wprowadzenie go do obiegu w sposób chroniący zdrowie człowieka i środowisko. Aby

uzyskać więcej informacji o tym, gdzie można przekazać zużyty sprzęt do recyklingu, należy się skontaktować z urzędem miasta, zakładem gospodarki odpadami Iub sklepem, w którym zakupiono produkt.

Destruição, por Utilizadores na União Europeia, de Equipamento Usado no Lixo Doméstico

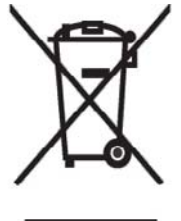

Este símbolo, no produto ou na respectiva embalagem, indica que este material não deve ser destruído com outro lixo doméstico. É da sua responsabilidade destruir o equipamento usado levando-o para um local de recolha apropriado, destinado à reciclagem de produtos eléctricos e electrónicos usados. A recolha e reciclagem separada do seu equipamento doméstico quando da destruição, ajudará a preservar os recursos naturais e a assegurar que ele é reciclado através de um processo que protege a saúde humana e o ambiente. Para obter mais informações

sobre onde pode colocar o seu equipamento usado para reciclagem, contacte a entidade responsável local, o serviço de destruição do lixo doméstico, ou a loja onde adquiriu o produto. Утилизация оборудования владельцами частных домов в странах Европейского Союза

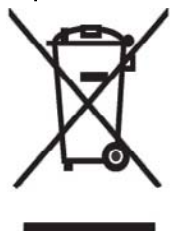

Этот символ на изделии или его упаковке означает, что изделие нельзя выбрасывать вместе с обычным бытовым мусором. Вы обязаны сдать ненужное оборудование в специальный пункт приема и утилизации электрооборудования. Отделение ненужного электрооборудования от прочего бытового мусора и его отдельная утилизация помогут сохранить природные ресурсы и обеспечить переработку отходов безопасным для здоровья человека и окружающей среды способом. За дополнительной информацией о том, куда можно сдать ненужное электрооборудование,

обращайтесь в администрацию города, местную службу утилизации отходов или магазин, где было приобретено изделие.

Bortskaffande av avfallsprodukter från användare i privathushåll inom Europeiska Unionen

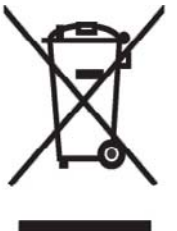

Om den här symbolen visas på produkten eller förpackningen betyder det att produkten inte får slängas på samma ställe som hushållssopor. I stället är det ditt ansvar att bortskaffa avfallet genom att överlämna det till ett uppsamlingsställe avsett för återvinning av avfall från elektriska och elektroniska produkter. Separat insamling och återvinning av avfallet hjälper till att spara på våra naturresurser och gör att avfallet återvinns på ett sätt som skyddar människors hälsa och miljön. Kontakta ditt lokala kommunkontor, din närmsta återvinningsstation för hushållsavfall eller

affären där du köpte produkten för att få mer information om var du kan lämna ditt avfall för återvinning.

Odstranjevanje odslužene opreme uporabnikov v zasebnih gospodinjstvih v Evropski uniji

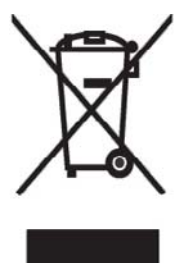

Ta znak na izdelku ali njegovi embalaži pomeni, da izdelka ne smete odvreči med gospodinjske odpadke. Nasprotno, odsluženo opremo morate predati na zbirališče, pooblaščeno za recikliranje odslužene električne in elektronske opreme. Ločeno zbiranje in recikliranje odslužene opreme prispeva k ohranjanju naravnih virov in zagotavlja recikliranje te opreme na zdravju in okolju neškodljiv način. Za podrobnejše informacije o tem, kam lahko odpeljete odsluženo opremo na recikliranje, se obrnite na pristojni organ, komunalno službo ali trgovino, kjer ste izdelek kupili.

Likvidácia vyradených zariadení v domácnostiach v Európskej únii

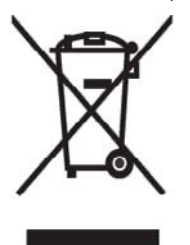

Symbol na výrobku alebo jeho balení označuje, že daný výrobok sa nesmie likvidovať s domovým odpadom. Povinnosť ou spotrebiteľ a je odovzdať vyradené zariadenie v zbernom mieste, ktoré je určené na recykláciu vyradených elektrických a elektronických zariadení. Separovaný zber a recyklácia vyradených zariadení prispieva k ochrane prírodných zdrojov a zabezpečuje, že recyklácia sa vykonáva spôsobom chrániacim ľudské zdravie a životné prostredie. Informácie o zberných miestach na recykláciu vyradených zariadení vám poskytne miestne zastupiteľstvo, spoločnosť

zabezpečujúca odvoz domového odpadu alebo obchod, v ktorom ste si výrobok zakúpili.

Eliminación de residuos de equipos eléctricos y electrónicos por parte de usuarios particulares en la Unión Europea

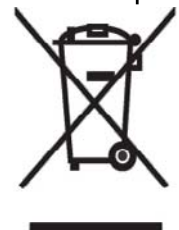

Este símbolo en el producto o en su envase indica que no debe eliminarse junto con los desperdicios generales de la casa. Es responsabilidad del usuario eliminar los residuos de este tipo depositándolos en un "punto limpio" para el reciclado de residuos eléctricos y electrónicos. La recogida y el reciclado selectivos de los residuos de aparatos eléctricos en el momento de su eliminación contribuirá a conservar los recursos naturales y a garantizar el reciclado de estos residuos de forma que se proteja el medio ambiente y la salud. Para obtener más información sobre los puntos de

recogida de residuos eléctricos y electrónicos para reciclado, póngase en contacto con su ayuntamiento, con el servicio de eliminación de residuos domésticos o con el establecimiento en el que adquirió el producto.

#### Avrupa Birliği'nde Hurda Donanımların Özel Konutlardaki Kullanıcılar Tarafından Elden Çıkarılması

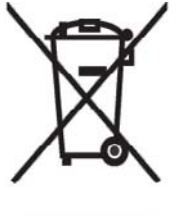

Tento Ürünün veya ambalajının üzerinde ki bu simge, bu ürünün diğer ev atıklarıyla birlikte elden çıkarılma ması gerektiğini belirtir. Hurda donanımınızın elektrikli ve elektronik hurda donanımları geri dönüştürmek için belirlenmiş toplama merkezlerine teslim edilmesi, sizin sorumluluğunuzdadır. Elden çıkardığ ınız hurda donanımınızın ayrı olarak toplanması ve geri dönüştürülmesi, doğal kaynakların korunmasına yardımcı olacak ve insan sağlığına ve çevreye zararlı olmayan bir yöntemle geri dönüştürülmesini sağlayacaktır. Hurda donanımınızı teslim

edebileceğiniz geri dönüşüm merkezleri hakkın da ayrıntılı bilgi için lütfen bölgenizdeki belediye makamlarına, ev atıklarınızı toplayan kuruluşa veya ürünü satın aldığınız mağazaya başvurun.

## Warnhinweise zum Gerät

▲ **VORSICHT!** So verringern Sie die Gefahr von Verletzungen, Stromschlägen, Bränden und Geräteschäden:

Schließen Sie das Netzteil an eine leicht zugängliche Steckdose an.

Trennen Sie das Gerät von der Stromversorgung, indem Sie das Netzteil aus der Steckdose ziehen oder das Synchronisationskabel vom Hostcomputer entfernen.

Stellen Sie keine Gegenstände auf das Netzkabel oder andere Kabel. Verlegen Sie Kabel so, dass niemand versehentlich darauf treten oder über sie stolpern kann.

Ziehen Sie nicht an einem Netzkabel oder einem anderen Kabel. Ziehen Sie das Kabel stets am Stecker bzw. am Gehäuse des Netzteils aus der Steckdose.

Verwenden Sie für den Betrieb des HP iPAQ keine Spannungswandler, die für Elektrokleingeräte vertrieben werden.

## Warnhinweis zur Audiofunktion

▲ VORSICHT! Die Nutzung dieses Geräts bei hoher Lautstärke über einen längeren Zeitraum kann zu Hörschäden führen. Um das Risiko eines Hörschadens zu minimieren, sollten Sie die Audiofunktion nicht über längere Zeit bei voller Lautstärke nutzen.

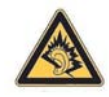

- Zu Ihrer eigenen Sicherheit sollten Sie vor der Verwendung von Headsets oder Ohrhörern die Lautstärke immer zurücksetzen. Die Lautstärke wird nicht von allen Kopfhörern gleich wiedergegeben, auch wenn die Lautstärkeeinstellung identisch ist.
- Das Ändern der Standardaudio- oder Standard-Equalizer-Einstellungen kann die Lautstärke erhöhen und sollte mit Bedacht vorgenommen werden.
- Headsets oder Ohrhörer für dieses Produkt sollten die Grenzwerte für Kopfhörer in der Norm EN 50332-2 einhalten.

## Hinweis für Flugreisen

Die Erlaubnis zum Einsatz von elektronischen Geräten in Flugzeugen liegt im Ermessen der jeweiligen Luftfahrtgesellschaft.

## Elektronische medizinische Geräte

Wenn Sie einen Herzschrittmacher, ein Hörgerät oder ein anderes elektronisches medizinisches Gerät verwenden müssen, erkundigen Sie sich beim Hersteller des jeweiligen Geräts, ob das Gerät gegen RF-Energie abgeschirmt ist. Schalten Sie Ihren HP iPAQ in medizinischen Einrichtungen oder Krankenhäusern aus, wenn Sie durch entsprechende Aushänge dazu aufgefordert werden.

## Hinweise zu drahtlosen Geräten

In manchen Umgebungen ist die Verwendung von Geräten, die Funksignale aussenden, möglicherweise verboten oder eingeschränkt. Dies kann beispielsweise an Bord von Flugzeugen, in Krankenhäusern, in der Nähe von Explosivstoffen oder unter anderen gefährlichen Bedingungen gelten. Wenn Sie nicht sicher sind, welche Vorschriften für die Verwendung des Geräts gelten, bitten Sie vor dem Einschalten um Erlaubnis.

#### Zulassungshinweis für drahtlose Geräte – USA

▲ VORSICHT! Exposure to Radio Frequency (RF) Radiation The radiated output power of this device is below the FCC radio frequency exposure limits. Nevertheless, the device should be used in such a manner that the potential for human contact during normal operation is minimized.

To avoid the possibility of exceeding the FCC radio frequency exposure limits, human proximity to the antenna should be minimized. No metallic body accessories are allowed and 1.5 cm spacing between PDA and the body must be maintained to satisfy RF Exposure.

This PDA has been tested and demonstrated compliance when Bluetooth and Wi-Fi are transmitting simultaneously. This PDA must not be co-located or operating in conjunction with any other antenna or transmitter.

#### Zulassungshinweis für drahtlose Geräte – Kanada

Operation is subject to the following two conditions: (1) this device may not cause interference, and (2) this device must accept any interference, including interference that may cause undesired operation of the device.

#### Hinweis für Brasilien

Este equipamento opera em caráter secundário, isto é, não tem direito a proteção contra interferência prejudicial, mesmo de estações do mesmo tipo, e não pode causar interferência a sistemas operando em caráter primário.

## Hinweis für Japan

この装置は、情報処理装置等電波障害自主規制協議会(VCCI)の基 準に基づくクラスB情報技術装置です。この装置は、家庭環境で使用す ることを目的としていますが、この装置がラジオやテレビジョン受信機 に近接して使用されると、受信障害を引き起こすことがあります。 取扱説明書に従って正しい取り扱いをして下さい。

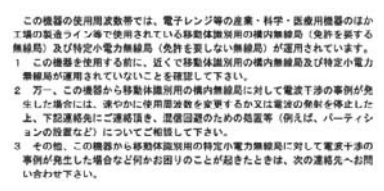

連絡先:日本ヒューレット・パッカード株式会社 TEL:0120-014121

#### Wireless-LAN-802.11b-Geräte

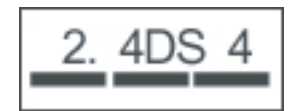

#### Wireless-LAN-802.11g-Geräte

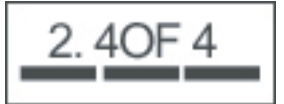

#### **Bluetooth-Geräte**

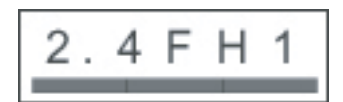

## Hinweis für Taiwan DGT

#### 低功率電波輻射性電機管理辦法

| 第十四條 | 絕型式認證合格之低功率射頻電機,非經許可,公司、 |
|------|--------------------------|
|      | 商號或使用者均不得擅自變更頻率、加大功率或變更原 |
|      | 設計之特性及功能 •               |
| 第十七條 | 低功率射頻電機之使用不得影響飛航安全及干擾合法通 |
|      | 信:經發現有干擾現象時,應立即停用,並改善至無干 |
|      | <b>接時方得繼續使用</b> 。        |
|      | 前項合法通信·指依電信規定作業之無線電信·低功率 |
|      | 射頻電機須忍受合法通信或工業、科學及醫療用電波幅 |
|      | 射作電機設備之干擾·               |

## Hinweis für Korea

B급 기기 (가정용 정보통신기기) 이 기기는 가정용으로 전자파적합등록을 한 기기로서 주거지역에서는 물론 모든지역에서 사용할 수 있습니다.

## **18 Sicherheitsinformationen**

Beachten Sie die Sicherheitshinweise in diesem Dokument, um die Gefahr von Verletzungen, Stromschlägen, Bränden und Geräteschäden zu verringern.

## **Allgemeine Sicherheitshinweise**

**Warnsymbole beachten:** Führen Sie keine Wartungsarbeiten an Ihrem Gerät durch, wenn Sie nicht an anderer Stelle in dieser Dokumentation ausdrücklich dazu aufgefordert werden. Beim Öffnen oder

Entfernen von Abdeckungen, die mit dem Symbol 🖄 gekennzeichnet sind, könnten Sie einen Stromschlag erleiden. Wartungsinformationen zu den Komponenten in diesen Bereichen erhalten Sie vom Kundendienst.

Wartung für beschädigte Geräte anfordern: Wenn eine der folgenden Situationen eintritt, schalten Sie das Gerät aus, trennen Sie es von der Stromversorgung, und fordern Sie bei einem Service-Partner eine Reparatur an:

- Das Netzkabel oder der Stecker sind beschädigt.
- Flüssigkeit ist in das Gerät gelangt.
- Ein Gegenstand ist in das Gerät gelangt.
- Das Gerät ist mit Regen oder Wasser in Berührung gekommen.
- Das Gerät wurde fallen gelassen oder beschädigt.
- Es bestehen deutliche Anzeichen f
  ür eine 
  Überhitzung.
- Das Gerät kann auch unter Beachtung der Betriebsanleitungen nicht ordnungsgemäß betrieben werden.

**Hitze vermeiden:** Das Gerät sollte nicht in der Nähe von Wärmequellen wie Heizkörpern, Heizstrahlern, Öfen und anderen Wärme ausstrahlenden Geräten (z. B. Verstärkern) aufbewahrt werden.

Gerät abkühlen lassen: Lassen Sie das Gerät abkühlen, bevor Sie Abdeckungen entfernen und interne Bauteile berühren.

Feuchtigkeit vermeiden: Verwenden Sie das Gerät nie in einer feuchten Umgebung.

Keine Gegenstände in das Gerät stecken: Stecken Sie niemals Gegenstände in Schlitze oder andere Öffnungen des Geräts.

**Lüftungen freihalten:** Schlitze und Öffnungen dienen der Belüftung. Halten Sie diese Lüftungen frei, um eine Überhitzung zu vermeiden. Wenn Sie den Computer auf einer weichen Oberfläche wie beispielsweise einem Kissen, einer Decke, einem Teppich oder dicker Kleidung verwenden, kann die Luftzufuhr behindert werden.

**Gerät gründlich reinigen:** Trennen Sie das Gerät von der Stromversorgung, bevor Sie es reinigen. Verwenden Sie keine Flüssigreiniger oder Sprays. Verwenden Sie zur Reinigung der äußeren Komponenten ein weiches, leicht mit Wasser angefeuchtetes Tuch. Lassen Sie Wasser NIEMALS direkt auf das Gerät oder das LCD gelangen. **Empfohlene Halterungen verwenden:** Verwenden Sie das Gerät nicht auf einem instabilen Tisch, einem Wagen, Ständer, Stativ oder einer Halterung. Befestigen Sie das Gerät gemäß den Anleitungen des Herstellers unter Verwendung der vom Hersteller empfohlenen Halterungen.

**Gerät nur mit zugelassenen Geräten verwenden:** Verwenden Sie das Gerät nur mit Computern und Zubehörteilen, die als für die Verwendung geeignet angegeben wurden.

Lautstärke einstellen: Reduzieren Sie die Lautstärke, bevor Sie Ohrhörer oder andere Audiogeräte verwenden.

## Sicherheitshinweise für Netzkabel und Zubehörteile

▲ **VORSICHT!** Verwenden Sie für den Betrieb des Geräts keine Spannungswandler für Elektrokleingeräte, um die Gefahr von Stromschlägen, Bränden und Geräteschäden zu verringern.

**Die richtige Stromquelle verwenden:** Das Gerät sollte nur über eine Stromquelle betrieben werden, die auf dem Etikett mit den elektrischen Nennwerten ausgewiesen ist. Wenn Sie nicht sicher sind, welche Stromquelle zu verwenden ist, wenden Sie sich an den Kundendienst, den Service-Partner oder Ihren Stromanbieter. Informationen zur Verwendung von Geräten, die über einen Akku oder eine andere Stromquelle betrieben werden, finden Sie in der Anleitung zum jeweiligen Gerät.

**Stromkreis nicht überlasten:** Überlasten Sie die Wand- oder Gerätesteckdose bzw. Mehrfachsteckdose nicht. Die Gesamtlast sollte 80 % des Nennwerts des Nebenstromkreises nicht übersteigen. Wenn Sie Mehrfachsteckdosen verwenden, sollte die Last 80 % der Nenneingangsleistung der Mehrfachsteckdose nicht übersteigen.

Nennleistungen von Verlängerungskabeln beachten: Wenn Sie ein Verlängerungskabel oder eine Mehrfachsteckdose verwenden, müssen Sie sicherstellen, dass diese mit dem Gerät verwendet werden dürfen und dass die Gesamtstromstärke aller an die Mehrfachsteckdose oder das Verlängerungskabel angeschlossenen Geräte 80 % der maximalen Stromstärke des Verlängerungskabels oder der Mehrfachsteckdose nicht übersteigt.

**Richtige Spannung wählen:** Vergewissern Sie sich, dass der Schalter zur Auswahl der Spannung in der richtigen Position für die verwendete Spannung steht (115 V WS oder 230 V WS).

**Zugelassenes Netzteil verwenden:** Das Gerät sollte nur mit dem mitgelieferten Netzteil, einem Ersatz-Netzteil von HP oder einem Netzteil, das als Zubehör von HP erworben wurde, verwendet werden.

**Zugelassenes Netzkabel verwenden:** Wenn im Lieferumfang Ihres Geräts kein Netzkabel enthalten war, sollten Sie eines kaufen, das für die Verwendung in Ihrem Land zugelassen ist.

Das Netzkabel muss für die Verwendung mit dem Gerät und für die auf dem Etikett des Geräts angegebenen Spannungs- und Stromstärkenwerte geeignet sein. Die Nennwerte für Spannung und Stromstärke des Kabels sollten höher liegen als die auf dem Gerät ausgewiesenen Werte. Das Kabel muss mindestens einen Durchmesser von 0,75 mm²/18AWG haben und sollte 1,5 bis 2 Meter lang sein. Bei Fragen zur Verwendung des richtigen Netzkabels wenden Sie sich an den Kundendienst.

**Netzkabel sicher verlegen:** Verlegen Sie das Netzkabel so, dass niemand darauf treten oder darüber stolpern kann und es nicht eingeklemmt wird. Achten Sie dabei besonders auf den Stecker, die Steckdose und die Stelle, an der das Netzkabel aus dem Gerät austritt.

**Netzkabel an eine geeignete Steckdose anschließen:** Schließen Sie das Gerät an eine leicht zugängliche Steckdose an. Wenn das Kabel aus drei Drähten mit Erdung besteht, muss auch die Steckdose geerdet sein. Deaktivieren Sie nicht den Erdungsstecker des Netzkabels, da dieser ein wichtiges Sicherheitsmerkmal darstellt.

**Netzkabel ordnungsgemäß trennen:** Trennen Sie das Gerät vom Stromnetz, indem Sie das Netzkabel aus der Steckdose ziehen. Ziehen Sie nicht am Netzkabel oder anderen Kabeln. Ziehen Sie das Kabel stets am Stecker aus der Steckdose.

## Sicherheitshinweise für Akkus

▲ VORSICHT! Wird der Akku unsachgemäß behandelt, besteht das Risiko eines Brandes und Verletzungsgefahr. Nehmen Sie den Akku nicht auseinander, vermeiden Sie mechanische Beschädigungen jeglicher Art, schließen Sie die Kontakte nicht kurz, und setzen Sie den Akku nicht Feuer oder Feuchtigkeit aus, um Verletzungen zu vermeiden. Setzen Sie den Akku nicht Temperaturen über 60 °C aus. Ersetzen Sie den Akku nur durch einen für diesen Computer zugelassenen Ersatzakku.

**VORSICHT!** Bei unsachgemäßem Ersetzen des Akkus besteht Explosionsgefahr. Ersetzen Sie den Akku nur durch einen für dieses Gerät zugelassenen Ersatzakku.

**VORSICHT!** Akkus dürfen nicht in die Hände von Kindern gelangen.

**Vorsichtiger Umgang mit Akkus:** Ersetzen Sie den Akku nur durch einen für dieses Gerät zugelassenen Ersatzakku. Informationen zum Ersetzen eines Akkus finden Sie in der Produktdokumentation.

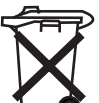

Akkus, die nicht mehr verwendet werden können, dürfen nicht im Hausmüll entsorgt werden. Beachten Sie die in Ihrer Region zutreffenden Gesetze und Vorschriften zur Entsorgung von Computerakkus.

In Europa können Sie Akkus über das öffentliche Müllverwertungssystem entsorgen bzw. recyceln oder diese an HP, einen Service-Partner oder deren Vertreter zurücksenden.

## Sicherheitshinweise für Docking-Geräte

Instabile Halterungen vermeiden: Stellen Sie keine Monitore mit instabilem Fuß oder mit mehr als 25 kg Gewicht auf einen Monitorhalter, außer wenn dieser für schwere Monitore geeignet ist. Stellen Sie den Monitor stattdessen auf eine Arbeitsfläche neben dem Docking-Gerät.

## Sicherheitshinweise für Produkte mit Wireless-Geräten

▲ VORSICHT! Belastung durch hochfrequente Strahlung. Die Stärke der von Wireless-Geräten abgegebenen Strahlung liegt unterhalb der FCC-Grenzwerte für die Belastung durch hochfrequente Strahlung. Dennoch sollte das Gerät so betrieben werden, dass ein Kontakt mit Personen während des normalen Betriebs weitestgehend vermieden wird. Damit die Möglichkeit der Überschreitung der FCC-Grenzwerte für hochfrequente Strahlung vermieden wird, sollten Personen während des normalen Betriebs einen Abstand von mindestens 20 cm zu den Antennen halten.

## Sicherheitshinweise für Produkte mit Modems, Telefonoder LAN-Zubehör

- ▲ **VORSICHT!** Beachten Sie immer die folgenden Sicherheitshinweise, um die Gefahr von Bränden, Stromschlägen und Verletzungen bei der Verwendung des Geräts zu verringern.
  - Verwenden Sie dieses Gerät nicht in der Nähe von Wasser, z. B.: in der Nähe einer Badewanne, eines Waschbeckens oder eines Spülbeckens, in einem feuchten Keller oder in der Nähe eines Schwimmbeckens.
  - Verwenden Sie das Gerät nicht bei Gewitter. Es besteht das Risiko von Verletzungen durch Blitzschlag.

- Verwenden Sie das Gerät nicht, um ein Leck in der Gasleitung zu melden, wenn Sie sich in der Nähe des Lecks befinden.
- Trennen Sie immer das Modemkabel vom Gerät, wenn Sie das Gehäuse öffnen oder ein nicht isoliertes Modemkabel, eine Buchse oder ein internes Bauteil berühren.
- Wenn im Lieferumfang dieses Geräts kein Telefonkabel enthalten war, verwenden Sie nur Kabel mit der Nummer 26 AWG oder größer, um Brände zu vermeiden.
- Stecken Sie kein Modem- oder Telefonkabel in die RJ-45-Netzwerkbuchse.

## Sicherheitshinweise für Produkte mit Laser-Geräten

▲ VORSICHT! Zusätzlich zu den oben aufgeführten Sicherheitshinweisen sollten Sie beim Betrieb eines Produkts mit Laser-Geräten auch folgende Hinweise beachten. Bei Nichtbeachtung dieser Hinweise kann es zu Bränden, Verletzungen und Geräteschäden kommen.

Informationen zur Reparatur von Laser-Geräten erhalten Sie beim Kundendienst.

Wenn Ihr Produkt mit Laser-Geräten ausgestattet ist, entspricht es den dafür festgelegten Sicherheitsstandards einschließlich IEC 60825. Hinsichtlich der Laser entspricht das Gerät den Leistungsstandards für Laser-Geräte, die von Regierungsbehörden für Laser-Produkte der Klasse 1 festgelegt wurden. Das vom Gerät ausgestrahlte Licht ist in keiner Weise schädlich. Der Strahl ist sowohl beim Betrieb durch den Benutzer als auch bei der Wartung stets abgeschirmt.

## **CDRH-Richtlinien**

Das US-amerikanische Center for Devices and Radiological Health (CDRH; Zentrum für radiologische Geräte und Gesundheit) der Food and Drug Administration (FDA; Arznei- und Lebensmittelzulassungsbehörde der USA) setzte zum 2. August 1976 Richtlinien für Laser-Produkte um. Diese Richtlinien gelten für Laser-Produkte, die seit dem 1. August 1976 hergestellt wurden. Die Einhaltung dieser Richtlinien ist für in den USA vermarktete Produkte obligatorisch.

▲ VORSICHT! Die Verwendung von Reglern oder Anpassungen oder die Ausführung von Vorgängen, die nicht in diesem Dokument oder im Installationshandbuch für Laser-Produkte beschrieben sind, kann zu schädlicher Strahlung führen.

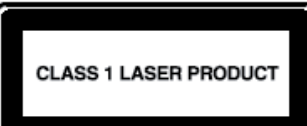

Dieses System ist als Laser-Produkt der Klasse 1 klassifiziert. Dieses Etikett befindet sich auf dem Laser-Produkt.

## 19 Häufig gestellte Fragen

# Ich kann meinen HP iPAQ nicht einschalten. Was ist zu tun?

Bei Ihrem HP iPAQ liegt möglicherweise ein Problem mit dem Akku vor. Prüfen Sie Folgendes:

- Ist der Akku geladen?
- Ist der Akku korrekt eingesetzt?

# Ich kann keine Internetverbindung herstellen. Was ist zu tun?

Wenn Sie Probleme haben, eine Internetverbindung herzustellen, prüfen Sie Folgendes:

- Stellen Sie sicher, dass Sie einen Datendienst von einem Diensteanbieter abonniert haben.
- Stellen Sie sicher, dass Sie im Datenprofil die korrekten Einstellungen vorgenommen haben, wie zum Beispiel APN und IP-Adresse.

## Warum ist der HP iPAQ manchmal langsam?

Es empfiehlt sich, über mindestens 1,5 bis 2 MB freien Speicherplatz auf dem HP iPAQ zu verfügen, damit das Gerät effizient funktioniert. Um den freien Speicherplatz zu ermitteln, tippen Sie auf **Start > Einstellungen > System > Speicher**. Denken Sie daran, alte E-Mail-Nachrichten und Bilder von Ihrem HP iPAQ zu löschen oder auf ein anderes Gerät zu übertragen, um Speicherplatz freizugeben.

## Warum wird die Layout-Fehlermeldung des Bildschirms "Heute" auf meinem HP iPAQ angezeigt?

Die Layout-Fehlermeldung des Bildschirms **Heute** wird angezeigt, wenn Sie kein Layout für den Bildschirm **Heute** gewählt haben. Um dies zu korrigieren, tippen Sie auf **Start > Einstellungen > Persönlich**, und wählen Sie ein Layout für den Bildschirm **Heute** aus.

## Der Akku wird nicht richtig geladen. Was ist zu tun?

Wenn Sie Probleme beim Laden Ihres Akkus haben, prüfen Sie Folgendes:

- Ist das Ladegerät ordnungsgemäß mit dem Lade-Anschluss des HP iPAQ verbunden?
- Ist das Kabel des Ladegeräts beschädigt?
- Ist der Akku sehr alt? Wenn ja, ersetzen Sie ihn durch einen neuen, und versuchen Sie es erneut.
- HINWEIS: Informationen über Akkus finden Sie unter <u>http://www.hp.com</u> und dort unter Privatanwender > Handhelds & Taschenrechner > Zubehör für iPAQ Pocket-PCs.

# Ich kann die ActiveSync-Funktion nicht verwenden. Was ist zu tun?

Um die ActiveSync-Funktion zu verwenden, aktualisieren Sie Ihren Computer mit der neuesten Version von ActiveSync. Es wird ActiveSync 4.5 oder eine neuere Version empfohlen. Informationen zu den neuesten Versionen finden Sie unter <u>https://www.microsoft.com/windowsmobile/activesync/</u><u>default.mspx</u>.

# Mein HP iPAQ wurde während der WMDC-Installation nicht verbunden.

Auch wenn Sie Ihren HP iPAQ während der Installation von WMDC nicht anschließen müssen, ist es dennoch empfehlenswert.

### Mein HP iPAQ war während des Installationsvorgangs verbunden, WMDC wurde jedoch nach der Installation nicht gestartet.

Manchmal müssen Sie nach einem Upgrade das Gerät trennen und erneut anschließen, damit WMDC gestartet wird.

## Kann ich für die erste Verbindung Bluetooth wählen?

Die erste Verbindung zwischen Ihrem HP iPAQ und der Desktop-Anwendung WMDC muss über ein HP Synchronisationskabel mit 24-poligem Anschluss erfolgen. Danach können Sie Bluetooth für künftige Verbindungen konfigurieren.

## 20 Pflege- und Wartungshinweise

Zur Vermeidung eventueller Schäden an Ihrem HP iPAQ und zur Erhaltung eines guten Zustands sollten Sie gewisse Hinweise beachten.

## Verwenden des HP iPAQ

- Verwenden Sie Ihren HP iPAQ möglichst nicht in Umgebungen mit hoher Staubentwicklung sowie bei extrem hohen oder niedrigen Temperaturen.
- Verschütten Sie kein Wasser auf Ihrem HP iPAQ, und verwenden Sie ihn nicht im Regen.
- Entfernen Sie den Akku möglichst nicht, ohne zuvor den HP iPAQ ausgeschaltet zu haben.
- Setzen Sie den HP iPAQ keiner großen Krafteinwirkung oder starken Erschütterungen aus.
- Halten Sie den HP iPAQ und sein Zubehör von Kindern fern.
- Stecken Sie keine Metallobjekte in den Lade-/Kommunikationsanschluss Ihres HP iPAQ. Kurzschluss und andere gefährliche Situationen könnten die Folge sein.
- Schalten Sie den HP iPAQ aus oder stumm, wenn Sie an öffentlichen Orten darum gebeten werden.

## Reinigen des HP iPAQ

- Verwenden Sie zum Reinigen des HP iPAQ ein weiches, sauberes, leicht angefeuchtetes Tuch. Lassen Sie kein Wasser auf den Ohrhörer, das Mikrofon oder die Metalloberfläche gelangen.
- Wischen Sie den HP iPAQ nicht mit ätzender Flüssigkeit oder grobkörnigen Mitteln ab. Die Oberfläche des HP iPAQ könnte beschädigt werden.

## Tragen und Aufbewahren des HP iPAQ

- Lassen Sie Ihren HP iPAQ nicht in Umgebungen mit extrem hoher oder niedriger Temperatur liegen.
- Entfernen Sie den Akku aus dem HP iPAQ, wenn Sie ihn für längere Zeit nicht verwenden. Bewahren Sie den HP iPAQ und den Akku an einem kühlen, dunklen und trockenen Ort auf.

## 21 Zubehör für den HP iPAQ

- Verwenden Sie zum Aufladen Ihres HP iPAQ Originalakkus und -Ladegeräte von HP.
- Verwenden Sie Akku und Ladegerät des HP iPAQ nicht für andere Zwecke.

Folgendes Zubehör wird für den HP iPAQ empfohlen:

- Schutz Gürteltasche, Silikon-Schutzhülle und Display-Schutz.
- Headsets Kabelgebundene Stereo-Headsets, Bluetooth Mono-Headsets und Bluetooth Stereo-Headsets
- GPS Bluetooth GPS-Empfänger, Navigation und Karten sowie FM-Transmitter zur Kopplung mit Autoradiosystemen
- Tastaturen und Stifte Bluetooth HID-Tastatur, Stift
- Stromversorgung Netzteile, Ladegeräte und Akkus

Informationen über Zubehör für Ihren HP iPAQ finden Sie unter <u>http://www.hp.com</u> und dort unter **Privatanwender > Handhelds & Taschenrechner > Zubehör für iPAQ Pocket-PCs**.

Bas verfügbare Zubehör kann je nach Modell variieren.